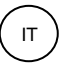

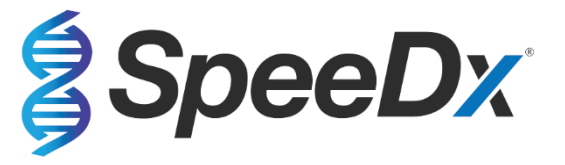

# ResistancePlus® MG

# Dosaggio PCR multiplex in tempo reale per l'identificazione del *Mycoplasma* genitalium e il rilevamento di mutazioni associate alla resistenza all'azitromicina

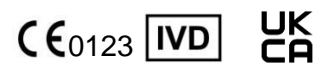

| Prodotto               |                                             | Piattaforma      | Capacità<br>(reazioni) | N. cata | ogo       |
|------------------------|---------------------------------------------|------------------|------------------------|---------|-----------|
| <b>Resistance</b> Plus | <sup>®</sup> MG                             | LC480 II         | 100                    | REF     | 20001L-01 |
|                        |                                             | z 480            |                        |         |           |
| <b>Resistance</b> Plus | <sup>®</sup> MG                             | LC480 II         | 25                     | REF     | 2000125   |
|                        |                                             | z 480            |                        |         |           |
| <b>Resistance</b> Plus | <sup>®</sup> MG <sub>(550)</sub>            | ABI 7500 Fast    | 100                    | REF     | 2000201   |
|                        |                                             | ABI 7500 Fast Dx |                        |         |           |
| <b>Resistance</b> Plus | <sup>®</sup> MG <sub>(550)</sub>            | ABI 7500 Fast    | 25                     | REF     | 2000225   |
|                        |                                             | ABI 7500 Fast Dx |                        |         |           |
| ResistancePlus         | <sup>®</sup> MG <sub>(675)</sub>            | CFX96™ Dx        | 100                    | REF     | 2000301   |
|                        |                                             | CFX96™ Touch     |                        |         |           |
| <b>Resistance</b> Plus | <sup>®</sup> MG <sub>(675)</sub>            | CFX96™ Dx        | 25                     | REF     | 2000325   |
|                        |                                             | CFX96™ Touch     |                        |         |           |
| Prodotti access        | sori – Software di analisi                  |                  |                        |         |           |
| <b>Resistance</b> Plus | <sup>®</sup> MG (LC480)                     |                  |                        | REF     | 99003     |
| <b>Resistance</b> Plus | <sup>®</sup> MG (z480)                      |                  |                        | REF     | 99018     |
| <b>Resistance</b> Plus | <sup>®</sup> MG (7500)                      |                  |                        | REF     | 99002     |
| <b>Resistance</b> Plus | ® MG (CFX)                                  |                  |                        | REF     | 99008     |
| REFLEX Resist          | ancePlus <sup>®</sup> MG (LC480)            |                  |                        | REF     | 99023     |
| REFLEX Resist          | ancePlus <sup>®</sup> MG (z480)             |                  |                        | REF     | 99024     |
| REFLEX Resist          | ancePlus <sup>®</sup> MG (7500)             |                  |                        | REF     | 99026     |
| REFLEX Resist          | REFLEX ResistancePlus <sup>®</sup> MG (CFX) |                  |                        | REF     | 99025     |
| EC REP                 | MedEnvoy                                    |                  | SpeeDx Pty Ltd         |         |           |

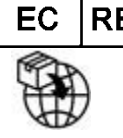

MedEnvoy Prinses Margrietplantsoen 33 – Suite 123 2595 AM L'Aia Paesi Bassi

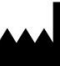

Suite 102 National Innovation Centre 4 Cornwallis Street, Eveleigh NSW 2015, Australia Tel: +61 2 9209 4170, Email: <u>tech@speedx.com.au</u>

ESCLUSIVAMENTE PER USO PROFESSIONALE Non per la vendita negli Stati Uniti

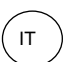

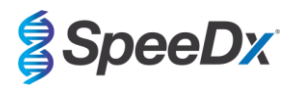

# Contenuto

| 1  | Desc             | rizione del prodotto                                                                                                    | 5         |  |  |
|----|------------------|----------------------------------------------------------------------------------------------------|-----------|--|--|
| 2  | Uso previsto     |                                                                                                    |           |  |  |
| 3  | Inform           | nazioni sui patogeni                                                                                                    | 5         |  |  |
| 4  | Conte            | enuto del kit                                                                                                    | 6         |  |  |
| 5  | Sped             | izione e conservazione                                                                                                    | 7         |  |  |
| 6  | Avve             | tenze e precauzioni                                                                                                    | 8         |  |  |
| 6. | 1                | Generalità                                                                                                    | 8         |  |  |
| 6. | 2                | Laboratorio                                                                                                    | 8         |  |  |
| 6. | 3                | Manipolazione dei campioni                                                                                                    | 8         |  |  |
| 6. | 4                | Test                                                                                                    | 8         |  |  |
| 6. | 5                | Precauzioni di sicurezza                                                                                                    | 8         |  |  |
| 6. | 6                | Plugin del test: Avvertenze/Precauzioni/Limiti                                                                                      | 8         |  |  |
| 7  | Prode            | otti e materiali di consumo associati                                                                                               | 9         |  |  |
| 8  | Princ            | pi della tecnologia                                                                                                    | 1         |  |  |
| 9  | Pano             | ramica della procedura                                                                                                    | 13        |  |  |
| 10 | Proce            | dura dettagliata                                                                                                    | 4         |  |  |
| 1( | D.1              | Raccolta, trasporto e conservazione del campione                                                                                    | 14        |  |  |
|    | 10.1.1           | Dispositivi di raccolta campioni convalidati                                                                                        | 14        |  |  |
|    | 10.1.2           | Raccolta, trasporto e conservazione dell'urina pura                                                                                 | 14        |  |  |
|    | 10.1.3           | Raccolta, trasporto e conservazione del tampone secco                                                                               | 14        |  |  |
|    | 10.1.4           | Raccolta, trasporto e conservazione del Multi-Collect Specimen Collection Kit (Abbott, n. cat. 9K12-01)                             | 14        |  |  |
|    | 10.1.5           | Raccolta, trasporto e conservazione del kit di raccolta delle urine Aptima® (Hologic, n. cat. 301040)                               | 15        |  |  |
|    | 10.1.6<br>03546) | Raccolta, trasporto e conservazione del kit di raccolta di campioni con tampone Aptima <sup>®</sup> Multitest (Hologic, n. ca<br>15 | at.       |  |  |
|    | 10.1.7<br>304278 | Raccolta, trasporto e conservazione di DeltaSwab ViCUM <sup>®</sup> 2 mL + tampone floccato standard (deltalab, n. ca<br>16         | at.       |  |  |
|    | 10.1.8           | Raccolta, trasporto e conservazione di Vacumed <sup>®</sup> Urine senza conservanti (FL medical, n. cat. 44950)                     | 16        |  |  |
|    | 10.1.9           | Raccolta, trasporto e conservazione di Regular FLOQSwab <sup>™</sup> in 1 mL di terreno UTM <sup>™</sup> (Copan n. cat. 359C)       | 16        |  |  |
|    | 10.1.10          | Raccolta, trasporto e conservazione di cobas <sup>®</sup> PCR Media (Roche, n. cat. 06466281190)                                    | 16        |  |  |
|    | 10.1.11          | Estratti di campioni convalidati                                                                                                    | 17        |  |  |
| 1( | ).2              | Elaborazione del campione                                                                                                    | 17        |  |  |
| 1( | 0.3              | Controllo interno (IC)                                                                                                    | 18        |  |  |
|    | 10.3.1           | Controllo interno su MagNA Pure 96                                                                                                  | 18        |  |  |
|    | 10.3.2           | Controllo interno sul MICROLAB STARIet IVD                                                                                          | 18        |  |  |
|    | 10.3.3           | Controllo interno su QIAsymphony <sup>®</sup> SP                                                                                    | 18        |  |  |
|    | 10.3.4           | Controllo interno su easyMAG <sup>®</sup>                                                                                           | 19        |  |  |
| 1( | ).4              | Preparazione della PCR in tempo reale                                                                                               | 20        |  |  |
|    | 10.4.1           | Preparazione della Master Mix                                                                                                    | 20        |  |  |
|    | 1042             | Stabilità della Master Mix                                                                                                    | 21        |  |  |
| 10 | )5               | Preparazione di PCR con acidi nucleici estratti (flusso di lavoro reflex)                                                           | - ·<br>21 |  |  |
| 11 | Prog             | ammazione e analisi                                                                                                    | - '<br>22 |  |  |
| 12 | Interr           | vretazione dei risultati                                                                                                    | 23        |  |  |
| 13 | Limiti           |                                                                                                    | 24        |  |  |
| 14 | Conti            | ollo qualità                                                                                                    | 25        |  |  |

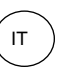

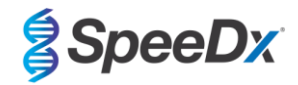

| 1 | 5 I          | lstruz      | ioni per ResistancePlus <sup>®</sup> MG Positive Control                                      | 25 |
|---|--------------|-------------|-----------------------------------------------------------------------------------------------|----|
|   | 15.1         |             | Istruzioni per l'uso                                                                          | 25 |
| 1 | 6 (          | Carat       | teristiche di prestazione                                                                     | 26 |
|   | 16.1         |             | Prestazione clinica                                                                           | 26 |
|   | 16           | 6.1.1       | Studio clinico 1                                                                              | 26 |
|   | 16           | 6.1.2       | Studio clinico 2                                                                              | 27 |
|   | 16           | 6.1.3       | Studio clinico 3                                                                              | 28 |
|   | 16           | 6.1.4       | Studio clinico 4                                                                              | 29 |
|   | 16           | 6.1.5       | Studio clinico 5                                                                              | 31 |
|   | 16           | 6.1.6       | Studio clinico 6                                                                              | 32 |
|   | 16           | 6.1.7       | Studio clinico 7                                                                              | 33 |
|   | 16.2         |             | Prestazione analitica                                                                         | 34 |
|   | 16           | 6.2.1       | Riproducibilità e ripetibilità                                                                | 34 |
|   | 16           | 6.2.2       | Sensibilità analitica                                                                         | 37 |
|   | 16           | 6.2.3       | Specificità analitica                                                                         | 37 |
|   | 16           | 6.2.4       | Sostanze potenzialmente interferenti                                                          | 38 |
|   | 16           | 6.2.5       | Reazione incrociata con altre mutazioni di rRNA 23S                                           | 40 |
| 1 | 7 A          | Assis       | tenza clienti e assistenza tecnica                                                            | 40 |
| 1 | 8 E          | Biblio<br>• | grafia                                                                                        | 41 |
| 1 | 9 A          | Арре        | ndice 1: LightCycler® 480 instrument II                                                       | 42 |
|   | 19.1         |             | Programmazione del LightCycler <sup>®</sup> 480 Instrument II (LC480 II)                      | 42 |
|   | 19.2         |             | Colour Compensation (compensazione del colore) per LightCycler <sup>®</sup> 480 Instrument II | 46 |
| ~ | 19.3         |             | Interpretazione dei risultati                                                                 | 47 |
| 2 | 0 4          | Арре        | ndice 2: analizzatore cobas z 480                                                             | 48 |
|   | 20.1         |             | Programmazione dell'analizzatore cobas z 480                                                  | 48 |
|   | 20.2         |             | Compensazione dei colore per l'analizzatore cobas z 480                                       | 52 |
| 2 | 20.3         |             | Interpretazione dei risultati                                                                 | 53 |
| 2 |              | Арре        | naice 3: Applied Biosystems <sup>®</sup> 7500 Fast                                            | 54 |
|   | 21.1         |             | Programmazione di Applied Biosystems" 7500 Fast                                               | 54 |
| 2 | 21.2<br>2    | Anno        | Interpretazione dei risultati                                                                 | 57 |
| 2 | ۲ ۲<br>۲ 201 | Appe        | Programmazione dell'Applied Biosystems <sup>®</sup> 7500 Fast Dx                              | 50 |
|   | 22.1         |             | Interpretazione dei ricultati                                                                 | 50 |
| 2 | 22.2<br>3 4  | Anne        | ndice 5: Sistema di PCR in tempo reale Bio-Rad CEX96™ Dx e CEX96 Touch™                       | 63 |
| ~ | 23.1         | ,ppc        | Programmazione dei sistemi PCR in tempo reale CEX96™ Dx e CEX96 Touch <sup>™</sup>            | 63 |
|   | 23.2         |             |                                                                                               | 65 |
| 2 | 4 4          | Appe        | ndice A: interpretazione dei risultati                                                        | 66 |
|   | 24.1         |             | Piattaforma FastFinder – Requisiti IT minimi                                                  | 66 |
|   | 24.2         |             | Device set up (impostazione del dispositivo) (nuovo utente o dispositivo)                     | 67 |
|   | 24           | 1.2.1       | Compensazione del colore                                                                      | 67 |
|   | 24.3         |             | Plua-in di dosaggio (nuovo utente)                                                            | 68 |
|   | 24.4         |             | Denominazione dei campioni                                                                    | 68 |
|   | 24.5         |             | Aggiunta dei numeri di lotto delle miscele                                                    | 69 |
|   |              |             |                                                                                               |    |

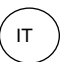

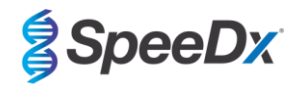

| 24.6    | Analisi                                                                                                    | 69                                                                                                    |
|---------|----------------------------------------------------------------------------------------------------|----------------------------------------------------------------------------------------------------|
| 24.7    | Risultati                                                                                                    | 71                                                                                                    |
| 24.8    | Curva di riferimento                                                                                                    | 72                                                                                                    |
| 24.9    | Panoramica dei risultati                                                                                                    | 73                                                                                                    |
| 24.10   | Esportazione dei risultati                                                                                                    | 73                                                                                                    |
| 24.11   | Grafici di esempio dei controlli                                                                                                    | 74                                                                                                    |
| 24.11.1 | <i>M. genitalium</i> , controllo mutante 23S rRNA (Pa)                                                                                                    | 74                                                                                                    |
| 24.11.2 | 2 M. genitalium, controllo di 23S rRNA tipo selvaggio (Pb)                                                                                                    | 74                                                                                                    |
| 24.11.3 | <i>M. genitalium</i> controllo negativo (N) (campione negativo)                                                                                                    | 75                                                                                                    |
| 24.12   | Esempi                                                                                                    | 75                                                                                                    |
| 24.12.1 | Esempio 1. Campione alta copia di <i>M. genitalium</i> , rRNA 23S di tipo selvaggio                                                                                   | 75                                                                                                    |
| 24.12.2 | Esempio 2. Campione bassa copia di <i>M. genitalium</i> , rRNA 23S di tipo selvaggio                                                                                  | 76                                                                                                    |
| 24.12.3 | Esempio 3. Campione alta copia di <i>M. genitalium</i> , mutante rRNA 23S                                                                                             | 76                                                                                                    |
| 24.12.4 | Esempio 4. Campione bassa copia di <i>M. genitalium</i> , mutante rRNA 23S                                                                                            | 76                                                                                                    |
| 24.12.5 | 5 Esempio 5. Campione negativo                                                                                                    | 77                                                                                                    |
| 24.12.6 | Esempio 6. Campione non valido                                                                                                    | 77                                                                                                    |
| 24.12.7 | Esempio 7. Campioni da risolvere – Segnale negativo                                                                                                    | 77                                                                                                    |
| 24.12.8 | Esempio 8. Campioni da risolvere – Segnale inconcludente                                                                                                    | 79                                                                                                    |
| Gloss   | ario                                                                                                    | 80                                                                                                    |
|         | 24.6<br>24.7<br>24.8<br>24.9<br>24.10<br>24.11<br>24.11.2<br>24.11.2<br>24.12.2<br>24.12.2<br>24.12.4<br>24.12.5<br>24.12.6<br>24.12.6<br>24.12.7<br>24.12.8<br>Gloss | <ul> <li>Analisi</li> <li>Risultati</li> <li>Risultati</li> <li>Curva di riferimento</li> <li>Panoramica dei risultati</li> <li>Esportazione dei risultati</li> <li>Grafici di esempio dei controlli</li> <li>Grafici di esempio dei controllo mutante 23S rRNA (Pa)</li> <li><i>M. genitalium</i>, controllo mutante 23S rRNA (Pa)</li> <li><i>M. genitalium</i>, controllo di 23S rRNA tipo selvaggio (Pb)</li> <li><i>M. genitalium</i> controllo negativo (N) (campione negativo)</li> <li>Esempi</li> <li>Esempio 1. Campione alta copia di <i>M. genitalium</i>, rRNA 23S di tipo selvaggio</li> <li>Esempio 2. Campione bassa copia di <i>M. genitalium</i>, mutante rRNA 23S</li> <li>Esempio 3. Campione alta copia di <i>M. genitalium</i>, mutante rRNA 23S</li> <li>Esempio 4. Campione bassa copia di <i>M. genitalium</i>, mutante rRNA 23S</li> <li>Esempio 5. Campione negativo</li> <li>Antalia</li> <li>Esempio 6. Campione non valido</li> <li>Antalia</li> <li>Esempio 7. Campioni da risolvere – Segnale negativo</li> <li>Sesario</li> </ul> |

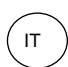

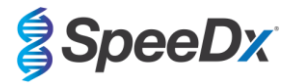

## 1 Descrizione del prodotto

Il kit **Resistance**Plus<sup>®</sup> MG rileva contemporaneamente *M. genitalium* e 4 mutazioni alle posizioni 2058 e 2059 nel gene rRNA 23S (numerazione di *E. coli*) che sono associate alla resistenza all'azitromicina (antibiotico della classe dei macrolidi). Il kit **Resistance**Plus<sup>®</sup> MG è un multiplex PCR in tempo reale a 1 pozzetto composto da 3 letture. La lettura 1 indica la presenza o l'assenza di *M. genitalium* attraverso il rilevamento del gene MgPa; la lettura 2 indica la presenza di una mutazione A2058G, A2059G, A2058T o A2058C nel gene rRNA 23S; la lettura 3 è un controllo interno per monitorare l'efficienza di estrazione e l'inibizione della qPCR. Il kit **Resistance**Plus<sup>®</sup> MG utilizza **Plex**Zyme<sup>®</sup> e **Plex**Prime<sup>®</sup> per una specificità e una capacità di multiplexing superiori. Il test è convalidato su campioni estratti utilizzando il sistema MagNA Pure 96 (Roche), MICROLAB STARIet IVD (Hamilton), QIAsymphony<sup>®</sup> SP (QIAGEN), NUCLISENS<sup>®</sup> easyMAG<sup>®</sup> (Biomérieux) e il rilevamento in tempo reale sullo strumento Roche LightCycler<sup>®</sup> 480 II (LC480 II), sull'analizzatore cobas z 480 (z480), sull'Applied Biosystems<sup>®</sup> 7500 Fast (7500 Fast), sull'Applied Biosystems<sup>®</sup> 7500 Fast Dx) e sui sistemi di rilevamento PCR in tempo reale Bio-Rad CFX96<sup>™</sup> Dx (CFX96 Dx) e CFX96 Touch<sup>™</sup> (CFX96 Touch).

## 2 Uso previsto

Il kit **Resistance**Plus<sup>®</sup> MG è un test PCR diagnostico *in vitro* multiplex qualitativo in tempo reale per l'identificazione di *M. genitalium* e il rilevamento di 4 mutazioni nel gene rRNA 23S (A2058G, A2059G, A2058T e A2058C), numerazione di *Escherichia coli*) associati alla resistenza all'azitromicina (antibiotico della classe dei macrolidi). È pensato per facilitare la diagnosi di *M. genitalium*, rileva le mutazioni associate alla resistenza all'azitromicina nel *M. genitalium* e deve essere utilizzato in concomitanza con le informazioni cliniche e di laboratorio.

Il kit **Resistance**Plus<sup>®</sup> MG può essere utilizzato con i seguenti tipi di campioni: urina maschile e femminile e tamponi vaginali, di pazienti sintomatici e asintomatici.

Risultati negativi non escludono infezioni da *M. genitalium* e non confermano la sensibilità all'azitromicina, in quanto potrebbero esserci altri meccanismi che determinano il fallimento del trattamento.

Il kit **Resistance**Plus<sup>®</sup> MG è pensato per l'uso in contesti professionali quali ospedali, laboratori di riferimento o laboratori statali. Non è destinato all'autodiagnosi, all'uso domestico o al point of care.

## 3 Informazioni sui patogeni

Il *M. genitalium* è un piccolo batterio che si trova nel tratto urogenitale umano. Il *M. genitalium* è stato associato a una molteplicità di infezioni sessualmente trasmissibili (IST). Negli uomini, è la seconda causa più comune di uretrite non gonococcica (NGU), ed è anche associato a prostatite, epididimite e balanopostite, infiammazione del glande e del prepuzio<sup>1</sup>. Nelle donne, è associato a cervicite, malattia infiammatoria pelvica (PID), tra cui endometrite (infiammazione del rivestimento endometriale) e salpingite (infiammazione delle tube di Falloppio)<sup>1.2.3</sup>.

L'azitromicina viene comunemente utilizzata nel trattamento di *M. genitalium* e nella gestione sindromica delle IST come la NGU e la cervicite. L'azitromicina appartiene alla classe degli antibiotici macrolidi e agisce legandosi all'rRNA 23S per inibire la sintesi proteica. Le mutazioni puntiformi a carico del gene rRNA 23S del *M. genitalium*, A2058G, A2059G, A2058T, A2058C e A2059C (numerazione di *E. coli*) sono state associate al fallimento del trattamento e/o alla resistenza *in vitro* all'azitromicina<sup>4,5</sup>. Le mutazioni più comuni sono A2058G e A2059G, che, secondo un recente studio, contribuiscono all'89% delle mutazioni di resistenza ai macrolidi<sup>6</sup>.

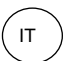

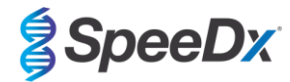

# 4 Contenuto del kit

| Tabella 1. Contenuto dei kit <i>ResistancePlus<sup>®</sup></i> MG |                                              |                                                                                                    |                                     |                                  |  |
|-------------------------------------------------------------------|----------------------------------------------|----------------------------------------------------------------------------------------------------|-------------------------------------|----------------------------------|--|
| Colore del tappo                                                  | Contenuto                                    | Descrizione                                                                                                    | N. cat. 20001L-01<br>(100 reazioni) | N. cat. 2000125<br>(25 reazioni) |  |
| Blu                                                               | <b>Plex</b> Mastermix, 2x                    | Mastermix contenente componenti necessari<br>per la qPCR tra cui dNTP, MgCl <sub>2</sub> , DNA<br>polimerasi e tampone                               | 1 x 1 mL                            | 1 x 250 µL                       |  |
| Marrone                                                           | Miscela MG+23S, 20x                          | Miscela contenente oligonucleotidi <sup>A</sup> per<br>l'amplificazione e il rilevamento di <i>M.</i><br>genitalium e delle mutazioni dell'rRNA 23S. | 1 x 100 µL                          | 1 x 25 µL                        |  |
| Bianco                                                            | Miscela di controllo 1,<br>20x               | Miscela contenente oligonucleotidi^ per<br>l'amplificazione e il rilevamento del test di<br>controllo interno per LC480 II e z 480                   | 1 x 100 µL                          | 1 x 25 µL                        |  |
| Rosso                                                             | Cellule di Controllo<br>interno <sup>#</sup> | Cellule di controllo interno contenenti il<br>templato di DNA di controllo interno per<br>monitorare l'efficienza di estrazione e<br>amplificazione  | 1 x 500 µL                          | 1 x 100 µL                       |  |
| Neutro                                                            | Acqua priva di nucleasi                      | Acqua di grado PCR                                                                                                    | 1 x 1 mL                            | 1 x 1 mL                         |  |

# Conservare le provette di templato separatamente dalle miscele di oligonucleotidi, ovvero nella sala di manipolazione degli acidi nucleici o del templato

^ Gli oligonucleotidi sono coppie di primer PCR (compresi primer PlexPrime®), enzimi PlexZyme® e sonda fluorescente

| Tabella 2. Contenuto dei kit <i>ResistancePlus</i> ® MG <sub>(550)</sub> |                                              |                                                                                                    |                                   |                                  |  |
|--------------------------------------------------------------------------|----------------------------------------------|----------------------------------------------------------------------------------------------------|-----------------------------------|----------------------------------|--|
| Colore del tappo                                                         | Contenuto                                    | Descrizione                                                                                                    | N. cat. 2000201<br>(100 reazioni) | N. cat. 2000225<br>(25 reazioni) |  |
| Blu                                                                      | <b>Plex</b> Mastermix, 2x                    | Mastermix contenente componenti necessari<br>per la qPCR tra cui dNTP, MgCl <sub>2</sub> , DNA<br>polimerasi e tampone                              | 1 x 1 mL                          | 1 x 250 µL                       |  |
| Marrone                                                                  | Miscela MG+23S, 20x                          | Miscela contenente oligonucleotidi^ per<br>l'amplificazione e il rilevamento di <i>M.</i><br><i>genitalium</i> e delle mutazioni dell'rRNA 23S.     | 1 x 100 µL                        | 1 x 25 µL                        |  |
| Bianco                                                                   | Miscela di controllo 2,<br>20x               | Miscela contenente oligonucleotidi^ per<br>l'amplificazione e il rilevamento del test di<br>controllo interno per 7500 Fast and 7500 Fast<br>Dx     | 1 x 100 µL                        | 1 x 25 µL                        |  |
| Rosso                                                                    | Cellule di Controllo<br>interno <sup>#</sup> | Cellule di controllo interno contenenti il<br>templato di DNA di controllo interno per<br>monitorare l'efficienza di estrazione e<br>amplificazione | 1 x 500 µL                        | 1 x 100 µL                       |  |
| Neutro                                                                   | Acqua priva di nucleasi                      | Acqua di grado PCR                                                                                                    | 1 x 1 mL                          | 1 x 1 mL                         |  |

# Conservare le provette di templato separatamente dalle miscele di oligonucleotidi, ovvero nella sala di manipolazione degli acidi nucleici o del templato

^ Gli oligonucleotidi sono coppie di primer PCR (compresi primer *PlexPrime®*), enzimi *PlexZyme®* e sonda fluorescente

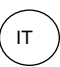

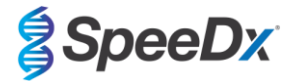

| Tabella 3. Contenuto dei kit <i>ResistancePlus</i> ® MG <sub>(675)</sub> |                                              |                                                                                                    |                                   |                                  |  |
|--------------------------------------------------------------------------|----------------------------------------------|----------------------------------------------------------------------------------------------------|-----------------------------------|----------------------------------|--|
| Colore del tappo                                                         | Contenuto                                    | Descrizione                                                                                                    | N. cat. 2000301<br>(100 reazioni) | N. cat. 2000325<br>(25 reazioni) |  |
| Blu                                                                      | <b>Plex</b> Mastermix, 2x                    | Mastermix contenente componenti necessari<br>per la qPCR tra cui dNTP, MgCl <sub>2</sub> , DNA<br>polimerasi e tampone                               | 1 x 1 mL                          | 1 x 250 µL                       |  |
| Marrone                                                                  | Miscela MG+23S, 20x                          | Miscela contenente oligonucleotidi <sup>A</sup> per<br>l'amplificazione e il rilevamento di <i>M.</i><br>genitalium e delle mutazioni dell'rRNA 23S. | 1 x 100 µL                        | 1 x 25 µL                        |  |
| Bianco                                                                   | Miscela di controllo 3,<br>20x               | Miscela contenente oligonucleotidi^ per<br>l'amplificazione e il rilevamento del test di<br>controllo interno per CFX96 Dx e CFX96<br>Touch          | 1 x 100 µL                        | 1 x 25 µL                        |  |
| Rosso                                                                    | Cellule di Controllo<br>interno <sup>#</sup> | Cellule di controllo interno contenenti il<br>templato di DNA di controllo interno per<br>monitorare l'efficienza di estrazione e<br>amplificazione  | 1 x 500 µL                        | 1 x 100 µL                       |  |
| Neutro                                                                   | Acqua priva di nucleasi                      | Acqua di grado PCR                                                                                                    | 1 x 1 mL                          | 1 x 1 mL                         |  |

# Conservare le provette di templato separatamente dalle miscele di oligonucleotidi, ovvero nella sala di manipolazione degli acidi nucleici o del templato

^ Gli oligonucleotidi sono coppie di primer PCR (compresi primer PlexPrime®), enzimi PlexZyme® e sonda fluorescente

# 5 Spedizione e conservazione

- I componenti dei kit *ResistancePlus*<sup>®</sup>MG vengono spediti in confezioni contenenti ghiaccio secco o gel refrigerante. Tutti i componenti devono essere conservati a una temperatura compresa tra
   -25 °C e -15 °C dopo il loro ricevimento. Si raccomanda di limitare i cicli di congelamento/scongelamento a 15.
- Se conservato nelle condizioni raccomandate e maneggiato correttamente, il kit mantiene la sua attività fino alla data di scadenza indicata sull'etichetta. Non utilizzare dopo la data di scadenza.
- Eventuali incidenti gravi devono essere segnalati a SpeeDx scrivendo all'indirizzo tech@speedx.com.au

SpeeDx

# 6 Avvertenze e precauzioni

## 6.1 Generalità

- Solo per uso diagnostico in vitro.
- Leggere attentamente le presenti Istruzioni per l'uso prima di utilizzare il prodotto. Per garantire l'affidabilità dei risultati dei test, attenersi scrupolosamente alle procedure descritte. Qualsiasi deviazione da queste procedure può influire sulle prestazioni del test.
- Gli utilizzatori devono essere adeguatamente formati sull'uso del test ResistancePlus® MG.
- Eventuali incidenti gravi devono essere segnalati al produttore e all'autorità competente dello Stato membro in cui risiede l'utilizzatore e/o il paziente.

## 6.2 Laboratorio

- Si raccomanda di eseguire la preparazione/estrazione del campione, la preparazione del mastermix, l'aggiunta del campione e il termociclaggio in spazi separati. Lo strumento PCR dovrebbe idealmente trovarsi almeno in una stanza separata dalle aree in cui vengono preparate le reazioni.
- Si raccomanda di seguire le normali precauzioni di laboratorio. Durante la manipolazione dei reagenti, indossare adeguati dispositivi di protezione individuale, quali guanti, occhiali protettivi e camice da laboratorio.
- Nei campioni clinici potrebbero essere presenti organismi patogeni. Trattare tutti i campioni biologici come potenzialmente infettivi e seguire le procedure di sicurezza del proprio istituto per la manipolazione di prodotti chimici e campioni biologici.
- Seguire le procedure di smaltimento dei rifiuti pericolosi del proprio istituto per il corretto smaltimento di campioni, reagenti e altri materiali potenzialmente contaminati.

#### 6.3 Manipolazione dei campioni

- I campioni devono essere raccolti, trasportati e conservati adottando le tecniche di laboratorio standard o secondo le istruzioni del kit di raccolta.

## 6.4 Test

- Le precauzioni di base per evitare la contaminazione delle reazioni PCR comprendono l'uso di puntali per pipette con filtro sterili, l'uso di un nuovo puntale per pipette per ogni azione di pipettaggio e la separazione del flusso di lavoro.
- I test PCR sono soggetti a contaminazione da precedenti prodotti PCR. Non aprire mai i contenitori di reazione dopo il completamento del test PCR.
- I reagenti del test contengono tampone IDTE che può causare grave irritazione oculare. Durante la manipolazione dei reagenti, si raccomanda di utilizzare il prodotto in un'area ben ventilata e di indossare adeguati dispositivi di protezione individuale, quali guanti, occhiali protettivi e camice da laboratorio.

#### 6.5 Precauzioni di sicurezza

- Le schede di dati di sicurezza (SDS) sono disponibili su richiesta. Per maggiori informazioni, scrivere all'indirizzo tech@speedx.com.au.

#### 6.6 Plugin del test: Avvertenze/Precauzioni/Limiti

- Il software SpeeDx può controllare l'analisi dei dati grezzi generati dal kit di test solo se utilizzato con il rispettivo strumento PCR. Non controlla la preparazione dei campioni, le reazioni, la programmazione delle attrezzature o la somministrazione del trattamento.
- Gli utilizzatori devono essere adeguatamente addestrati all'uso del software di analisi *ResistancePlus®* MG e l'accesso deve essere limitato a ogni singolo utilizzatore assegnato.
- Si consiglia di implementare l'accesso tramite autenticazione degli utilizzatori e controlli di sicurezza informatica come software antivirus o l'uso di un firewall all'interno del sistema IT e dell'infrastruttura che utilizza il software.
- In caso di rilevamento di un incidente di sicurezza informatica come accessi non autorizzati e attacchi ransomware, contattare tech@speedx.com.au per ulteriore assistenza.

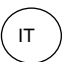

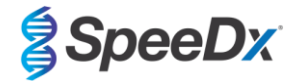

## 7 Prodotti e materiali di consumo associati

Materiale di Controllo Positivo

- Kit di Controllo positivo ResistancePlus® MG (SpeeDx, numero catalogo 95001)

Materiali di consumo generali per laboratorio

- Guanti e camici puliti
- Miscelatore Vortex
- Centrifuga da tavolo per provette da 0,5 mL e 1,5 mL
- Micropipettatori
- Puntali per pipette sterili resistenti agli aerosol
- Provette da 0,5 mL e provette da 1,5 mL (grado PCR)
- Provette da 2,0 mL (per la prediluizione delle cellule di controllo interno)

## Per MagNA Pure 96 Instrument

- 1x Soluzione fisiologica tamponata con fosfato (PBS)
- MagNA Pure 96 Internal Control Tube (provetta di controllo interno) (Roche, N. di cat. 06374905001)
- MagNA Pure 96 DNA e Viral NA Small Volume Kit (kit per piccoli volumi) (Roche, N. di cat. 06543588001)
- MagNA Pure 96 DNA e Viral NA Large Volume Kit (kit per grandi volumi) (Roche, N. di cat. 06374891001)
- MagNA Pure 96 System Fluid (liquido di sistema, esterno) (Roche, N. di cat. 06640729001)
- MagNA Pure 96 Processing Cartridge (cartuccia di trattamento) (Roche, N. di cat. 06241603001)
- Puntali MagNA Pure 96 Pure (Roche, N. di cat. 6241620001)
- MagNA Pure 96 Output Plate (piastra di uscita) (Roche, N. di cat. 06241611001)
- MagNA Pure Sealing Foil (foglio di alluminio sigillante) (Roche, N. di cat. 06241638001)

## Per lo strumento MICROLAB STARlet

- 1x Soluzione fisiologica tamponata con fosfato (PBS)
- Kit STARMag 96 X 4 Universal Cartridge kit (384T) (kit cartuccia universale) (Seegene, N. di cat. 744300.4.UC384)
- Provette da 2,0 mL

## Per lo strumento QIAsymphony<sup>®</sup> SP

- 1x Soluzione fisiologica tamponata con fosfato (PBS)
- Sample Prep Cartridges, 8-well (cartucce di preparazione dei campioni a 8 pozzetti) (Qiagen, N. di cat. 997002)
- 8-Rod Covers (coperchi per 8 barre) (Qiagen, N. di cat. 997004)
- Puntali con filtro, 200 µL e 1500 µL (Qiagen, N. di cat. 990332 e 997024)
- Provette da 2 mL (Sarstedt, N. di cat. 72.639 o 72.694)
- Provette in polistirolo da 14 mL (Corning, N. di cat. 352051)
- DSP Virus/Pathogen Mini Kit (mini kit per virus/organismi patogeni) (QIAGEN, N. di cat. 937036)

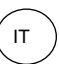

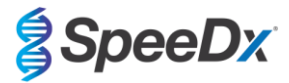

## Per lo strumento NucliSENS® easyMAG®

- 1x Soluzione fisiologica tamponata con fosfato (PBS)
- NucliSENS® easyMAG®Lysis Buffer (tampone di lisi) 4X1L (Biomérieux, N. di cat. 280134)
- NucliSENS® easyMAG® Lysis Buffer (tampone di lisi) 2ML 4BT (Biomerieux, N. di cat. 200292)
- NucliSENS® easyMAG® Magnetic Silica (silice magnetica) (BioMérieux, N. di cat. 280133)
- NucliSENS® easyMAG® Extraction Buffer 1 (tampone di estrazione 1) (Biomerieux, N. di cat. 280130)
- NucliSENS® easyMAG® Extraction Buffer 2 (tampone di estrazione 1) (Biomerieux, N. di cat. 280131)
- NucliSENS® easyMAG® Extraction buffer 3 (tampone di estrazione 3) (Biomerieux, N. di cat. 280132)
- NucliSENS® easyMAG® Disposables (articoli monouso) (Biomerieux, N. di cat. 280135)

## Per il LightCycler<sup>®</sup> Instrument II e l'analizzatore cobas z 480

- Kit *PlexPCR*<sup>®</sup> Colour Compensation (CC) (compensazione del colore) (SpeeDx, Cat no 90001)
- LightCycler® 480 Multiwell Plate 96 (piastra multipozzetto) (Roche, N. di cat. 04729692001)
- LightCycler<sup>®</sup> 480 Sealing Foil (foglio di alluminio sigillante) (Roche, N. di cat. 04729757001)

## Per Applied Biosystems® 7500 Fast e 7500 Fast Dx

- MicroAmp<sup>®</sup> Optical 96-Well Reaction Plates (piastre ottiche di reazione a 96 pozzetti) (ThermoFisher Scientific, N. di cat. 4316813)
- Pellicola adesiva MicroAmp<sup>®</sup> (ThermoFisher Scientific, N. di cat. 4360954)

## Per sistemi di rilevamento PCR in tempo reale Bio-Rad CFX96™ Dx e CFX96 Touch™

- Multiplate<sup>™</sup> 96-Well PCR Plates (piastre PCR a 96 pozzetti) (Bio-Rad, N. di cat. MLP9601)
- Microseal® 'B' PCR Plate Sealing Film (pellicola sigillante per piastra PCR), adesiva, ottica (Bio-Rad, N. di cat. MSB1001)

## Dispositivi di raccolta dei campioni

- Kit raccolta campioni Multi-Collect (Abbott, numero catalogo 9K12-01)
- Kit raccolta urine Aptima® (Hologic, numero catalogo 301040)
- Kit raccolta campione tampone unisex Aptima® (Hologic, numero catalogo 301041)
- DeltaSwab ViCUM® 2 mL + tampone floccato standard (deltalab, numero catalogo 304278)
- Vacumed<sup>®</sup> urine senza conservante (FL medical, numero catalogo 44950)
- Regular FLOQSwab<sup>™</sup> in 1 mL di soluzione UTM<sup>™</sup> (Copan numero catalogo 359C)
- cobas® PCR media (Roche, numero catalogo 06466281190)

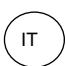

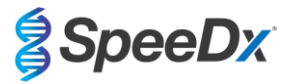

# 8 Principi della tecnologia

La PCR in tempo reale (qPCR) può essere utilizzata per amplificare e rilevare specifici acidi nucleici target di agenti patogeni. **Plex**PCR<sup>®</sup> è una tecnologia qPCR che utilizza enzimi **Plex**Zyme<sup>®</sup> che rilevano e segnalano il prodotto amplificato attraverso la generazione di un segnale fluorescente (**Figura 1**). I primer **Plex**Prime<sup>®</sup> favoriscono l'amplificazione specifica delle sequenze mutanti in concomitanza con il rilevamento tramite **Plex**Zyme<sup>®</sup> di mutanti specifici (**Figura 2**).

Gli enzimi *PlexZyme*<sup>®</sup> sono complessi di DNA catalitici composti da due oligonucleotidi di DNA denominati "enzimi parziali". Ogni enzima parziale ha una regione specifica per un target, un nucleo catalitico e una regione universale di legame della sonda. Quando è presente un prodotto target, i due enzimi parziali si legano in modo adiacente per formare il *PlexZyme*<sup>®</sup> attivo la cui attività catalitica scinde una sonda marcata. La scissione separa i coloranti fluorofori e quencher, producendo un segnale fluorescente che può essere monitorato in tempo reale. Gli enzimi *PlexZyme*<sup>®</sup> presentano una specificità aggiuntiva rispetto alle tecnologie di rilevamento alternative, in quanto è necessario il legame di due enzimi parziali per il rilevamento. Gli enzimi *PlexZyme*<sup>®</sup> sono inoltre enzimi a turnover multiplo e durante ogni ciclo di PCR possono essere scisse più sonde, con il risultato di un segnale forte e sensibile. I test *PlexZyme*<sup>®</sup> sono altamente sensibili e specifici e sono ideali per il rilevamento multiplex degli agenti patogeni.

I primer *PlexPrime®* hanno tre regioni funzionali. L'estremità 5' lunga aggancia il primer in una particolare posizione, mentre l'estremità 3' corta mira in modo selettivo l'estensione dalla base mutante. Tra le estremità 5' e 3' si trova una sequenza di Inserzione che agisce come una struttura a ponte che inserisce una sequenza indipendente dal target nell'amplicone risultante e aumenta la pressione selettiva dell'estremità 3'. In multiplex, ogni primer *PlexPrime®* è progettato per una specifica base mutante e incorpora una sequenza di Inserzione unica, producendo così diverse sequenze di ampliconi mutanti. Diversamente da altre tecnologie di rilevamento basate su sonda, l'enzima® può essere sovrapposto al primer *PlexPrime®* per mirare all'amplicone mutante specifico contenente la base mutante e la sequenza di Inserzione incorporata. La combinazione unica dei primer *PlexPrime®* accoppiati agli enzimi *PlexZyme®* consente l'amplificazione specifica delle sequenze mutanti e i rilevamento sensibile e specifico in multiplex.

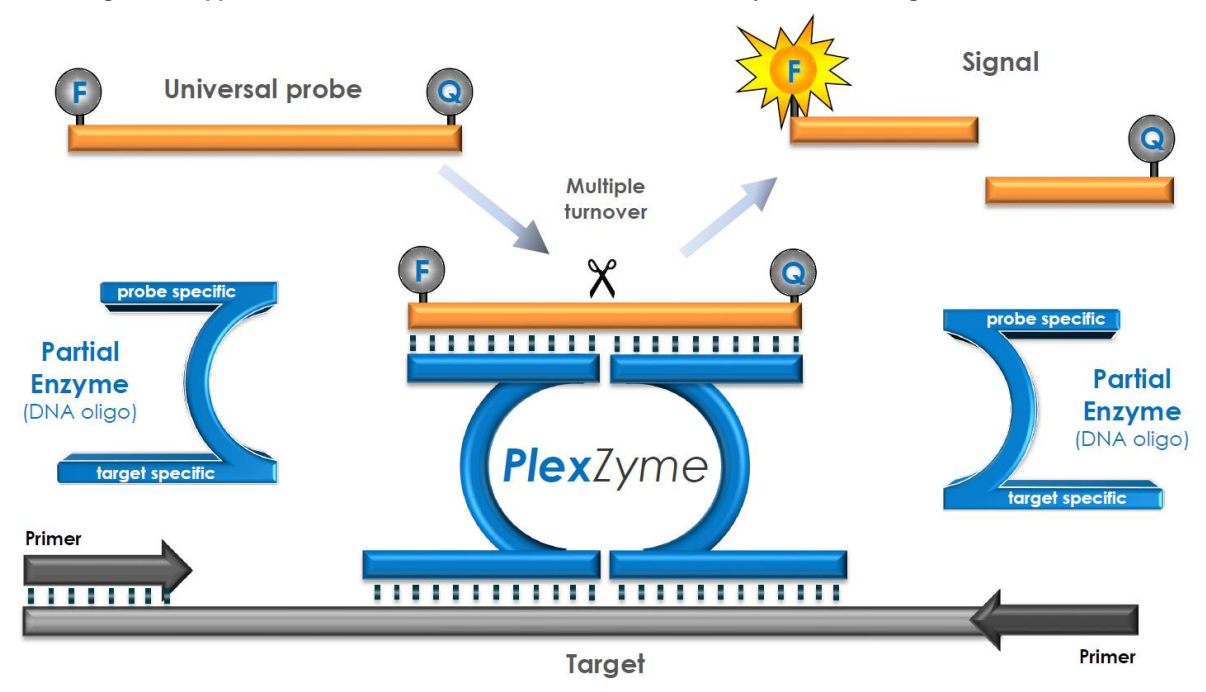

Figura 1. Rappresentazione schematica del rilevamento con *PlexZyme®* e della segnalazione universale

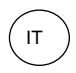

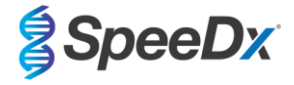

Figura 2. Rappresentazione schematica del primer *PlexPrime*<sup>®</sup> accoppiato al'enzima di rilevamento *PlexZyme*<sup>®</sup>. Il primer *PlexPrime*<sup>®</sup> amplifica in modo specifico la sequenza mutante e gli enzimi *PlexZyme*<sup>®</sup> rilevano in modo specifico l'amplicone.

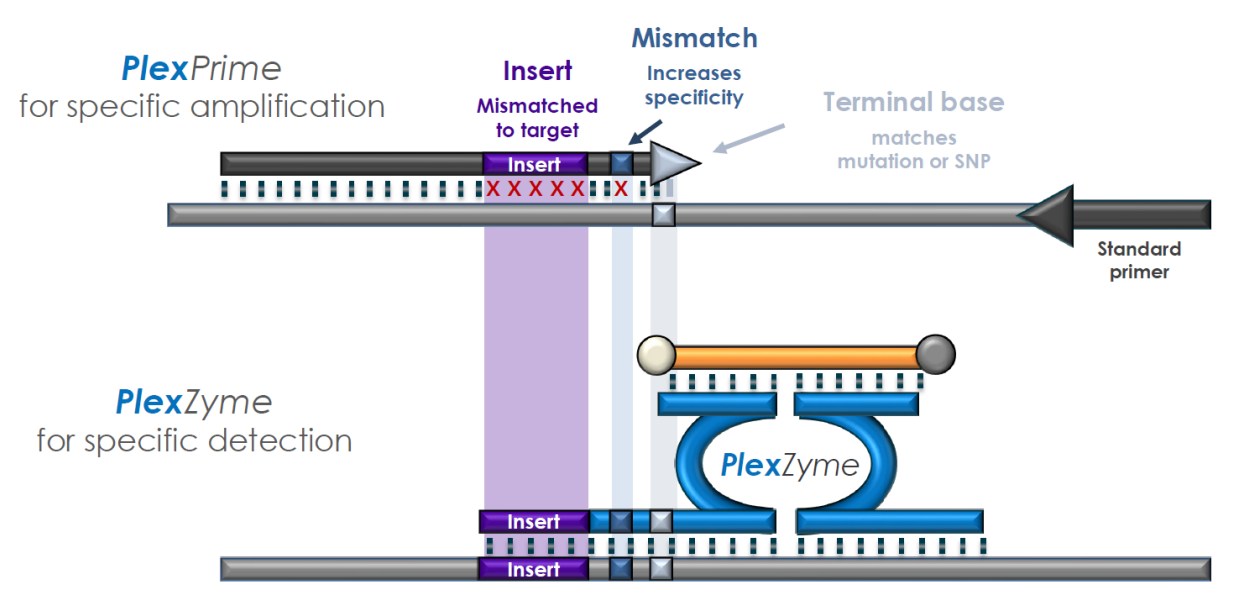

**PlexPrime** amplicon

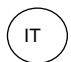

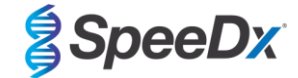

# 9 Panoramica della procedura

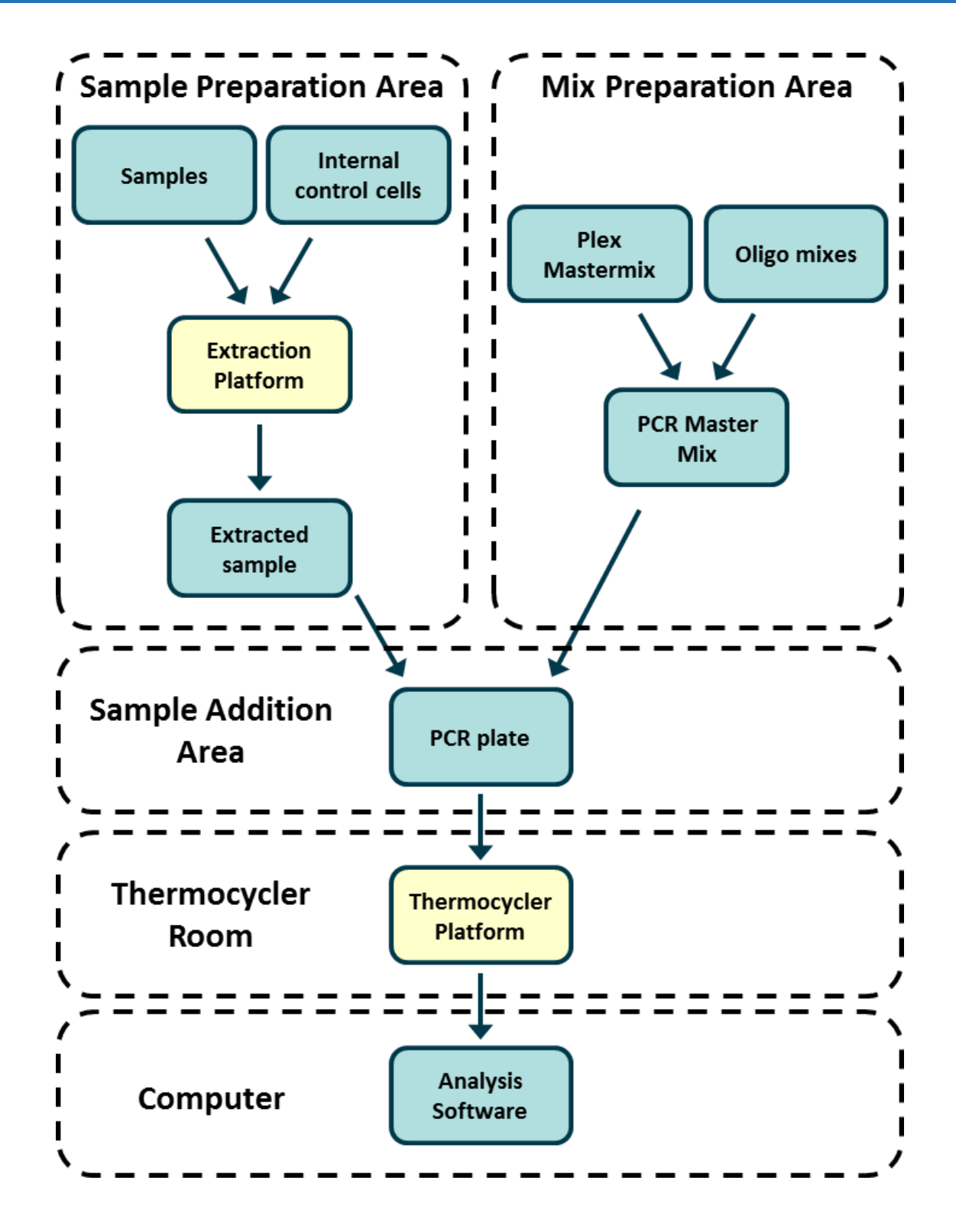

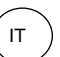

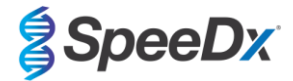

## 10 Procedura dettagliata

Nota: i reagenti in dotazione sono indicati in corsivo e tra parentesi segue il colore del tappo della provetta.

#### 10.1 Raccolta, trasporto e conservazione del campione

L'urina maschile, l'urina femminile e i tamponi vaginali, ottenuti da pazienti sintomatici o asintomatici devono essere raccolti, trasportati e conservati adottando le tecniche di laboratorio standard o secondo le istruzioni del kit di raccolta.

#### 10.1.1 Dispositivi di raccolta campioni convalidati

Se la raccolta, la conservazione e il trasporto dei campioni sono inadeguati o inappropriati, si possono produrre risultati falsi dei test. Si raccomanda vivamente una formazione adeguata sulla raccolta dei campioni, al fine di garantire la qualità e la stabilità dei campioni stessi.

Di seguito sono indicati i dispositivi per la raccolta dei campioni approvati per l'uso con il kit *ResistancePlus*® MG, insieme a una breve guida riguardante le istruzioni fornite dal produttore del dispositivo per la raccolta, la manipolazione e il trasporto. Tali istruzioni non intendono sostituire o essere un'alternativa alle istruzioni fornite dal produttore. Fare sempre riferimento alle istruzioni del produttore del dispositivo per la raccolta dei campioni per quanto riguarda i metodi appropriati di raccolta.

Prima di adottare qualsiasi metodo di raccolta, il personale qualificato deve assicurarsi di aver compreso correttamente il dispositivo e la metodologia. Come minimo, deve rivedere la descrizione del test per verificare quanto segue: indicazione del tipo di campione, volume sufficiente, procedure, materiali di raccolta necessari, preparazione del paziente e istruzioni per la corretta manipolazione e conservazione.

### 10.1.2 Raccolta, trasporto e conservazione dell'urina pura

- 1. Per la raccolta autonoma delle urine da parte del paziente si raccomanda l'uso di un contenitore per urine sterile e trasparente, privo di conservanti o terreni di trasporto.
- 2. Il paziente deve raccogliere 20-50 mL del primo getto di urina e richiudere bene la provetta o avvitare il coperchio.
- 3. Si consiglia di inserire il campione di urina in un doppio sacchetto con tamponi assorbenti per il trasporto. La temperatura di conservazione del campione di urina dipende dal tempo di lavorazione previsto.

#### 10.1.3 <u>Raccolta, trasporto e conservazione del tampone secco</u>

Per i campioni di tampone vaginale raccolti dal medico e dalla paziente è possibile utilizzare tamponi a secco. Fare riferimento al foglietto illustrativo del produttore per i metodi di raccolta appropriati, in quanto essi possono variare.

#### 10.1.4 Raccolta, trasporto e conservazione del Multi-Collect Specimen Collection Kit (Abbott, n. cat. 9K12-01)

Di seguito sono riepilogate le istruzioni per la raccolta e il trasporto di urina e tamponi vaginali con il Multi-Collect Specimen Collection Kit (Abbott, n. cat. 9K12-01)

#### 10.1.4.1 Raccolta, trasporto e conservazione di campioni di urina

- 1. Il paziente non deve aver urinato per almeno un'ora prima della raccolta del campione.
- 2. Eliminare il tampone per la raccolta del campione; non è necessario per la raccolta del campione di urina.
- 3. Utilizzando un contenitore per la raccolta delle urine, il paziente deve raccogliere i primi 20-30 mL di urina emessa (la prima parte del getto).
- 4. Svitare il tappo della provetta di trasporto, facendo attenzione a non far fuoriuscire il tampone di trasporto al suo interno.
- 5. Maneggiare con cura il tappo e la provetta per evitare contaminazioni.
- 6. Utilizzare la pipetta di trasferimento in plastica per trasferire l'urina dal contenitore di raccolta alla provetta di trasporto finché il livello del liquido nella provetta non raggiunge la finestra di riempimento trasparente dell'etichetta della provetta di trasporto; diversamente, sarà necessario raccogliere un nuovo campione. Non riempire oltre misura. Per trasferire il volume necessario di campione di urina potrebbe essere necessaria più di una pressione completa del bulbo della pipetta di trasferimento.
- 7. Richiudere con cura la provetta di trasporto. Assicurarsi che il tappo sia chiuso saldamente.
- 8. Etichettare la provetta di trasporto con le informazioni identificative del campione, inclusa la data di raccolta, utilizzando un'etichetta adesiva. Fare attenzione a non coprire la finestra di riempimento sulla provetta di trasporto.
- Dopo la raccolta, trasportare e conservare la provetta di trasporto a una temperatura compresa tra 2 °C e 30 °C per un massimo di 14 giorni. Se è necessaria una conservazione più lunga, conservare a -10 °C o temperatura inferiore per massimo 90 giorni.

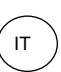

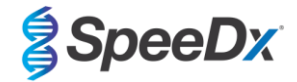

#### 10.1.4.2 Raccolta, trasporto e conservazione di campioni di tampone vaginale

- 1. Smaltire la pipetta di trasferimento monouso; non è necessaria per la raccolta del campione tramite tampone vaginale.
- 2. Estrarre il tampone sterile dall'involucro, facendo attenzione a non toccarne la punta e a non appoggiarla su alcuna superficie.
- 3. Inserire la punta bianca del tampone per la raccolta del campione per circa 5 cm nell'apertura della vagina.
- 4. Ruotare delicatamente il tampone contro le pareti della vagina per 15-30 secondi.
- 5. Estrarre il tampone con cautela.
- 6. Maneggiare con cura il tappo e la provetta per evitare contaminazioni.
- Svitare il tappo della provetta di trasporto e posizionare immediatamente il tampone per la raccolta del campione nella provetta di trasporto, con la punta bianca rivolta verso il basso.
- 8. Rompere con cautela il tampone all'altezza della linea incisa sull'asta; fare attenzione a non far schizzare il contenuto.
- 9. Richiudere la provetta di trasporto. Assicurarsi che il tappo sia chiuso saldamente.
- 10. Etichettare la provetta di trasporto con le informazioni identificative del campione, inclusa la data di raccolta, utilizzando un'etichetta adesiva.
- Dopo la raccolta, trasportare e conservare la provetta di trasporto a una temperatura compresa tra 2 °C e 30 °C per un massimo di 14 giorni. Se è necessaria una conservazione più lunga, conservare a -10 °C o temperatura inferiore per massimo 90 giorni.

#### 10.1.5 Raccolta, trasporto e conservazione del kit di raccolta delle urine Aptima® (Hologic, n. cat. 301040)

Di seguito sono riepilogate le istruzioni per la raccolta e il trasporto di campioni di urina maschile e femminile con il kit di raccolta delle urine Aptima<sup>®</sup> (Hologic, n. cat. 301040). Si noti che le prestazioni cliniche di questo dispositivo di raccolta sono state dimostrate solo con campioni estratti utilizzando lo strumento MagNA Pure 96 e il kit MagNA Pure 96 DNA and Viral NA Large Volume. Fare riferimento alla **Sezione 10.2 e alla Sezione 16.1.5** per ulteriori dettagli.

- 1. Per la raccolta autonoma delle urine da parte del paziente si raccomanda l'uso di un contenitore per urine sterile e trasparente, privo di conservanti o terreni di trasporto.
- 2. Al paziente viene chiesto di raccogliere 20-30 mL del primo getto di urina nel contenitore di raccolta delle urine fornito. Le pazienti di sesso femminile non devono detergere la zona labiale prima di fornire il campione.
- 3. Utilizzando la pipetta e la provetta di trasporto incluse nel kit di raccolta delle urine Aptima<sup>®</sup>, con la pipetta trasferire 2 mL di urina nella provetta di trasporto del campione non chiusa. Il volume corretto di urina deve raggiungere le linee di riempimento nere presenti sulla provetta di trasporto dell'urina. L'urina deve essere trasferita dal contenitore trasparente sterile per l'urina alla provetta per il campione di urina Aptima entro 24 ore dalla raccolta.
- 4. Richiudere saldamente la provetta di trasporto dell'urina.
- 5. Dopo la raccolta, i campioni di urina raccolti nella provetta per il trasporto dei campioni di urina Aptima devono essere trasportati e conservati a una temperatura compresa tra 2 °C e 30 °C e conservati a una temperatura compresa tra 2 °C e 30 °C fino al momento del test. Per un'ottimizzazione dettagliata della conservazione, fare riferimento alle istruzioni del produttore.

#### 10.1.6 Raccolta, trasporto e conservazione del kit di raccolta di campioni con tampone Aptima® Multitest (Hologic, n. cat. 03546)

Di seguito sono riepilogate le istruzioni per la raccolta e il trasporto di campioni di tampone vaginale con il kit di raccolta campioni con tampone Aptima<sup>®</sup> Multitest (Hologic, n. cat. PRD-03546). Si noti che le prestazioni cliniche di questo dispositivo di raccolta sono state dimostrate solo con campioni estratti utilizzando lo strumento MagNA Pure 96 e il kit MagNA Pure 96 DNA and Viral NA Large Volume. Fare riferimento alla **Sezione 10.2 e alla Sezione 16.1.5** per ulteriori dettagli.

#### 10.1.6.1 Raccolta, trasporto e conservazione di campioni di tampone vaginale

- 1. Aprire parzialmente la confezione del tampone. Estrarre il tampone. Non toccare la punta morbida e non appoggiare il tampone. Se si tocca la punta morbida, si appoggia il tampone o lo si fa cadere, utilizzare un nuovo kit di raccolta campioni con tampone Aptima Multitest.
- 2. Tenere fermo il tampone, posizionando il pollice e l'indice al centro dell'asta del tampone e coprendo la linea di incisione. Non tenere l'asta del tampone al di sotto della linea di incisione.
- 3. Inserire con cautela il tampone nella vagina per circa 5 cm dall'ingresso e ruotarlo delicatamente in senso orario per 10-30 secondi. Assicurarsi che il tampone tocchi le pareti della vagina in modo che l'umidità venga assorbita dal tampone, quindi estrarre il tampone senza toccare la pelle.
- 4. Tenendo il tampone nella stessa mano, svitare il tappo della provetta. Non versare il contenuto della provetta. Se il contenuto della provetta viene versato, utilizzare un nuovo kit di raccolta campioni con tampone Aptima Multitest
- 5. Inserire immediatamente il tampone nella provetta di trasporto in modo che la linea di incisione si trovi nella parte superiore della provetta.
- 6. Rompere con cautela l'asta del tampone lungo la linea di incisione contro il bordo della provetta.
- 7. Smaltire subito la parte superiore dell'asta del tampone.
- 8. Avvitare saldamente il tappo della provetta. Dopo la raccolta del campione, trasportare e conservare il tampone nell'apposita provetta per il trasporto dei campioni a una temperatura compresa tra 2 °C e 30 °C fino al momento del test.

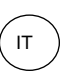

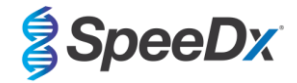

#### 10.1.7 Raccolta, trasporto e conservazione di DeltaSwab ViCUM<sup>®</sup> 2 mL + tampone floccato standard (deltalab, n. cat. 304278)

Di seguito sono riepilogate le istruzioni per la raccolta e il trasporto di campioni di tampone vaginale con DeltaSwab ViCUM<sup>®</sup> 2 mL + tampone floccato standard (deltalab, n. cat. 304278).

- 1. Aprire il peel-pack tirando i lati opposti con entrambe le mani.
- 2. Agitare delicatamente la provetta.
- 3. Aprire il flow-pack e raccogliere il campione con il tampone.
- 4. Aprire la provetta con l'altra mano e posizionare il tampone al suo interno in modo che sia coperto dal terreno.
- 5. Allineare il punto di rottura del tampone con la parte superiore della provetta, premendo leggermente il tampone verso il basso. Rompere il tampone nel punto di rottura, appoggiandolo sul bordo interno della provetta.
- 6. Smaltire il pezzo di bastoncino rimasto, avvitare saldamente il tappo e agitare il campione per diluirlo nel terreno.
- 7. Dopo la raccolta del campione, trasportare e conservare il tampone nell'apposita provetta per il trasporto dei campioni a una temperatura compresa tra 4 °C e 25 °C fino al momento del test.

## 10.1.8 Raccolta, trasporto e conservazione di Vacumed<sup>®</sup> Urine senza conservanti (FL medical, n. cat. 44950)

Di seguito sono riepilogate le istruzioni per la raccolta e il trasporto di campioni di urina maschile e femminile con la provetta di raccolta Vacumed<sup>®</sup> Urine senza conservanti (FL medical, n. cat. 44950).

- 1. Aprire il tappo del contenitore per la raccolta dell'urina e adagiarlo capovolto su una superficie pulita
- 2. Non toccare le superfici interne del contenitore e del tappo
- 3. Prelevare il campione di urina. Riempire il contenitore fino a ¾ della sua capacità
- 4. Riposizionare il tappo e ruotare saldamente in senso orario per chiuderlo
- 5. Agitare delicatamente il campione
- 6. Sollevare parzialmente l'etichetta protettiva (non rimuoverla completamente)
- 7. Inserire la provetta del campione ed esercitare una leggera pressione. Tenere la provetta in posizione fino a quando non è piena (fine del flusso)
- 8. Rimuovere la provetta del campione e riattaccare completamente l'etichetta protettiva
- 9. Conservare la provetta del campione a una temperatura tra 4 °C e 25 °C fino al momento del test

#### 10.1.9 Raccolta, trasporto e conservazione di Regular FLOQSwab<sup>™</sup> in 1 mL di terreno UTM<sup>™</sup> (Copan n. cat. 359C)

Di seguito sono riepilogate le istruzioni per la raccolta e il trasporto di campioni di tampone vaginale con Regular FLOQSwab<sup>™</sup> in 1 ml di terreno UTM<sup>™</sup> (Copan n. cat. 359C)

- 1. Aprire la confezione del kit UTM ed estrarre la provetta con il terreno e la busta interna contenente il tampone sterile.
- 2. Estrarre il tampone sterile dalla busta e raccogliere il campione clinico; per evitare il rischio di contaminazione, assicurarsi che la punta del tampone entri in contatto solo con il sito di raccolta.
- 3. Dopo aver raccolto il campione, svitare e rimuovere il tappo dalla provetta facendo attenzione a non versare il terreno.
- 4. Inserire il tampone nella provetta finché il punto di rottura non è a livello dell'apertura della provetta.
- 5. Piegare e rompere il tampone nel punto di rottura, tenendo la provetta lontana dal viso, e smaltire la parte in eccesso.
- 6. Riavvitare il tappo sulla provetta e chiuderla ermeticamente.
- 7. Eseguire l'analisi del campione contenuto nell'UTM entro 48 ore dalla raccolta conservando la provetta a 2-25 °C.
- 8. Prima di eseguire l'analisi, agitare per 20 secondi per favorire il rilascio del campione dal tampone e omogeneizzare il terreno.

#### 10.1.10 Raccolta, trasporto e conservazione di cobas® PCR Media (Roche, n. cat. 06466281190)

Di seguito sono riepilogate le istruzioni per la raccolta e il trasporto di campioni di urina maschile e femminile con il terreno cobas<sup>®</sup> PCR Media (Roche, n. cat 06466281190).

- Miscelare e trasferire l'urina nella provetta di cobas<sup>®</sup> PCR Media utilizzando una pipetta monouso (non fornita). Nota: l'urina può essere conservata a una temperatura compresa tra 2 °C e 30 °C per un periodo massimo di 24 ore prima di essere trasferita nella provetta di cobas<sup>®</sup> PCR Media.
- 2. Il volume di urina introdotto nella provetta è corretto se il livello è compreso tra le due linee nere sull'etichetta della provetta.
- 3. Richiudere saldamente la provetta di cobas<sup>®</sup> PCR Media.
- 4. Capovolgere la provetta 5 volte per miscelare il contenuto. Il campione è ora pronto per il trasporto e il test
- 5. Trasportare e conservare la provetta di cobas<sup>®</sup> PCR Media contenente il campione di urina stabilizzato a una temperatura compresa tra 2 °C e 30 °C.

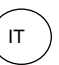

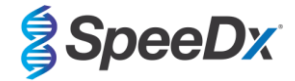

## 10.1.11 Estratti di campioni convalidati

Gli estratti di campioni convalidati per l'uso comprendono:

- cobas® x480 (dal protocollo CT/NG)

Vedere la Sezione 10.5 per le istruzioni su come preparare la PCR con acidi nucleici estratti (flusso di lavoro reflex).

## 10.2 Elaborazione del campione

Il kit ResistancePlus® MG è stato convalidato sui seguenti strumenti di estrazione indicati nella Tabella 4.

Vedere la Sezione 10.3 per le istruzioni per l'uso del Controllo interno.

| Tabella 4. Protocolli di estrazione convalidati |                                                                                                    |                     |                                                                                                    |        |  |  |
|-------------------------------------------------|----------------------------------------------------------------------------------------------------|---------------------|----------------------------------------------------------------------------------------------------|--------|--|--|
| Strumento                                       | Kit di estrazione                                                                                                    | Volume del campione | Volume del campione Protocollo                                                                                                    |        |  |  |
| MagNA Pure 96 <sup>a</sup>                      | Kit MagNA Pure 96 DNA and<br>Viral NA Small Volume                                                                                                    | 200 µL              | 200 µL Pathogen Universal 200                                                                                                    |        |  |  |
| MagNA Pure 96 <sup>a</sup>                      | Kit MagNA Pure 96 DNA and<br>Viral NA Large Volume                                                                                                    | 1.000 µL^           | ) µL^ Viral NA Universal LV 1000 3.1                                                                                                    |        |  |  |
| MICROLAB<br>STARIet IVD <sup>b</sup>            | AB<br>IVD <sup>b</sup> Kit STARMag 96 x 4 Universal<br>Cartridge (Seegene)       200 μL       10 μl di cellule di Controllo interno aggiunti per<br>ogni campione         Selezionare "Pausa pima di configurare la PCR"<br>per eseguire solo l'estrazione del campione |                     | 10 μl di cellule di Controllo interno aggiunti per<br>ogni campione<br>Selezionare "Pausa pima di configurare la PCR"<br>per eseguire solo l'estrazione del campione | 100 µL |  |  |
| QIAsymphony SP <sup>c</sup>                     | Mini kit DSP Virus/Pathogen                                                                                                    | 200 µL              | 00 µL Complex200_V6_DSP                                                                                                    |        |  |  |
|                                                 | Reagenti NucliSENS®                                                                                                    | Tampone 200 μL      | Generico 2.01; flusso di lavoro "On-board"                                                                                                    | 100 µL |  |  |
| easyiviAG                                       | easywing                                                                                                    | Urina 1.000 µL      | Generico 2.01; flusso di lavoro "Off-board"                                                                                                    | 100 µL |  |  |

<sup>a</sup> Vedere 10.3.1 per istruzioni su come utilizzare il controllo interno con MagNA Pure 96

<sup>b</sup> Vedere 10.3.2 per istruzioni su come utilizzare il controllo interno con STARIet IVD

<sup>c</sup> Vedere 10.3.3 per istruzioni su come utilizzare il controllo interno con QIAsymphony SP

<sup>d</sup> Vedere 10.3.4 per istruzioni su come utilizzare il controllo interno con NucliSENS® easyMAG®

<sup>^</sup> Le prestazioni cliniche dei campioni raccolti con il kit di raccolta delle urine Aptima<sup>®</sup> (Hologic, n. cat. 301040), il kit di raccolta dei campioni con tampone unisex Aptima<sup>®</sup> (Hologic, n. cat. 301041) e il kit di raccolta dei campioni con tampone Multitest Aptima<sup>®</sup> (Hologic, n. cat. PRD-03546) sono state dimostrate solo con questo protocollo di estrazione. Fare riferimento alla Sezione 16.1.5 per ulteriori dettagli.

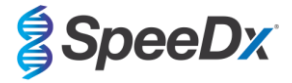

#### 10.3 Controllo interno (IC)

Il kit include un controllo interno per monitorare l'efficienza dell'estrazione e l'inibizione della qPCR. Il test del controllo interno è fornito come *Miscela di controllo* (**BIANCO**) e *cellule di Controllo interno* (**ROSSO**). La *Miscela di controllo* viene aggiunta alla Master Mix PCR (**Tabella 11**). Le *cellule di Controllo interno* contengono il templato di DNA di controllo interno. Le *cellule di Controllo interno* sono diluite e processate come indicato di seguito per specifici strumenti di estrazione. Il templato di DNA di controllo interno è quindi estratto insieme al campione e amplificato con esso nella reazione.

## 10.3.1 Controllo interno su MagNA Pure 96

Diluire le *cellule di Controllo interno* (**ROSSO**) 1 a 200 in 1x PBS (**Tabella 5**). Regolare il volume come richiesto utilizzando lo stesso fattore di diluizione (vedere il manuale del kit di estrazione per il volume minimo per il numero richiesto di campioni). Le cellule di controllo interno diluite vengono caricate nella provetta di Controllo interno sul MagNA Pure 96:

- Per il kit MagNA Pure 96 DNA and Viral NA Small Volume (protocollo Pathogen Universal 200), vengono aggiunti automaticamente 20 µL a ciascun campione (quantità predefinita).
- Per il kit MagNA Pure 96 DNA and Viral NA Large Volume (protocollo Viral NA Universal LV 1000 3.1), il volume del campione viene suddiviso e processato in due pozzetti separati della cartuccia di trattamento MagNA Pure 96. A ciascun campione vengono aggiunti automaticamente 40 μL di cellule di controllo interno diluite (20 μL per pozzetto della cartuccia di trattamento).

#### Nota: NON conservare le cellule di Controllo interno diluite

| Tabella 5. Diluizione delle cellule di Controllo interno per MagNA Pure 96 (diluizione 1 a 200)           |       |       |    |  |  |  |
|----------------------------------------------------------------------------------------------------|-------|-------|----|--|--|--|
| Cellule di Controllo interno (ROSSO) (μL) 1x PBS (μL) Volume totale (μL) Volume aggiunto al campione (μL) |       |       |    |  |  |  |
| 18                                                                                                    | 3.582 | 3.600 | 20 |  |  |  |

#### 10.3.2 Controllo interno sul MICROLAB STARlet IVD

Diluire le *cellule di Controllo interno* (**ROSSO**) 1 a 20 in 1x PBS (**Tabella 6**). Regolare il volume come richiesto utilizzando lo stesso fattore di diluizione (vedere il manuale del kit di estrazione per il volume minimo per il numero richiesto di campioni). Le cellule di controllo interno diluite vengono caricate in una provetta da 2 mL e posizionate sul rack di supporto dei reagenti, aggiungendo automaticamente 10 µL a ciascun campione.

Nota: NON conservare le cellule di Controllo interno diluite

| Tabella 6. Diluizione delle cellule di Controllo interno per MICROLAB STARIet IVD (diluizione 1 a 20) |             |                    |                                     |  |  |  |
|----------------------------------------------------------------------------------------------------|-------------|--------------------|-------------------------------------|--|--|--|
| Cellule di Controllo<br>interno <mark>(ROSSO</mark> ) (μl)                                            | 1x PBS (μL) | Volume totale (μL) | Volume aggiunto al<br>campione (μL) |  |  |  |
| 50                                                                                                    | 950         | 1.000              | 10                                  |  |  |  |

#### 10.3.3 Controllo interno su QIAsymphony<sup>®</sup> SP

Diluire le *cellule di Controllo interno* (**ROSSO**) 1 a 50 in 1x PBS (**Tabella 7**). Regolare il volume come richiesto utilizzando lo stesso fattore di diluizione in base al numero di campioni richiesti.

Nota: NON conservare le cellule di Controllo interno diluite

| Tabella 7. Diluizione delle cellule di Controllo interno per QIAsymphony <sup>®</sup> SP (diluizione 1 a 50) |       |       |  |  |  |  |
|----------------------------------------------------------------------------------------------------|-------|-------|--|--|--|--|
| Cellule di Controllo interno (ROSSO) (μL)         1x PBS (μL)         Volume totale (μL)                     |       |       |  |  |  |  |
| 40                                                                                                    | 1.950 | 2.000 |  |  |  |  |

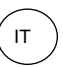

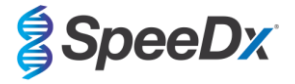

Le cellule di Controllo interno diluite vengono quindi utilizzate per preparare una miscela di Controllo interno-RNA carrier-tampone AVE, come mostrato nella **Tabella 8** che segue. Regolare il volume come richiesto utilizzando lo stesso fattore di diluizione per il numero di campioni richiesto (vedere il manuale del kit di estrazione per il volume minimo per il numero richiesto di campioni). La miscela di Controllo interno-RNA carrier-tampone AVE deve essere preparata immediatamente prima di iniziare l'analisi.

La miscela di Controllo interno-RNA carrier-tampone AVE viene immessa in una provetta posizionata in un portaprovette e caricata nello slot A del cassetto dei campioni in QIAsymphony<sup>®</sup> SP. A ciascun campione vengono aggiunti 120 µL (predefiniti) della miscela.

| Tabella 8. Preparazione della miscela di Controllo interno- RNA carrier-tampone AVE per QIAsymphony SP |                                   |                                   |                              |                  |                    |  |  |
|----------------------------------------------------------------------------------------------------|-----------------------------------|-----------------------------------|------------------------------|------------------|--------------------|--|--|
| Tipo di provetta                                                                                       | Numero di campioni                | Volume di cellule IC diluite (µL) | Quantità di RNA carrier (µL) | Tampone AVE (µL) | Volume totale (µL) |  |  |
| -                                                                                                    | 1                                 | 10                                | 3                            | 107              | 120                |  |  |
| 2 mL                                                                                                   | 1 + portata a volume^             | 40                                | 12                           | 428              | 480                |  |  |
| 14 mL                                                                                                  | 1 + portata a volume <sup>#</sup> | 60                                | 18                           | 642              | 720                |  |  |

^ La provetta da 2 mL richiede 3 campioni aggiuntivi (360 µL) per portare a volume

<sup>#</sup>La provetta da 14 mL richiede 5 campioni aggiuntivi (600 μL) per portare a volume

#### 10.3.4 Controllo interno su easyMAG®

Diluire le *cellule di Controllo interno* (**ROSSO**) 1 a 200 in 1x PBS (**Tabella 9**). Regolare il volume come richiesto utilizzando lo stesso fattore di diluizione. Preparare una "premiscela" di cellule di controllo interno diluite e silice magnetica NucliSENS<sup>®</sup> easyMAG<sup>®</sup> per il numero richiesto di campioni (**Tabella 10**). Sono richiesti 100 µl di silice premiscelata per campione.

Nota: NON conservare le cellule di Controllo interno diluite

| Tabella 9. Diluizione delle cellule di Controllo interno per NucliSENS® easyMAG® (diluizione 1 a 200)                  |       |       |     |  |  |  |
|----------------------------------------------------------------------------------------------------|-------|-------|-----|--|--|--|
| Cellule di Controllo interno (ROSSO) (μL)         1x PBS (μL)         Volume totale (μL)         Fattore di diluizione |       |       |     |  |  |  |
| 10                                                                                                    | 1.990 | 2.000 | 200 |  |  |  |

| Tabella 10. Premiscela di silice magnetica NucliSENS® easyMAG® e cellule di Controllo interno diluite                 |    |    |     |  |  |  |  |
|----------------------------------------------------------------------------------------------------|----|----|-----|--|--|--|--|
| Numero di campioni Volume di cellule IC diluite (μL) Volume di silice magnetica (μL) Volume aggiunto al campione (μL) |    |    |     |  |  |  |  |
| 1                                                                                                    | 50 | 50 | 100 |  |  |  |  |

A seconda del tipo di campione, verrà utilizzato un flusso di lavoro "on-board" o "off-board". Il flusso di lavoro "off-board" viene utilizzato per recuperare in modo ottimale gli acidi nucleici nei campioni di urina. Per maggiori informazioni fare riferimento al manuale per l'utilizzatore di NucliSENS<sup>®</sup> easyMAG<sup>®</sup>.

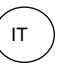

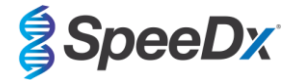

#### Flusso di lavoro "on-board" (tamponi)

Trasferire i campioni nel contenitore per campioni.

Caricare i contenitori per campioni su easyMAG.

Programmare le seguenti richieste di estrazione:

Protocollo: Generico 2.0.1 (per la versione software 2.0)

Matrice: altro

Volume (mL): 0,200

Eluato (µL): 100 µL

Tipo: primario

Dopo la lisi on-board, aggiungere 100 µL di silice premiscelata a ciascun campione.

Proseguire con il processo di estrazione.

## Flusso di lavoro "off-board" (urina)

Mescolare brevemente la provetta con tampone di lisi NucliSENS e aggiungere 1.000 µl di urina. Agitare la provetta nel vortex.

Lasciar riposare la miscela a temperatura ambiente per 10 minuti.

Dopo la lisi, trasferire i lisati nei contenitori per campioni e caricarli su easyMAG.

Aggiungere 100 µl di silice premiscelata a ciascun campione.

Programmare le seguenti richieste di estrazione:

Protocollo: Generico 2.0.1 (per la versione software 2.0)

Matrice: altro

Volume (mL): 1.000

Eluato (µL): 100 µL

Tipo: lisato

Proseguire con il processo di estrazione.

## 10.4 Preparazione della PCR in tempo reale

Nota: prima di utilizzare i reagenti, scongelarli completamente e mescolarli accuratamente agitandoli brevemente con il vortex

Fare riferimento a Tabella 1 - Tabella 3 per la descrizione del contenuto del kit.

#### 10.4.1 Preparazione della Master Mix

Preparare la Master Mix come indicato nella Tabella 11.

Per un volume di reazione di 20 µL, sono necessari 15 µL di Master Mix e 5 µL di campione. Pipettare la Master Mix nella piastra PCR, quindi aggiungere il campione estratto alla reazione.

Per ogni analisi occorre includere un controllo senza templato (NTC). Per la reazione NTC, aggiungere acqua priva di nucleasi (NEUTRO) al posto del campione.

Sigillare la piastra, centrifugare e trasferire al termociclatore.

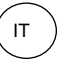

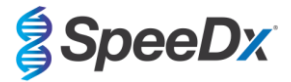

| Tabella 11. Master Mix                                             |                |                                   |  |  |  |  |  |
|--------------------------------------------------------------------|----------------|-----------------------------------|--|--|--|--|--|
| Reagente                                                           | Concentrazione | Volume per reazione di 20 μL (μL) |  |  |  |  |  |
| Acqua priva di nucleasi (NEUTRO)                                   | N/A            | 3,0                               |  |  |  |  |  |
| Plex Mastermix (BLU)                                               | 2x             | 10,0                              |  |  |  |  |  |
| MG+23S Mix (MARRONE)                                               | 20x            | 1,0                               |  |  |  |  |  |
| Miscela di controllo <sup>*</sup> (BIANCO)                         | 20x            | 1,0                               |  |  |  |  |  |
| Volume totale (µL)                                                 |                | 15,0                              |  |  |  |  |  |
| Aggiungere 5 μL di campione per ottenere un volume finale di 20 μL |                |                                   |  |  |  |  |  |

<sup>\*</sup>La Miscela di controllo inclusa in ogni kit è specifica per lo strumento PCR usato, fare riferimento alla **Tabella 1 - Tabella 3** per l'uso corretto della Control Mix

## 10.4.2 <u>Stabilità della Master Mix</u>

La Master Mix può essere preparata in grandi volumi e conservata a una temperatura di -20 °C per un periodo massimo di 4 settimane oppure conservata a una temperatura di 4 °C per massimo 1 settimana.

#### 10.5 Preparazione di PCR con acidi nucleici estratti (flusso di lavoro reflex)

Gli estratti di acidi nucleici ottenuti senza l'aggiunta di *cellule di Controllo interno* (ROSSO) ai campioni possono essere testati utilizzando il kit *Resistance*Plus<sup>®</sup> MG.

Questa procedura deve essere eseguita solo per gli estratti che:

Sono stati testati in precedenza su una piattaforma di analisi alternativa seguendo le istruzioni per l'uso del produttore, se tale test eseguito in precedenza ha generato un risultato valido.

La Master Mix deve essere preparata come indicato nella **Sezione 10.4.1**. Nel contesto del reflex testing, il Controllo interno non è presente nell'estratto del campione. Tuttavia, la Miscela di controllo deve essere inclusa come descritto nella Sezione **10.4.1**.

Fare riferimento a Tabella 1 - Tabella 3 per la descrizione del contenuto del kit.

Preparare la miscela di reazione come indicato nella **Tabella 11**. Per un volume di reazione di 20 µL, sono necessari 15 µL di Master Mix e 5 µL di campione. Pipettare la Master Mix nella piastra PCR, quindi aggiungere il campione estratto alla reazione.

Per ogni analisi occorre includere un controllo senza templato (NTC). Per la reazione NTC, aggiungere acqua priva di nucleasi (**NEUTRO**) al posto del campione. Sigillare la piastra, centrifugare e trasferire al termociclatore.

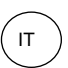

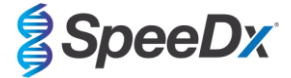

## 11 Programmazione e analisi

I dettagli per la programmazione e l'analisi sono descritti nelle Sezioni 19 e 23.

Il kit *ResistancePlus*<sup>®</sup> MG ha tre canali che servono per il rilevamento di *M. genitalium*, della mutazione rRNA 23S e del Controllo interno (**Tabella 12**).

Il software **Resistance**Plus<sup>®</sup> MG si limita all'analisi di risultati corrispondenti agli estratti di acidi nucleici ottenuti senza l'aggiunta di cellule di Controllo interno (**ROSSO**) ai campioni.

Per gli estratti di acidi nucleici ottenuti senza l'aggiunta di *cellule di Controllo interno* (**ROSSO**) ai campioni, utilizzare il software REFLEX **Resistance**Plus<sup>®</sup> MG. Il software REFLEX **Resistance**Plus<sup>®</sup> MG ha due canali che servono per il rilevamento di *M. genitalium* e della mutazione rRNA 23S (**Tabella 13**).

Questa procedura deve essere eseguita solo per gli estratti che:

Sono stati testati in precedenza su una piattaforma di analisi alternativa seguendo le istruzioni per l'uso del produttore, se tale test eseguito in precedenza ha generato un risultato valido.

| Tabella 12. Canali per i target di <i>ResistancePlus®</i> MG |                                            |                       |                   |  |  |  |  |
|--------------------------------------------------------------|--------------------------------------------|-----------------------|-------------------|--|--|--|--|
| Strumento                                                    | ento Canale A Canale B Canale C            |                       |                   |  |  |  |  |
|                                                              | Rilevamento di <i>M. genitalium</i> (MgPa) | Mutazione di rRNA 23S | Controllo interno |  |  |  |  |
| LC480 II                                                     | 465-510                                    | 533-580               | 533-640           |  |  |  |  |
| z 480                                                        | 465-510                                    | 540-580               | 540-645           |  |  |  |  |
| 7500 Fast e 7500 Fast Dx                                     | FAM                                        | JOE                   | TAMRA             |  |  |  |  |
| CFX96 Dx e CFX Touch                                         | FAM                                        | HEX                   | Quasar 705        |  |  |  |  |

| Tabella 13. Canali per i target di <i>ResistancePlus<sup>®</sup>MG</i> per il flusso di lavoro reflex |                       |         |  |  |  |  |  |
|----------------------------------------------------------------------------------------------------|-----------------------|---------|--|--|--|--|--|
| Strumento Canale A Canale B                                                                           |                       |         |  |  |  |  |  |
|                                                                                                    | Mutazione di rRNA 23S |         |  |  |  |  |  |
| LC480 II                                                                                              | 465-510               | 533-580 |  |  |  |  |  |
| z 480                                                                                                 | 465-510               | 540-580 |  |  |  |  |  |
| 7500 Fast e 7500 Fast Dx                                                                              | FAM                   | JOE     |  |  |  |  |  |
| CFX96 Dx e CFX Touch                                                                                  | FAM                   | HEX     |  |  |  |  |  |

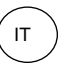

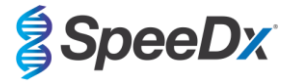

# 12 Interpretazione dei risultati

L'interpretazione dei dati richiede il software di analisi **Resistance**Plus<sup>®</sup> MG. Sebbene i primer **Plex**Prime<sup>®</sup> offrano una maggiore specificità rispetto ad altri primer specifici per un allele, in campioni che contengono alte concentrazioni di rRNa 23S di *M. genitalium* wild type è possibile osservare alcune amplificazioni non specifiche del test di rRNa 23S mutante. Il software di analisi **Resistance**Plus<sup>®</sup> MG automatizza l'interpretazione dei dati dei risultati di amplificazione e semplifica il flusso di lavoro. Le istruzioni su come utilizzare il software di analisi sono riportate nella **Sezione 24**.

Vedere la **Tabella 14** per individuare il software di analisi adatto a ciascuno strumento PCR in tempo reale. Il software di analisi può essere fornito su richiesta. Per maggiori informazioni, scrivere all'indirizzo tech@speedx.com.au.

| Tabella 14. Software di analisi <i>ResistancePlus<sup>®</sup></i> MG |                                                |                              |  |  |  |
|----------------------------------------------------------------------|------------------------------------------------|------------------------------|--|--|--|
| N. cat.                                                              | Software di analisi*                           | Strumento PCR in tempo reale |  |  |  |
| 99003                                                                | ResistancePlus <sup>®</sup> MG (LC480)         | LC480 II                     |  |  |  |
| 99018                                                                | <b>Resistance</b> Plus <sup>®</sup> MG (z 480) | z 480                        |  |  |  |
| 99002                                                                | <b>Resistance</b> Plus <sup>®</sup> MG (7500)  | 7500 Fast e 7500 Fast Dx     |  |  |  |
| 99008                                                                | ResistancePlus <sup>®</sup> MG (CFX)           | CFX96 Dx e CFX96 Touch       |  |  |  |
| 99023                                                                | REFLEX ResistancePlus® MG (LC480)              | LC480 II                     |  |  |  |
| 99024                                                                | REFLEX ResistancePlus® MG (z480)               | z 480                        |  |  |  |
| 99026                                                                | REFLEX ResistancePlus® MG (7500)               | 7500 Fast e 7500 Fast Dx     |  |  |  |
| 99025                                                                | REFLEX ResistancePlus® MG (CFX)                | CFX96 Dx e CFX96 Touch       |  |  |  |

\* Per assicurarsi di utilizzare la versione più recente del software di analisi, fare riferimento al sito Web https://plexpcr.com/products/sexually-transmitted-infections/resistanceplus-mg/#resources

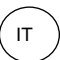

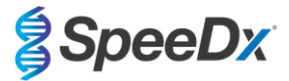

## 13 Limiti

- Il test *ResistancePlus®* MG è mirato al gene *MgPa* di *M. genitalium* e alle mutazioni nelle posizioni 2058 e 2059 nel gene rRNA 23S (A2058G, A2059G, A2058T e A2058C, numerazione di *E. coli*) che sono associate alla resistenza all'azitromicina (antibiotico della classe dei macrolidi).
- È stato dimostrato che il test ResistancePlus<sup>®</sup> MG sviluppa reazioni incrociate con le sequenze mutanti A2059C dell'rRNA 23S di M. genitalium.
- Gli studi sulle prestazioni cliniche di *ResistancePlus*<sup>®</sup> MG riassunti nella Sezione 16.1 includono test su urina maschile, urina femminile e tamponi vaginali. Sono stati testati anche altri tipi di campioni, tra cui tamponi rettali, cervicali, endocervicali, uretrali, penieni, del meato penieno e faringei; tuttavia, al momento i dati a supporto dell'uso di questi tipi di campioni sono limitati.
- Il test *ResistancePlus®* MG deve essere eseguito solo da personale formato sulla procedura e attenendosi alle presenti Istruzioni per l'uso.
- L'affidabilità dei risultati dipende dalla correttezza della raccolta, del trasporto, della conservazione e del trattamento dei campioni. La mancata osservanza delle procedure adeguate in uno qualsiasi di questi passaggi può determinare risultati errati.
- Il test ResistancePlus® MG è un test qualitativo e non fornisce valori quantitativi o informazioni sul carico dell'organismo.
- I risultati del test devono essere correlati con anamnesi clinica, dati epidemiologici, dati di laboratorio e qualsiasi altro dato a disposizione del medico.
- La prevalenza di M. genitalium e la resistenza ai macrolidi influenzeranno i valori predittivi positivi e negativi del test.
- Il rilevamento di marcatori di resistenza agli antibiotici potrebbe non essere correlato all'espressione genica fenotipica.
- Non è possibile determinare il fallimento o il successo terapeutico sulla base dei risultati del test, poiché l'acido nucleico potrebbe persistere anche dopo un'adeguata terapia antimicrobica.
- Risultati negativi non escludono la possibilità di infezione dovuta a raccolta impropria del campione, errore tecnico, presenza di inibitori, scambio di campioni o basso numero di organismi nel campione clinico.
- Risultati negativi per i marcatori di resistenza non indicano la suscettibilità dei microrganismi rilevati, poiché potrebbero essere presenti marcatori di resistenza non misurati dal test o altri potenziali meccanismi di resistenza agli antibiotici.
- È possibile che si ottengano risultati falsi positivi a causa della contaminazione incrociata da parte degli organismi bersaglio, dei loro acidi nucleici o del prodotto amplificato.

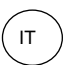

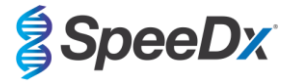

# 14 Controllo qualità

Il kit *ResistancePlus*<sup>®</sup> MG include un controllo interno per monitorare l'efficienza dell'estrazione e l'inibizione della qPCR (**Sezione 10.3**).

Durante l'esecuzione del reflex testing, le cellule di controllo interno del kit **Resistance**Plus<sup>®</sup> MG non vengono aggiunte al processo di estrazione. Il reflex testing può essere eseguito solo su campioni precedentemente ritenuti validi con un altro sistema, al fine di garantire che siano state monitorate l'efficienza di estrazione e l'inibizione della qPCR.

Il kit **Resistance**Plus<sup>®</sup> MG Positive Control (n. cat. 95001) è raccomandato come materiale di controllo positivo per l'amplificazione degli acidi nucleici. Fare riferimento alla **Sezione 15** per le istruzioni per l'uso di **Resistance**Plus<sup>®</sup> MG Positive Control. Si consiglia di utilizzare un campione negativo noto come controllo negativo.

# 15 Istruzioni per ResistancePlus® MG Positive Control

Il kit **Resistance**Plus<sup>®</sup> MG Positive Control contiene materiale per il controllo positivo per mutanti dell'rRNA 23S di *M. genitalium* e un rRNA 23S di *M. genitalium* wild type (**Tabella 15**).

| Tabella 15. Contenuto del kit ResistancePlus <sup>®</sup> MG Positive Control (n. cat. 95001) |                        |                                                                                                    |           |  |  |  |  |
|-----------------------------------------------------------------------------------------------|------------------------|----------------------------------------------------------------------------------------------------|-----------|--|--|--|--|
| Colore del tappo                                                                              | Contenuto              | Quantità<br>(10 reazioni)                                                                                          |           |  |  |  |  |
| Neutro                                                                                        | MG, rRNA 23S wild type | Templato di controllo positivo per il rilevamento dell'rRNA 23S di <i>M. genitalium</i> , wild type                | 1 x 50 µL |  |  |  |  |
| Verde                                                                                         | MG, rRNA 23S A2058G    | Templato di controllo positivo per il rilevamento della mutazione A2058G dell'rRNA 23S di <i>M. genitalium</i>     | 1 x 50 µL |  |  |  |  |
| Rosso                                                                                         | MG, rRNA 23S A2059G    | Templato di controllo positivo per il rilevamento della mutazione A2059G dell'rRNA 23S di <i>M. genitalium</i> 23S | 1 x 50 µL |  |  |  |  |
| Blu                                                                                           | MG, rRNA 23S A2058T    | Templato di controllo positivo per il rilevamento della mutazione A2058T dell'rRNA 23S di <i>M. genitalium</i>     | 1 x 50 µL |  |  |  |  |
| Giallo                                                                                        | MG, 23S rRNA A2058C    | Templato di controllo positivo per il rilevamento della mutazione A2058C dell'rRNA 23S di <i>M. genitalium</i>     | 1 x 50 μL |  |  |  |  |

#### 15.1 Istruzioni per l'uso

Preparare le reazioni della qPCR come descritto nella Sezione 10.4 utilizzando il controllo positivo come campione.

L'interpretazione dei dati richiede il software di analisi *ResistancePlus®* MG, fare riferimento alla Sezione 24.11 per i risultati degli esempi.

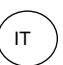

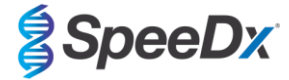

## 16 Caratteristiche di prestazione

#### 16.1 Prestazione clinica

## 16.1.1 Studio clinico 1

Uno studio clinico prospettico-retrospettivo è stato condotto presso il Royal Women's Hospital (RWH) di Melbourne, Australia. I campioni sono stati raccolti da maggio 2016 a giugno 2016 e sulla base dei risultati clinici di laboratorio. Sono stati selezionati 144 campioni da includere nello studio. Dei 144 campioni 84 erano di urina maschile, 33 di urina femminile, 14 tamponi vaginali e 13 tamponi vaginali alti. Per determinare la prestazione del kit *ResistancePlus®* MG, il rilevamento di *M. genitalium* è stato confrontato con i risultati clinici di laboratorio ottenuti da una qPCR di rRNA 16S convalidata, utilizzata per diagnosi di routine presso l'istituto RWH<sup>Z</sup>, e il rilevamento del mutante di rRNA 23S è stato confrontato con il sequenziamento Sanger<sup>§</sup>. Il kit *ResistancePlus®* MG è stato utilizzato sull'LC480 II, dopo l'estrazione del campione sullo strumento MagNA Pure 96 utilizzando il kit MagNA Pure 96 DNA and Viral NA Small Volume e il protocollo Universal Pathogen 200. Per il rilevamento di *M. genitalium* è stato utilizzato un riferimento composito per i campioni discordanti utilizzando una terza reazione qPCR mirata al gene MgPa<sup>§</sup>. Per il rilevamento del mutante di *ResistancePlus®* MG per il rilevamento del mutante di rRNA 23S, il sequenziamento Sanger è stato considerato come il risultato vero. I risultati rella **Tabella 16**. Due campioni sono stati selcusi poiché il risultato del Controllo interno non era valido (1 campione di urina femminile e 1 campione di urina maschile). L'analisi del rilevamento della mutazione dell'rRNA 23S include solo i campioni in cui è stato possibile determinare lo stato mutante. L'analisi dei risultati in base al tipo di campione è mostrata nella **Tabella 17**. L'analisi della mutazione dell'rRNA 23S è mostrata nella **Tabella 18**.

| Tabella 16. Valutazione clinica del kit <i>ResistancePlus<sup>®</sup></i> MG (Studio clinico 1) |          |    |             |                                |                                     |               |    |
|-------------------------------------------------------------------------------------------------|----------|----|-------------|--------------------------------|-------------------------------------|---------------|----|
| Rilevamento di <i>M. genitalium</i><br>qPCR di rRNA 16S                                         |          |    |             | Rilevamento<br>rRNA<br>Sequenz | del mutante di<br>A 23S<br>ziamento |               |    |
| Positivo Negativo                                                                               |          |    |             | Mutante                        | Wild type                           |               |    |
|                                                                                                 | Positivo | 83 | 0           |                                | Mutante rilevato                    | 52            | 2  |
| MG                                                                                              | Negativo | 1  | 58^         |                                | Mutante non<br>rilevato             | 2             | 21 |
|                                                                                                 |          |    |             |                                |                                     |               |    |
| Sensibilità 98,8% (IC 95% 93,5-100,0%)                                                          |          |    | Sensibilità | 96,3% (IC 959                  | % 87,3-99,6%)                       |               |    |
| Specificità 100,0% (IC 95% 93,8-100,0%)                                                         |          |    |             | Specificità                    | 91,3% (IC 959                       | % 72,0-98,9%) |    |

IC 95%: intervallo di confidenza al 95%; Mutante: mutazione di rRNA 23S nelle posizioni A2058G, A2059G, A2058T e A2058C (numerazione di *E. coli*); Wild type: assenza di mutazioni in queste posizioni

^ Il kit *ResistancePlus®* MG ha rilevato 1 vero negativo di *M. genitalium* utilizzando il riferimento composito; la tabella mostra i risultati risolti

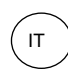

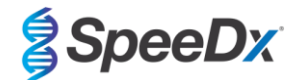

| Tabella 17. Analisi del risultato clinico in base al campione^ (Studio clinico 1) |                                        |                                               |                    |  |  |  |  |
|-----------------------------------------------------------------------------------|----------------------------------------|-----------------------------------------------|--------------------|--|--|--|--|
| Campione                                                                          | Previsto <i>M. genitalium</i> negativo | Previsto mutante di rRNA 23S di M. genitalium |                    |  |  |  |  |
| Urina maschile                                                                    | 28/28                                  | 8/10 <sup>1</sup>                             | 41/42 <sup>1</sup> |  |  |  |  |
| Urina femminile                                                                   | 12/13                                  | 11/11                                         | 4/6²               |  |  |  |  |
| Tampone vaginale                                                                  | 8/8                                    | 1/1                                           | 2/23               |  |  |  |  |
| Tampone vaginale alto                                                             | 9/9                                    | 1/1                                           | 4/4 <sup>4</sup>   |  |  |  |  |

Mutante: mutazione di rRNA 23S nelle posizioni A2058G, A2059G, A2058Tand e A2058C (numerazione di *E. coli*); Wild type: assenza di mutazioni in queste posizioni

^ 2 campioni di urina femminile, 3 campioni di urina maschile, 1 tampone vaginale esclusi perché il sequenziamento non è riuscito e non è stato possibile determinare lo stato mutante

<sup>1</sup> Urina maschile: 2 *M. genitalium* wild type erroneamente denominato mutante di *M. genitalium* rilevato, 18 A2058G, 20 A2059G, 3 A2058T rilevati correttamente; 1 A2058G erroneamente denominato *M. genitalium* non rilevato

<sup>2</sup>Urina femminile: 1 A2058G, 3 A2059G rilevati correttamente; 2 A2059G erroneamente denominato *M. genitalium* rilevato, mutante non rilevato

<sup>3</sup> Tampone vaginale: 2 A2059G rilevato correttamente

<sup>4</sup> Tampone vaginale alto: 3 A2058G, 1 A2059G rilevati correttamente

| Tabella 18. <i>M. genitalium</i> – analisi della mutazione di rRNA 23S (Studio clinico 1) |                                        |  |  |  |  |
|-------------------------------------------------------------------------------------------|----------------------------------------|--|--|--|--|
| Risultato di riferimento^                                                                 | Risultato di <i>ResistancePlus®</i> MG |  |  |  |  |
| Wild type                                                                                 | 21/331                                 |  |  |  |  |
| A2058G                                                                                    | 22/23 <sup>2</sup>                     |  |  |  |  |
| A2059G                                                                                    | 26/28 <sup>3</sup>                     |  |  |  |  |
| A2058T                                                                                    | 3/3                                    |  |  |  |  |

^ Per *M. genitalium* solo campioni positivi

<sup>1</sup> Wild type: 2 campioni di urina maschile erroneamente denominati *M. genitalium* mutanti rilevati

<sup>2</sup> A2058G: 1 campione di urina maschile erroneamente denominato *M. genitalium* non rilevato

<sup>3</sup> A2059G: 2 campioni di urina femminile erroneamente denominati *M. genitalium* mutanti non rilevati

## 16.1.2 Studio clinico 2

Un sottogruppo dei campioni estratti dallo studio 1 è stato analizzato sull'ABI 7500 Fast. I risultati sono stati confrontati con il risultato clinico della qPCR di rRNA 16S (Twin 2011) e del sequenziamento Sanger (Twin 2012). I campioni discordanti per il rilevamento di *M. genitalium* sono stati nuovamente sottoposti al test della qPCR di rRNA 16S (Twin 2011) a causa di una sospetta degradazione del campione. I risultati risolti e la sensibilità e specificità del kit *ResistancePlus*<sup>®</sup> MG<sub>(550)</sub> per il rilevamento di *M. genitalium* e del mutante di rRNA S23 sono mostrati nella **Tabella 19**. L'analisi del rilevamento della mutazione dell'rRNA 23S include solo i campioni in cui è stato possibile determinare lo stato mutante.

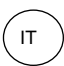

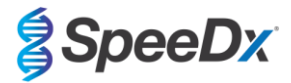

| Tabella 19. Valutazione clinica del kit <i>ResistancePlus<sup>®</sup></i> MG <sub>(550)</sub> (Studio clinico 2) |          |    |             |                                |                                     |    |    |
|----------------------------------------------------------------------------------------------------|----------|----|-------------|--------------------------------|-------------------------------------|----|----|
| Rilevamento di <i>M. genitalium</i><br>qPCR di rRNA 16S                                                          |          |    |             | Rilevamento<br>rRNA<br>Sequenz | del mutante di<br>A 23S<br>tiamento |    |    |
| Positivo Negativo                                                                                                |          |    |             | Mutante                        | Wild type                           |    |    |
|                                                                                                    | Positivo | 79 | 0^          |                                | Mutante rilevato                    | 47 | 1  |
| <i>ResistancePlus</i> <sup>∞</sup><br>MG                                                                         | Negativo | 2  | 43#         |                                | Mutante non<br>rilevato             | 4  | 19 |
|                                                                                                    |          |    |             |                                |                                     |    |    |
| Sensibilità 97,5% (IC 95% 91,4-99,7%)                                                                            |          |    | Sensibilità | 92,2% (IC 95% 81,1-97,8%)      |                                     |    |    |
| Specificità 100,0% (IC 95% 91,8-100,0%)                                                                          |          |    | Specificità | 95,0% (IC 95%                  | % 75,1-99,9%)                       |    |    |

IC 95%: intervallo di confidenza al 95%; Mutante: mutazione di rRNA 23S nelle posizioni A2058G, A2059G, A2058T e A2058C (numerazione di *E. coli*); Wild type: assenza di mutazioni in queste posizioni

^ Il kit ResistancePlus® MG(550) ha rilevato 1 vero positivo di *M. genitalium* utilizzando il test di riferimento, la tabella illustra i risultati risolti

<sup>#</sup> Il kit **Resistance**Plus<sup>®</sup> MG<sub>(550)</sub> ha rilevato 10 campioni veri negativi di *M. genitalium* utilizzando il test di riferimento, la tabella illustra i risultati risultati risultati

#### 16.1.3 Studio clinico 3

È stato condotto uno studio clinico retrospettivo presso i Canterbury Health Laboratories (CHL) di Christchurch, Nuova Zelanda, su campioni caratterizzati e archiviati dal 2010 al 2016, raccolti con il multi-Collect Specimen Collection Kit (Abbott). Dei 137 campioni 110 erano di urina maschile, 11 di urina femminile, 15 tamponi vaginali, 1 tampone vaginale/uretrale e 1 tampone vaginale/cervicale. Per determinare la prestazione del kit **Resistance**Plus<sup>®</sup> MG, il rilevamento di *M. genitalium* è stato confrontato con i risultati clinici di laboratorio ottenuti da una qPCR MgPa convalidata, utilizzata anche per diagnosi di routine presso l'istituto CHL (Jensen 2004), e il rilevamento del mutante di rRNA 23S è stato confrontato con il sequenziamento Sanger (Jensen 2008). Il kit **Resistance**Plus<sup>®</sup> MG è stato utilizzato sull'LC480 II, dopo l'estrazione del campione sullo strumento MagNA Pure 96 utilizzando il kit MagNA Pure 96 DNA and Viral NA Small Volume e il protocollo Universal Pathogen 200. Per il rilevamento di *M. genitalium*, il test di routine MgPa è stato ripetuto per i campioni discordanti. Per il rilevamento del mutante di rRNA 523 sono mostrate nella **Tabella 20**. Un campione è stato escluso perché il risultato del Controllo interno non era valido. L'analisi del rilevamento della mutazione dell'rRNA 23S include solo i campioni in cui è stato possibile determinare lo stato mutante. L'analisi dei risultati in base al tipo di campione è mostrata nella **Tabella 21**. L'analisi della mutazione dell'rRNA 23S è mostrata nella **Tabella 22**.

| Tabella 20. Valutazione clinica del kit <i>ResistancePlus<sup>®</sup></i> MG (Studio clinico 3) |             |                                    |                             |  |                                |                                     |               |
|-------------------------------------------------------------------------------------------------|-------------|------------------------------------|-----------------------------|--|--------------------------------|-------------------------------------|---------------|
| Rilevamento di <i>M. genitaliu</i><br>qPCR di rRNA 16S                                          |             | i <i>M. genitalium</i><br>RNA 16S  |                             |  | Rilevamento<br>rRNA<br>Sequenz | del mutante di<br>A 23S<br>tiamento |               |
|                                                                                                 |             | Positivo                           | Negativo                    |  |                                | Mutante                             | Wild type     |
| ResistancePlus <sup>®</sup><br>MG                                                               | Positivo    | 76                                 | 0                           |  | Mutante rilevato               | 52                                  | 1             |
|                                                                                                 | Negativo    | 3                                  | 57^                         |  | Mutante non<br>rilevato        | 5                                   | 19            |
|                                                                                                 | •           | 1                                  |                             |  |                                |                                     |               |
|                                                                                                 | Sensibilità | sibilità 96,2% (IC 95% 89,3-99,2%) |                             |  | Sensibilità                    | 91,2% (IC 95%                       | % 80,7-97,1%) |
|                                                                                                 | Specificità | 100,0% (IC 95%                     | 100,0% (IC 95% 93,7-100,0%) |  | Specificità                    | 95,0% (IC 95%                       | % 75,1-99,9%) |

IC 95%: intervallo di confidenza al 95%; Mutante: mutazione di rRNA 23S nelle posizioni A2058G, A2059G, A2058T e A2058C (numerazione di *E. coli*); Wild type: assenza di mutazioni in queste posizioni

^ La tabella illustra i risultati risolti

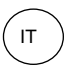

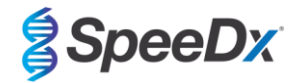

| Tabella 21. Analisi del risultato clinico in base al campione (Studio clinico 3) |                                        |                                         |                                               |  |  |  |  |  |
|----------------------------------------------------------------------------------|----------------------------------------|-----------------------------------------|-----------------------------------------------|--|--|--|--|--|
| Campione                                                                         | Previsto <i>M. genitalium</i> negativo | Previsto <i>M. genitalium</i> wild type | Previsto mutante di rRNA 23S di M. genitalium |  |  |  |  |  |
| Urina maschile                                                                   | 45/45                                  | 17/18 <sup>1</sup>                      | 38/45 <sup>1</sup>                            |  |  |  |  |  |
| Urina femminile                                                                  | 4/4                                    | 1/1                                     | 6/6²                                          |  |  |  |  |  |
| Tampone vaginale                                                                 | 6/6                                    | 1/1                                     | 8/8 <sup>3</sup>                              |  |  |  |  |  |
| Tampone vaginale/uretrale                                                        | 1/1                                    | 0/0                                     | 0/0                                           |  |  |  |  |  |
| Tampone vaginale/cervicale                                                       | 1/1                                    | 0/0                                     | 0/0                                           |  |  |  |  |  |

Mutante: mutazione di rRNA 23S nelle posizioni A2058G, A2059G, A2058T e A2058C (numerazione di E. coli); Wild type: assenza di mutazioni in queste posizioni

<sup>1</sup> Urina maschile: 1 *M. genitalium* wild type erroneamente denominato *M. genitalium* mutante rilevato, 4 A2058G, 32 A2059G, 1 A2058T rilevati correttamente; 1 A2058C e 1 A2059G erroneamente denominati *M. genitalium* non rilevati, 3 A2058G e 2 A2059G erroneamente denominati *M. genitalium* mutanti non rilevati

<sup>2</sup> Urina femminile: 2 A2058G, 4 A2059G rilevati correttamente

<sup>3</sup> Tampone vaginale: 1 A2058G, 7 A2059G rilevati correttamente

| Tabella 22. <i>M. genitalium</i> – analisi della mutazione di rRNA 23S (Studio clinico 3) |                    |  |  |  |  |  |
|-------------------------------------------------------------------------------------------|--------------------|--|--|--|--|--|
| Risultato di riferimento^ Risultato di ResistancePlus® MG                                 |                    |  |  |  |  |  |
| Wild type                                                                                 | 19/20 <sup>1</sup> |  |  |  |  |  |
| A2058G                                                                                    | 7/10 <sup>2</sup>  |  |  |  |  |  |
| A2059G                                                                                    | 43/45 <sup>3</sup> |  |  |  |  |  |
| A2058T                                                                                    | 1/1                |  |  |  |  |  |
| A2058C                                                                                    | 1/1                |  |  |  |  |  |

^ Per M. genitalium solo campioni positivi

<sup>1</sup> Wild type: 1 campione di urina maschile erroneamente denominato *M. genitalium* rilevato

<sup>2</sup> A2058G: 3 campioni di urina maschile erroneamente denominati *M. genitalium* mutanti non rilevati

<sup>3</sup> A2059G: 2 campioni di urina maschile erroneamente denominati M.

*genitalium* mutanti non rilevati

#### 16.1.4 <u>Studio clinico 4</u>

È stato condotto uno studio clinico retrospettivo presso il Vall d'Hebron University Hospital (HUVH), Barcellona, Spagna, per valutare le prestazioni del kit **Resistance**Plus<sup>®</sup> MG<sub>(675)</sub> per il rilevamento di *M. genitalium* e di mutazioni associate alla resistenza all'azitromicina in campioni retrospettivi raccolti tra dicembre 2017 e aprile 2018. I campioni sono stati raccolti utilizzando il DeltaSwab ViCUM<sup>®</sup> (Deltalab, Spagna) per i tamponi o il Vacumed<sup>®</sup> Urine (FL medical, Italia) per le urine. Degli 86 campioni, 46 erano di urina e 40 di tamponi vaginali. I campioni sono stati estratti con lo STARlet IVD (Hamilton) ed analizzati sullo strumento CFX96 Dx (Bio-Rad). Per valutare le prestazioni, il rilevamento di *M. genitalium* è stato confrontato con Allplex<sup>™</sup> STI Essential (Seegene) e con il kit **Resistance**Plus<sup>®</sup> MG (SpeeDx) su LC480 II sia per il rilevamento di *M. genitalium* rispetto ad Allplex<sup>™</sup> STI Essential (Seegene) sono mostrate nella **Tabella 23**. La sensibilità e la specificità di **Resistance**Plus<sup>®</sup> MG<sub>(675)</sub> rispetto a **Resistance**Plus<sup>®</sup> MG sono mostrate nella **Tabella 24**. L'analisi dei risultati in base al tipo di campione è mostrata nella **Tabella 25**.

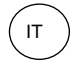

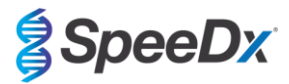

| Tabella 23. Confronto tra il kit <i>ResistancePlus</i> <sup>®</sup> MG <sub>(675)</sub> e Allplex™ STI essential (Studio clinico 4) |             |                                                               |          |  |  |
|----------------------------------------------------------------------------------------------------|-------------|---------------------------------------------------------------|----------|--|--|
|                                                                                                    |             | Rilevamento di <i>M. genitalium</i><br>Allplex™ STI Essential |          |  |  |
|                                                                                                    |             | Positivo                                                      | Negativo |  |  |
|                                                                                                    | Positivo    | 40                                                            | 0        |  |  |
| ResistancePlus <sup>~</sup> MG <sub>(675)</sub>                                                                                     | Negativo    | 0                                                             | 46       |  |  |
|                                                                                                    |             |                                                               |          |  |  |
|                                                                                                    | Sensibilità | 100,0% (IC 95% 91,2-100,0%)                                   |          |  |  |
|                                                                                                    | Specificità | 100,0% (IC 95% 92,3-100,0%)                                   |          |  |  |

| Tabella 24. Valutazione clinica del kit <i>ResistancePlus<sup>®</sup></i> MG <sub>(675)</sub> (Studio clinico 4) |             |                                                                                |                |  |                         |                                                 |                                                                               |
|----------------------------------------------------------------------------------------------------|-------------|--------------------------------------------------------------------------------|----------------|--|-------------------------|-------------------------------------------------|-------------------------------------------------------------------------------|
|                                                                                                    |             | Rilevamento di <i>M. genitalium</i><br><i>ResistancePlus®</i> MG<br>(LC480 II) |                |  |                         | Rilevamento<br>rRNA<br><i>Resistanc</i><br>(LC4 | del mutante di<br>123S <sup>#</sup><br>e <i>Plus<sup>®</sup></i> MG<br>80 II) |
|                                                                                                    |             | Positivo                                                                       | Negativo       |  |                         | Mutante<br>rilevato                             | Mutante non<br>rilevato                                                       |
| <b>_</b>                                                                                                    | Positivo    | 40                                                                             | 0              |  | Mutante rilevato        | 20                                              | 0                                                                             |
| ResistancePlus®<br>MG <sub>(675)</sub>                                                                           | Negativo    | 0                                                                              | 46             |  | Mutante non<br>rilevato | 1                                               | 20                                                                            |
|                                                                                                    |             |                                                                                |                |  |                         |                                                 |                                                                               |
| Sensibilità                                                                                                    |             | 100,0% (IC 95% 91,2-100,0%)                                                    |                |  | Sensibilità             | 100,0% (IC 959                                  | % 83,2-100,0%)                                                                |
|                                                                                                    | Specificità | 100,0% (IC 95%                                                                 | % 92,3-100,0%) |  | Specificità             | 100,0% (IC 959                                  | % 83,2-100,0%)                                                                |

IC 95%: intervallo di confidenza al 95%; Mutante: mutazione di rRNA 23S nelle posizioni A2058G, A2059G, A2058T e A2058C (numerazione di *E. coli*); Wild type: assenza di mutazioni in queste posizioni

# 1 campione escluso dall'analisi poiché è stato sequenziato come wild type misto e mutante

| Tabella 25. Analisi del risultato clinico in base al campione (Studio clinico 4)                                                                  |       |       |       |  |  |  |  |
|----------------------------------------------------------------------------------------------------|-------|-------|-------|--|--|--|--|
| Campione Previsto <i>M. genitalium</i> negativo Previsto rRNA 23S di <i>M. genitalium</i> wild type Previsto mutante di rRNA 23S di <i>M. gen</i> |       |       |       |  |  |  |  |
| Urina maschile                                                                                                    | 26/26 | 5/5   | 15/15 |  |  |  |  |
| Tampone vaginale                                                                                                    | 20/20 | 15/15 | 5/5   |  |  |  |  |

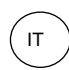

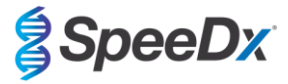

#### 16.1.5 Studio clinico 5

Uno studio clinico retrospettivo è stato condotto presso il Royal Women's Hospital (RWH), Melbourne, Australia utilizzando urina e tamponi raccolti con Aptima<sup>®</sup>, da giugno a novembre 2017. I campioni dei pazienti abbinati sono stati raccolti come urina pura (campione di routine) o con il kit di raccolta per campioni di urina Aptima<sup>®</sup> (Hologic), o come tamponi a secco (campione di routine) o con il kit di raccolta per campioni di urina Aptima<sup>®</sup> (Hologic), o come tamponi a secco (campione di routine) o con il kit di raccolta dei campioni con tampone Aptima<sup>®</sup> Unisex (Hologic). Dei 147 campioni, 122 erano di urina e 25 di tamponi vaginali. Per determinare la prestazione dei campioni raccolti con Aptima<sup>®</sup> utilizzando il kit **Resistance**Plus<sup>®</sup> MG, il rilevamento di *M. genitalium* e del mutante rRNA 23S sono stati confrontati con i risultati diagnostici clinici ottenuti dal kit **Resistance**Plus<sup>®</sup> MG (SpeeDx) utilizzando il campione di routine. Il test dei campioni raccolti con Aptima<sup>®</sup> è stato eseguito sull'LC480 II, dopo l'estrazione del campione sullo strumento MagNA Pure 96 utilizzando il kit MagNA Pure 96 DNA and Viral NA Small Volume e il protocollo Viral NA Universal LV 1000. I risultati clinici diagnostici del RWH, ottenuti da un campione diagnostico abbinato testato con il kit **Resistance**Plus<sup>®</sup> MG (SpeeDx), sono stati considerati come il risultato vero per *M. genitalium*. Per il rilevamento del mutante rRNA 23S, il risultato è stato confrontato con il risultato diagnostico e con il sequenziamento Sanger.

La sensibilità e specificità del kit **Resistance**Plus<sup>®</sup> MG per il rilevamento del *M. genitalium* e del mutante rRNA S23 sono mostrate nella **Tabella 26**. L'analisi del rilevamento della mutazione dell'rRNA 23S include solo i campioni in cui è stato possibile determinare lo stato mutante. L'analisi dei risultati in base al tipo di campione è mostrata nella **Tabella 27**.

| Tabella 26. Valutazione clinica del kit <i>ResistancePlus<sup>®</sup></i> MG (Studio clinico 5) |             |                                                                                           |          |  |                         |                                                      |                                                               |
|-------------------------------------------------------------------------------------------------|-------------|-------------------------------------------------------------------------------------------|----------|--|-------------------------|------------------------------------------------------|---------------------------------------------------------------|
|                                                                                                 |             | Rilevamento di <i>M. genitalium</i><br><i>ResistancePlus®</i> MG<br>(campione di routine) |          |  |                         | Rilevamento<br>rRNA<br><i>Resistanc</i><br>(campione | del mutante di<br>A 23S<br>e <i>Plus®</i> MG<br>e di routine) |
|                                                                                                 |             | Positivo                                                                                  | Negativo |  |                         | Mutante                                              | Wild type                                                     |
| ResistancePlus®                                                                                 | Positivo    | 77                                                                                        | 3        |  | Mutante rilevato        | 51                                                   | 0                                                             |
| Aptima)                                                                                         | Negativo    | 3                                                                                         | 64       |  | Mutante non<br>rilevato | 2                                                    | 24                                                            |
|                                                                                                 |             |                                                                                           |          |  |                         |                                                      |                                                               |
|                                                                                                 | Sensibilità | 96,3% (IC 95% 89,4-99,2%)                                                                 |          |  | Sensibilità             | 96,2% (IC 95% 87,0-99,5%)                            |                                                               |
|                                                                                                 | Specificità | 95,5% (IC 95% 87,5-99,1%)                                                                 |          |  | Specificità             | 100,0% (IC 95% 86,0-100,0%)                          |                                                               |

| Tabella 27. Analisi del risultato clinico in base al campione (Studio clinico 5) |                                           |                                            |                                                         |  |  |  |  |
|----------------------------------------------------------------------------------|-------------------------------------------|--------------------------------------------|---------------------------------------------------------|--|--|--|--|
| Campione                                                                         | Previsto <i>M. genitalium</i><br>negativo | Previsto <i>M. genitalium</i> wild<br>type | Previsto mutante di rRNA<br>23S di <i>M. genitalium</i> |  |  |  |  |
| Urina                                                                            | 50/52 <sup>1</sup>                        | 21/22 <sup>1</sup>                         | 45/48 <sup>1</sup>                                      |  |  |  |  |
| Tampone vaginale                                                                 | 14/15 <sup>2</sup>                        | 3/4 <sup>2</sup>                           | 6/6                                                     |  |  |  |  |

Mutante: mutazione di rRNA 23S nelle posizioni A2058G, A2059G, A2058T e A2058C (numerazione di *E. coli*); Wild type: assenza di mutazioni in queste posizioni

<sup>1</sup> Urina: 2 *M. genitalium* negativi erroneamente denominati mutante di *M. genitalium* e wild type rispettivamente; 1 *M. genitalium* wild type erroneamente denominato *M. genitalium* negativo; 2 mutanti di *M. genitalium* erroneamente denominati *M. genitalium* wild type, 1 mutante di *M. genitalium* erroneamente denominato *M. genitalium* negativo

<sup>2</sup> Tampone vaginale: 1 *M. genitalium* negativo erroneamente denominato *M. genitalium* wild type; 1 *M. genitalium* wild type erroneamente denominato *M. genitalium* negativo

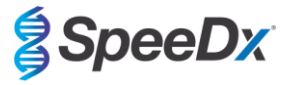

#### 16.1.6 Studio clinico 6

È stato condotto uno studio clinico retrospettivo presso la University of Queensland Centre for Clinical Research (UQCCR), Australia, utilizzando estratti cobas<sup>®</sup> x480 da campioni di urina e tamponi raccolti tra febbraio 2017 e febbraio 2019. I campioni sono stati raccolti come urina pura o con il kit di raccolta del terreno cobas<sup>®</sup> PCR (Roche) ed estratti sullo strumento cobas<sup>®</sup> x480 (cobas<sup>®</sup> 4800, Roche) utilizzando il protocollo "Full Workflow" e "CT/NG", senza aggiunta di cellule di Controllo interno SpeeDx. I 109 estratti erano 10 tamponi vaginali e 5 tamponi vaginali alti, oltre a 84 campioni di urina maschile e 10 di urina femminile.

Per determinare le prestazioni degli estratti di cobas<sup>®</sup> con il kit **Resistance**Plus<sup>®</sup> MG<sub>(550)</sub>, il rilevamento di *M. genitalium* è stato confrontato con il risultato diagnostico di routine (test PCR MgPa (Trembizki *et al.*, 2017)) e il rilevamento del mutante di rRNA 23S con il sequenziamento Sanger. Il kit **Resistance**Plus<sup>®</sup> MG<sub>(550)</sub> è stato utilizzato sull'ABI 7500 Fast Dx. La sensibilità e la specificità del kit **Resistance**Plus<sup>®</sup> MG<sub>(550)</sub> per il rilevamento di *M. genitalium* e del mutante di rRNA 23S sono mostrate nella **Tabella 28**. L'analisi del rilevamento dell'rRNA 23S include solo i campioni in cui è stato possibile determinare lo stato mutante. L'analisi dei risultati in base al tipo di campione è mostrata nella **Tabella 29**. L'analisi della mutazione dell'rRNA 23S è mostrata nella **Tabella 30**.

| Tabella 28. Valutazione clinica del kit <i>ResistancePlus<sup>®</sup></i> MG <sub>(550)</sub> (Studio clinico 6) |          |                                                  |             |                |                         |                                   |                                         |
|----------------------------------------------------------------------------------------------------|----------|--------------------------------------------------|-------------|----------------|-------------------------|-----------------------------------|-----------------------------------------|
|                                                                                                    |          | Rilevamento di <i>M. genitalium</i><br>MgPa qPCR |             |                |                         | Rilevamento<br>rRN/<br>Sequenziam | del mutante di<br>A 23S<br>nento Sanger |
|                                                                                                    |          | Positivo                                         | Negativo    |                |                         | Mutante                           | Wild type                               |
|                                                                                                    | Positivo | 54                                               | 0           |                | Mutante rilevato        | 37^                               | 0                                       |
| MG <sub>(550)</sub>                                                                                              | Negativo | 1                                                | 51          |                | Mutante non<br>rilevato | 0                                 | 17                                      |
|                                                                                                    |          |                                                  |             |                |                         |                                   |                                         |
| Sensibilità                                                                                                    |          | 98,2% (IC 95% 90,3-100,0%)                       |             |                | Sensibilità             | 100,0% (IC 959                    | % 90,5-100,0%)                          |
| Specificità 100,0% (IC 95% 93,0-100,0%)                                                                          |          |                                                  | Specificità | 100,0% (IC 959 | % 80,5-100,0%)          |                                   |                                         |

^ 1 campione vaginale ha dato un risultato misto wild type/sequenziamento A2059G che è stato correttamente identificato come mutante dal test *ResistancePlus*<sup>®</sup> MG<sub>(550)</sub>

| Tabella 29. Analisi del risultato clinico in base al campione (Studio clinico 6) # |                                           |                                                                                                    |                    |  |  |  |  |
|------------------------------------------------------------------------------------|-------------------------------------------|----------------------------------------------------------------------------------------------------|--------------------|--|--|--|--|
| Campione                                                                           | Previsto <i>M. genitalium</i><br>negativo | Previsto <i>M. genitalium</i><br>negativo Previsto rRNA 23S di <i>M.</i><br><i>genitalium</i> wild type |                    |  |  |  |  |
| Urina maschile                                                                     | 42/42                                     | 13/13                                                                                                   | 26/27 <sup>1</sup> |  |  |  |  |
| Urina femminile                                                                    | 6/6                                       | 1/1                                                                                                    | 3/3 <sup>2</sup>   |  |  |  |  |
| Tampone vaginale                                                                   | 1/1                                       | 1/1                                                                                                    | 7/7 <sup>3^</sup>  |  |  |  |  |
| Tampone vaginale alto                                                              | 2/2                                       | 2/2                                                                                                    | 1/14               |  |  |  |  |

<sup>#</sup> I seguenti 3 campioni sono stati esclusi perché il sequenziamento non è riuscito e non è stato possibile determinare il vero stato 23S: 2 campioni di urina e 1 campione vaginale

<sup>1</sup> Urina maschile: 8 A2058G, 3 A2058T e 15 A2059G correttamente identificati; 1 A2058T identificati erroneamente come *M. genitalium* non rilevato

<sup>2</sup> Urina femminile: 2 A2058G e 1 A2059G correttamente identificati

<sup>3</sup> Tampone vaginale: 3 A2058G, 2 A2058T e 1 A2059G correttamente identificati; ^ 1 tampone vaginale è stato identificato come miscela di WT/A2059G

<sup>4</sup> Tampone vaginale alto: 1 A2059G correttamente identificato

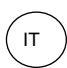

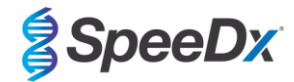

| Tabella 30. <i>M. genitalium</i> – analisi della mutazione di rRNA 23S (Studio clinico 6) |                                        |  |  |  |  |  |
|-------------------------------------------------------------------------------------------|----------------------------------------|--|--|--|--|--|
| Risultato di riferimento^                                                                 | Risultato di <i>ResistancePlus®</i> MG |  |  |  |  |  |
| Wild type                                                                                 | 17/17                                  |  |  |  |  |  |
| A2058G                                                                                    | 13/13                                  |  |  |  |  |  |
| A2059G                                                                                    | 19/19 <sup>1</sup>                     |  |  |  |  |  |
| A2058T                                                                                    | 5/5                                    |  |  |  |  |  |
| A2058C                                                                                    | -                                      |  |  |  |  |  |

^ Per *M. genitalium* solo campioni positivi

<sup>1</sup> A2059G: 1 tampone vaginale misto wild type/A2059G correttamente identificato come mutazione di *M. genitalium*, 23S rilevato

#### 16.1.7 Studio clinico 7

Uno studio clinico retrospettivo è stato condotto presso la Microbiological Diagnostic Unit Public Health Unit (MDU), Victoria, Australia, utilizzando tamponi a secco e urina pura raccolti da ottobre 2018 a gennaio 2019. I campioni erano 19 tamponi vaginali e 2 tamponi vaginali alti, oltre a 44 campioni di urina.

Il kit **Resistance**Plus<sup>®</sup> MG è stato utilizzato sull'LC480 II, dopo l'estrazione del campione sullo strumento QIAsymphony SP (QIAGEN) utilizzando il mini kit DSP Virus/Pathogen e seguendo il protocollo Complex200\_V6\_DSP. I risultati sono stati confrontati con i risultati diagnostici di routine ottenuti dal kit **Resistance**Plus<sup>®</sup> MG (SpeeDx) utilizzando campioni estratti sullo strumento MagNA Pure 96 (MP96). Per i risultati discordanti, è stato eseguito un test qPCR di rRNA 16S (Twin 2011) per il rilevamento di *M. genitalium*, ed è stato eseguito un sequenziamento Sanger (Twin 2012) per il rilevamento del mutante di rRNA 23S. La sensibilità e specificità del kit **Resistance**Plus<sup>®</sup> MG per il rilevamento di *M. genitalium* e del mutante rRNA S23 sono mostrate nella **Tabella 31**. L'analisi del rilevamento della mutazione dell'rRNA 23S include solo i campioni in cui è stato possibile determinare lo stato mutante. L'analisi dei risultati in base al tipo di campione è mostrata nella **Tabella 32**.

| Tabella 31. Valutazione clinica del kit <i>ResistancePlus<sup>®</sup></i> MG (Studio clinico 7) |          |                                                                         |                |  |                         |                                      |                                                      |
|-------------------------------------------------------------------------------------------------|----------|-------------------------------------------------------------------------|----------------|--|-------------------------|--------------------------------------|------------------------------------------------------|
|                                                                                                 |          | Rilevamento di <i>M. genitalium</i><br><i>ResistancePlus®</i> MG (MP96) |                |  |                         | Rilevamento<br>rRNA<br>ResistancePlu | del mutante di<br>A 23S<br>Js <sup>®</sup> MG (MP96) |
|                                                                                                 |          | Positivo                                                                | Negativo       |  |                         | Mutante                              | Wild type                                            |
| ResistancePlus®                                                                                 | Positivo | 36                                                                      | 0              |  | Mutante rilevato        | 16                                   | 1                                                    |
| MG<br>(QIAsymphony SP)                                                                          | Negativo | 1                                                                       | 27             |  | Mutante non<br>rilevato | 1                                    | 18                                                   |
|                                                                                                 |          |                                                                         |                |  |                         |                                      |                                                      |
| Sensibilità                                                                                     |          | 97,3% (IC 95% 85,8-99,9%)                                               |                |  | Sensibilità             | 94,1% (IC 959                        | % 71,3-99,9%)                                        |
| Specificità                                                                                     |          | 100,0% (IC 959                                                          | % 87,2-100,0%) |  | Specificità             | 94,7% (IC 95% 74,0-99,9%             |                                                      |

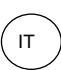

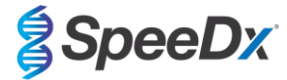

| Tabella 32. Analisi del risultato clinico in base al campione (Studio clinico 7) <sup>#</sup> |                                           |                                                                                                    |                    |  |  |  |  |
|-----------------------------------------------------------------------------------------------|-------------------------------------------|----------------------------------------------------------------------------------------------------|--------------------|--|--|--|--|
| Campione                                                                                      | Previsto <i>M. genitalium</i><br>negativo | Previsto <i>M. genitalium</i><br>negativo Previsto rRNA 23S di <i>M.</i><br><i>genitalium</i> wild type |                    |  |  |  |  |
| Urina maschile                                                                                | 17/17                                     | 9/9                                                                                                    | 12/14 <sup>1</sup> |  |  |  |  |
| Urina femminile                                                                               | 1/1                                       | 1/2 <sup>2</sup>                                                                                        | 1/1                |  |  |  |  |
| Tampone vaginale                                                                              | 8/8#                                      | 7/7                                                                                                    | 3/3                |  |  |  |  |
| Tampone vaginale alto                                                                         | 1/1                                       | 1/1                                                                                                    | -                  |  |  |  |  |

<sup>#</sup> 1 tampone vaginale è stato escluso in quanto ha prodotto un risultato non valido con il kit **Resistance**Plus<sup>®</sup> MG

<sup>1</sup> Urina maschile: 1 mutante di rRNA 23S di *M. genitalium* è stato erroneamente identificato come *M. genitalium* non rilevato; 1 mutante di rRNA 23S di *M. genitalium* è stato erroneamente identificato come *M. genitalium* rilevato, mutazione 23S non rilevata

<sup>2</sup> Urina femminile: 1 erroneamente identificata come *M. genitalium* rilevato, mutazione di rRNA 23S rilevata

#### 16.2 Prestazione analitica

## 16.2.1 Riproducibilità e ripetibilità

La riproducibilità e la ripetibilità del kit **Resistance**Plus<sup>®</sup> MG sull'LC480 II è stata valutata utilizzando il templato sintetico quantificato per i target MgPa e rRNA 23S di *M. genitalium* (A2058G, A2059G, A2058T e A2058C) a 10.000 e 3x LOD copie per reazione utilizzando 6 replicati (se non diversamente specificato). Gli esperimenti sono stati eseguiti sull'LC480 II.

Per determinare la variabilità da lotto a lotto, sono stati testati due lotti, analizzati su una macchina gestita da un operatore (**Tabella 33**). I due lotti hanno mostrato una buona riproducibilità con coefficiente di variazione (%CV) compreso tra 0,35 e 2,37% per tutti i target.

| Tabella 33. Variabilità da lotto a lotto |          |       |      |             |
|------------------------------------------|----------|-------|------|-------------|
|                                          | Media Cq | STDEV | %CV  | N. campioni |
| MgPa 10.000 copie                        | 16,9     | 0,15  | 0,89 | 12/12       |
| MgPa 30 copie                            | 25,5     | 0,52  | 2,05 | 12/12       |
| A2058G 10.000 copie                      | 20,4     | 0,48  | 2,37 | 12/12       |
| A2058G 36 copie                          | 27,8     | 0,43  | 1,54 | 12/12       |
| A2059G 10.000 copie                      | 18,0     | 0,06  | 0,35 | 12/12       |
| A2059G 30 copie                          | 25,6     | 0,50  | 1,94 | 12/12       |
| A2058T 10.000 copie                      | 18,7     | 0,09  | 0,46 | 12/12       |
| A2058T 30 copie                          | 26,2     | 0,30  | 1,14 | 12/12       |
| A2058C 10.000 copie                      | 17,7     | 0,13  | 0,75 | 12/12       |
| A2058C 30 copie                          | 25,4     | 0,29  | 1,15 | 12/12       |

Per determinare la variabilità da giorno a giorno, i test sono stati eseguiti per tre giorni da un solo operatore sulla stessa macchina (**Tabella 34**). Le tre analisi hanno mostrato una buona riproducibilità in giorni diversi con coefficiente di variazione compreso tra 0,88 e 2,31% per tutti i target.

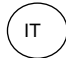

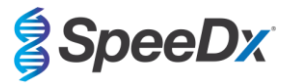

| Tabella 34. Variabilità da giorno a giorno |          |       |      |             |
|--------------------------------------------|----------|-------|------|-------------|
|                                            | Media Cq | STDEV | %CV  | N. campioni |
| MgPa 10.000 copie                          | 17,0     | 0,18  | 1,09 | 18/18       |
| MgPa 30 copie                              | 25,6     | 0,59  | 2,31 | 18/18       |
| A2058G 10.000 copie                        | 20,2     | 0,37  | 1,83 | 18/18       |
| A2058G 36 copie                            | 27,9     | 0,51  | 1,84 | 18/18       |
| A2059G 10.000 copie                        | 18,1     | 0,24  | 1,34 | 18/18       |
| A2059G 30 copie                            | 25,7     | 0,32  | 1,23 | 18/18       |
| A2058T 10.000 copie                        | 18,7     | 0,23  | 1,22 | 18/18       |
| A2058T 30 copie                            | 26,3     | 0,31  | 1,17 | 18/18       |
| A2058C 10.000 copie                        | 17,8     | 0,16  | 0,88 | 18/18       |
| A2058C 30 copie                            | 25,5     | 0,31  | 1,22 | 18/18       |

Per determinare la variabilità da analisi ad analisi, sono state confrontate tre analisi qPCR, eseguite lo stesso giorno dallo stesso operatore (**Tabella 35**). Le tre analisi hanno mostrato una buona riproducibilità con coefficiente di variazione compreso tra 0,40 e 3,20% per tutti i target.

| Tabella 35. Variabilità da analisi ad analisi |          |       |      |             |
|-----------------------------------------------|----------|-------|------|-------------|
|                                               | Media Cq | STDEV | %CV  | N. campioni |
| MgPa 10.000 copie                             | 17,0     | 0,07  | 0,40 | 18/18       |
| MgPa 30 copie                                 | 25,7     | 0,47  | 1,83 | 18/18       |
| A2058G 10.000 copie                           | 19,8     | 0,63  | 3,20 | 18/18       |
| A2058G 36 copie                               | 27,5     | 0,51  | 1.85 | 18/18       |
| A2059G 10.000 copie                           | 18,4     | 0,11  | 0,61 | 18/18       |
| A2059G 30 copie                               | 25,7     | 0,39  | 1,52 | 18/18       |
| A2058T 10.000 copie                           | 18,7     | 0,22  | 1,18 | 18/18       |
| A2058T 30 copie                               | 26,4     | 0,42  | 1,59 | 18/18       |
| A2058C 10.000 copie                           | 17,8     | 0,08  | 0,46 | 18/18       |
| A2058C 30 copie                               | 25,5     | 0,31  | 1,22 | 18/18       |

Per determinare la variabilità da operatore a operatore, sono state confrontate due analisi di due operatori (**Tabella 36**). Le due analisi eseguite da operatori diversi hanno mostrato una buona riproducibilità con coefficiente di variazione compreso tra 0,54 e 1,62% per tutti i target.

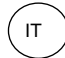

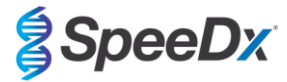

| Tabella 36. Variabilità da operatore a operatore |          |       |      |             |
|--------------------------------------------------|----------|-------|------|-------------|
|                                                  | Media Cq | STDEV | %CV  | N. campioni |
| MgPa 10.000 copie                                | 16,8     | 0,12  | 0,73 | 12/12       |
| MgPa 30 copie                                    | 25,3     | 0,41  | 1,61 | 12/12       |
| A2058G 10.000 copie                              | 20,2     | 0,24  | 1,21 | 12/12       |
| A2058G 36 copie                                  | 27,9     | 0,45  | 1,62 | 12/12       |
| A2059G 10.000 copie                              | 17,9     | 0,10  | 0,58 | 12/12       |
| A2059G 30 copie                                  | 25,5     | 0,39  | 1,53 | 12/12       |
| A2058T 10.000 copie                              | 18,6     | 0,10  | 0,54 | 12/12       |
| A2058T 30 copie                                  | 26,1     | 0,31  | 1,20 | 12/12       |
| A2058C 10.000 copie                              | 17,7     | 0,13  | 0,71 | 12/12       |
| A2058C 30 copie                                  | 25,2     | 0,27  | 1,06 | 12/12       |

Per determinare la variabilità da strumento a strumento, sono state confrontate due analisi ottenute da due macchine, eseguite dallo stesso operatore (**Tabella 37**). Le due analisi eseguite su strumenti diversi hanno mostrato una buona riproducibilità con coefficiente di variazione compreso tra 0,30 e 2,62% per tutti i target.

| Tabella 37. Variabilità da strumento a strumento |          |       |      |             |
|--------------------------------------------------|----------|-------|------|-------------|
|                                                  | Media Cq | STDEV | %CV  | N. campioni |
| MgPa 10.000 copie                                | 16,7     | 0,10  | 0,60 | 12/12       |
| MgPa 30 copie                                    | 25,4     | 0,67  | 2,62 | 12/12       |
| A2058G 10.000 copie                              | 20,0     | 0,07  | 0,33 | 12/12       |
| A2058G 36 copie                                  | 27,8     | 0,51  | 1,82 | 12/12       |
| A2059G 10.000 copie                              | 17,8     | 0,05  | 0,30 | 12/12       |
| A2059G 30 copie                                  | 25,3     | 0,36  | 1,41 | 12/12       |
| A2058T 10.000 copie                              | 18,5     | 0,09  | 0,50 | 12/12       |
| A2058T 30 copie                                  | 25,9     | 0,30  | 1,16 | 12/12       |
| A2058C 10.000 copie                              | 17,6     | 0,13  | 0,75 | 12/12       |
| A2058C 30 copie                                  | 25,3     | 0,36  | 1,44 | 12/12       |

Per determinare la variabilità nell'ambito di una stessa analisi, sono stati confrontati tre esperimenti, impostati separatamente dallo stesso operatore che ha analizzato ogni target sulla stessa piastra (**Tabella 38**). I tre esperimenti hanno mostrato una buona riproducibilità con coefficiente di variazione compreso tra 0,57 e 3,12% per tutti i target.
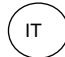

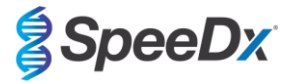

| Tabella 38. Variabilità nell'ambito di una stessa analisi |                |      |      |             |  |  |  |
|-----------------------------------------------------------|----------------|------|------|-------------|--|--|--|
|                                                           | Media Cq STDEV |      | %CV  | N. campioni |  |  |  |
| MgPa 10.000 copie                                         | 17,3           | 0,36 | 2,09 | 18/18       |  |  |  |
| MgPa 30 copie                                             | 25,9           | 0,81 | 3,12 | 18/18       |  |  |  |
| A2058G 10.000 copie                                       | 20,2           | 0,11 | 0,57 | 18/18       |  |  |  |
| A2058G 36 copie                                           | 28,0           | 0,65 | 2,31 | 18/18       |  |  |  |
| A2059G 10.000 copie                                       | 17,9           | 0,15 | 0,83 | 18/18       |  |  |  |
| A2059G 30 copie                                           | 25,8           | 0,38 | 1,46 | 18/18       |  |  |  |
| A2058T 10.000 copie                                       | 18,8           | 0,12 | 0,66 | 18/18       |  |  |  |
| A2058T 30 copie                                           | 26,8           | 0,38 | 1,41 | 18/18       |  |  |  |
| A2058C 10.000 copie                                       | 17,8           | 0,15 | 0,83 | 18/18       |  |  |  |
| A2058C 30 copie                                           | 25,5           | 0,36 | 1,41 | 18/18       |  |  |  |

### 16.2.2 Sensibilità analitica

La sensibilità analitica del kit *ResistancePlus*<sup>®</sup> MG sull'LC480 II è stata determinata eseguendo serie limitate di diluizioni usando un templato sintetico quantificato per i target MgPa e rRNA 23S di *M. genitalium* (A2058G, A2059G, A2058T e A2058C). La sensibilità per ciascun target è stata determinata come il numero di copie per reazione con rilevamento ≥ 95% come mostrato nella **Tabella 39**.

| Tabella 39. Sensibilità analitica |                                        |  |  |  |  |
|-----------------------------------|----------------------------------------|--|--|--|--|
|                                   | Sensibilità analitica (copie/reazione) |  |  |  |  |
| MgPa                              | 10                                     |  |  |  |  |
| A2058G                            | 12                                     |  |  |  |  |
| A2059G                            | 10                                     |  |  |  |  |
| A2058T                            | 10                                     |  |  |  |  |
| A2058C                            | 10                                     |  |  |  |  |

### 16.2.3 Specificità analitica

Lo studio è stato condotto per valutare il kit **Resistance**Plus<sup>®</sup> MG quando sono presenti organismi non target ad alte concentrazioni. È stato valutato un pannello di 65 microrganismi (4 virus, 2 protozoi, 4 funghi e 55 batteri) che rappresentano patogeni o flora comunemente presenti nell'apparato urogenitale o strettamente correlati a *M. genitalium*. Ogni ceppo batterico è stato testato a 1 x 10<sup>6</sup> genomi/ml, salvo diversa indicazione. I ceppi virali sono stati testati a 1 x 10<sup>5</sup> genomi/ml, salvo diversa indicazione. Tutti gli altri organismi sono stati testati alle concentrazioni indicate. Tutti gli organismi sono stati quantificati usando qPCR, eccetto quelli quantificati come unità formanti colonie (CFU) o unità formanti placca (PFU) ( ). Tutti i microrganismi sono stati testati in triplicato. Tutti i microrganismi testati sono stati diluiti in una matrice clinica negativa (campione di urina o tampone vaginale).

I risultati hanno indicato che nessuno di questi organismi ha prodotto risultati falsi positivi nelle matrici negative di *M. genitalium* (**Tabella 40**).

È stata inoltre eseguita un'analisi *in silico* per valutare se gli oligonucleotidi nel test **Resistance**Plus<sup>®</sup> MG potessero amplificare e rilevare sequenze di acidi nucleici da organismi non target disponibili in BLAST. Non sono state rilevate interazioni significative.

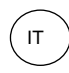

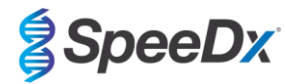

| Tabella 40. Microrganismi testati per la specificità analitica |                     |                                            |                                |                                       |                                |  |  |  |  |
|----------------------------------------------------------------|---------------------|--------------------------------------------|--------------------------------|---------------------------------------|--------------------------------|--|--|--|--|
| Organismo Concentrazion<br>e (genomi/ml)                       |                     | Organismo                                  | Concentrazion<br>e (genomi/mL) | Organismo                             | Concentrazion<br>e (genomi/mL) |  |  |  |  |
| Actinomyces israelii                                           | 1 x 10 <sup>6</sup> | HIV-1^                                     | 1 x 10 <sup>3</sup>            | Mycoplasma pirum (2)*                 | 1 x 10 <sup>6</sup>            |  |  |  |  |
| Atopobium vaginae                                              | 1 x 10 <sup>6</sup> | HPV tipo 18 (cellule HeLa)^                | 1 x 10 <sup>5</sup>            | Mycoplasma pneumoniae (6)*            | 1 x 10 <sup>6</sup>            |  |  |  |  |
| Bacterioides fragilis                                          | 1 x 10 <sup>6</sup> | Klebsiella oxytoca                         | 1 x 10 <sup>6</sup>            | Mycoplasma primatum                   | 1 x 10 <sup>6</sup>            |  |  |  |  |
| Bifidobacterium adolescentis                                   | 1 x 10 <sup>6</sup> | Lactobacillus acidophilus                  | 1 x 10 <sup>6</sup>            | Mycoplasma salivarium                 | 1 x 10 <sup>6</sup>            |  |  |  |  |
| Campylobacter jejuni                                           | 1 x 10 <sup>6</sup> | Lactobacillus crispatus                    | 1 x 10 <sup>6</sup>            | Neisseria gonorrhoeae                 | 1 x 10 <sup>6</sup>            |  |  |  |  |
| Candida albicans                                               | 1 x 10 <sup>5</sup> | Lactobacillus jensenii                     | 1 x 10 <sup>6</sup>            | Pentatrichomonas hominis <sup>#</sup> | 1 x 10⁵                        |  |  |  |  |
| Candida glabrata                                               | 1 x 10 <sup>6</sup> | Lactobacillus vaginalis                    | 1 x 10 <sup>6</sup>            | Peptostreptococcus anaerobius         | 1 x 10 <sup>6</sup>            |  |  |  |  |
| Candida parapsilosis                                           | 1 x 10 <sup>6</sup> | Listeria monocytogenes 1 x 10 <sup>6</sup> |                                | Prevotella bivia                      | 1 x 10 <sup>6</sup>            |  |  |  |  |
| Candida tropicalis                                             | 1 x 10 <sup>5</sup> | Mobiluncus curtisii                        | 1 x 10 <sup>6</sup>            | Propionibacterium acnes               | 1 x 10 <sup>5</sup>            |  |  |  |  |
| Chlamydia trachomatis                                          | 1 x 10 <sup>6</sup> | Mycobacterium smegmatis                    | 1 x 10 <sup>5</sup>            | Proteus mirabilis                     | 1 x 10 <sup>6</sup>            |  |  |  |  |
| Clostridium perfringens                                        | 1 x 10 <sup>6</sup> | Mycoplasma alvi                            | 1 x 10 <sup>6</sup>            | Proteus vulgaris                      | 1 x 10 <sup>6</sup>            |  |  |  |  |
| Corynebacterium genitalium                                     | 1 x 10 <sup>6</sup> | Mycoplasma amphoriforme (2)*               | 1 x 10 <sup>6</sup>            | Pseudomonas aeruginosa                | 1 x 10 <sup>6</sup>            |  |  |  |  |
| Enterobacter aerogenes                                         | 1 x 10 <sup>6</sup> | Mycoplasma arginini                        | 1 x 10 <sup>6</sup>            | Staphylococcus aureus                 | 1 x 10 <sup>6</sup>            |  |  |  |  |
| Enterobacter cloaceae                                          | 1 x 10 <sup>6</sup> | Mycoplasma buccale                         | 1 x 10 <sup>6</sup>            | Staphylococcus saprophyticus          | 1 x 10 <sup>6</sup>            |  |  |  |  |
| Enterococcus fecalis                                           | 1 x 10 <sup>6</sup> | Mycoplasma fermentans                      | 1 x 10 <sup>6</sup>            | Streptococcus agalactiae              | 1 x 10 <sup>6</sup>            |  |  |  |  |
| Fusobacterium nucleatum                                        | 1 x 10 <sup>6</sup> | Mycoplasma gallisepticum                   | 1 x 10 <sup>4</sup>            | Streptococcus pyogenes                | 1 x 10 <sup>6</sup>            |  |  |  |  |
| Gardnerella vaginalis                                          | 1 x 10 <sup>6</sup> | Mycoplasma hominis                         | 1 x 10 <sup>6</sup>            | Trichomonas vaginalis <sup>#</sup>    | 1 x 10 <sup>5</sup>            |  |  |  |  |
| Haemophilus ducreyi                                            | 1 x 10 <sup>6</sup> | Mycoplasma lipohilum                       | 1 x 10 <sup>4</sup>            | Ureaplasma urealyticum                | 1 x 10 <sup>5</sup>            |  |  |  |  |
| Herpes simplex virus I                                         | 1 x 10 <sup>6</sup> | Mycoplasma orale                           | 1 x 10 <sup>6</sup>            |                                       |                                |  |  |  |  |
| Herpes simplex virus II                                        | 1 x 10 <sup>6</sup> | Mycoplasma penetrans                       | 1 x 10 <sup>6</sup>            |                                       |                                |  |  |  |  |

\* il numero tra parentesi indica il numero di ceppi testati

^ quantificati come PFU/mI

# quantificati come CFU/ml

#### 16.2.4 Sostanze potenzialmente interferenti

È stato condotto uno studio sulle sostanze interferenti per scoprire se le sostanze o le condizioni eventualmente presenti nei campioni di urina o nei tamponi vaginali possano incidere sulle prestazioni del test **Resistance**Plus<sup>®</sup> MG. Il pannello era composto da sostanze endogene quali sangue, mucina, leucociti e farmaci (da banco e da prescrizione) che potevano essere utilizzati per curare patologie urogenitali. Tutte le sostanze sono state valutate tramite l'uso del Controllo interno, che monitora l'estrazione e l'inibizione della qPCR. Tutti i campioni sono stati testati in triplicato. Le sostanze sono state diluite in una matrice clinica negativa (campione di urina o tampone vaginale) come appropriato.

I risultati hanno indicato che nessuna delle sostanze e delle condizioni ha interferito con il rilevamento del Controllo interno né ha prodotto risultati falsi positivi.

I risultati sono riassunti nella Tabella 41 e nella Tabella 42.

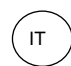

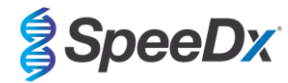

| Tabella 41. Sostanze potenzialmente interferenti nei campioni di urina |                             |                                                      |  |  |  |  |
|------------------------------------------------------------------------|-----------------------------|------------------------------------------------------|--|--|--|--|
| Classe/Sostanza                                                        | Nome del prodotto           | Concentrazione testata                               |  |  |  |  |
| Sangue intero                                                          |                             | 1% v/v                                               |  |  |  |  |
| Sperma                                                                 |                             | 5,0% v/v                                             |  |  |  |  |
| Мисо                                                                   | Mucina                      | 0,8% p/v                                             |  |  |  |  |
| Antikistisi                                                            | Azitromicina                | 1,8 mg/ml                                            |  |  |  |  |
| Antibiotici                                                            | Doxiciclina                 | 3,6 mg/ml                                            |  |  |  |  |
| Anglassisi                                                             | Aspirina                    | 40 mg/ml                                             |  |  |  |  |
| Anaigesici                                                             | Paracetamolo                | 3,2 mg/ml                                            |  |  |  |  |
| Ormoni intravaginali                                                   |                             | 7 mg/ml progesterone +<br>0,07 mg/ml beta estradiolo |  |  |  |  |
| Leucociti                                                              |                             | 10 <sup>5</sup> cellule/ml                           |  |  |  |  |
| Albumina                                                               | Albumina sierica bovina     | 10 mg/ml                                             |  |  |  |  |
| Glucosio                                                               |                             | 10 mg/ml                                             |  |  |  |  |
| Urina acida (pH 4,0)                                                   | Urina + N-acetil-L-cisteina | pH 4,0                                               |  |  |  |  |
| Urina alcalina (pH 9,0)                                                | Urina + citrato di ammonio  | pH 9,0                                               |  |  |  |  |
| Bilirubina                                                             |                             | 1 mg/ml                                              |  |  |  |  |

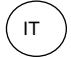

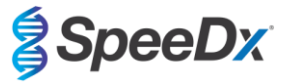

| Tabella 42. Sostanze potenzialmente interferenti nei campioni di tampone vaginale |                                                                                                    |                                                      |  |  |  |  |
|-----------------------------------------------------------------------------------|----------------------------------------------------------------------------------------------------|------------------------------------------------------|--|--|--|--|
| Classe/Sostanza                                                                   | Nome del prodotto                                                                                       | Concentrazione testata                               |  |  |  |  |
| Sangue                                                                            |                                                                                                    | 60% v/v                                              |  |  |  |  |
| Liquido seminale                                                                  |                                                                                                    | 5,0% v/v                                             |  |  |  |  |
| Мисо                                                                              | Mucina                                                                                                  | 0,8% p/v                                             |  |  |  |  |
|                                                                                   | Crema anti-prurito Vagisil (1,0 g)                                                                      | 0,25% p/v                                            |  |  |  |  |
|                                                                                   | Gel K-Y (4,0<br>g)                                                                                      | 0,25% p/v                                            |  |  |  |  |
|                                                                                   | Gel anticoncezionale vaginale<br>Gynol II Options                                                       | 0,25% p/v                                            |  |  |  |  |
|                                                                                   | Crema vaginale al clotrimazolo<br>Walgreens (1,5 g)                                                     | 0,25% p/v                                            |  |  |  |  |
| Prodotti vaginali da banco e<br>contraccettivi                                    | Crema antiprurito Vagisil<br>Sensitive Skin Formula Maximum<br>Strength con farina di avena (28,3<br>g) | 0,25% p/v                                            |  |  |  |  |
|                                                                                   | Gel idratante interno Vagisil<br>ProHydrate Natural Feel (0,2 g x<br>conf. 8 pz)                        | 0,25% p/v                                            |  |  |  |  |
|                                                                                   | Deodorante intimo giornaliero in<br>polvere Vagisil (227 g)                                             | 0,25% p/v                                            |  |  |  |  |
|                                                                                   | Doccia medicata Summer's Eve                                                                            | 0,25% v/v                                            |  |  |  |  |
| Deodoranti e polveri                                                              | Deodorante spray Summer's Eve<br>(56,7 g)                                                               | 0,25% v/v                                            |  |  |  |  |
| Crema per emorroidi                                                               | Crema per emorroidi<br>Preparazione H (25,5 g)                                                          | 0,25% p/v                                            |  |  |  |  |
|                                                                                   | Gel vaginale al metronidazolo,<br>0,75%                                                                 | 0,25% p/v                                            |  |  |  |  |
| Farmaci solo su prescrizione                                                      | Estrace <sup>®</sup> (crema vaginale a base di estradiolo, USP 0,01%)                                   | 0,25% p/v                                            |  |  |  |  |
| Leucociti                                                                         |                                                                                                    | 10 <sup>5</sup> cellule/ml                           |  |  |  |  |
| Ormoni intravaginali                                                              |                                                                                                    | 7 mg/ml progesterone +<br>0,07 mg/ml beta estradiolo |  |  |  |  |

# 16.2.5 Reazione incrociata con altre mutazioni di rRNA 23S

La reattività incrociata del kit *ResistancePlus*<sup>®</sup> MG è stata valutata utilizzando un templato sintetico quantificato per i target MgPa e rRNA 23S di *M. genitalium* (A2059C) a 10.000 e 45 copie per reazione. I risultati hanno dimostrato che il test *ResistancePlus*<sup>®</sup> MG reagisce in modo incrociato con il target rRNA 23S A2059C di *M. genitalium* con un tasso di successo del 100%.

# 17 Assistenza clienti e assistenza tecnica

Per domande sulla configurazione delle reazioni, sulle condizioni dei cicli e qualsiasi altro chiarimento, contattare l'assistenza tecnica. Tel: +61 2 9209 4169, Email: tech@speedx.com.au

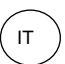

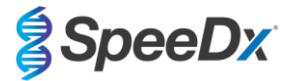

# 18 Bibliografia

- 1. Taylor-Robinson D, Jensen JS. *Mycoplasma genitalium*: from Chrysalis to multicolored butterfly. Clin Microbiol Rev. 2011;24:498–514.
- 2. Manhart LE, Broad JM, Golden MR. Mycoplasma genitalium: should we treat and how? Clin Infect Dis. 2011 Dec;53 Suppl 3:S129-42.
- 3. Cazanave C, Manhart LE, Bébéar C. Mycoplasma genitalium, an emerging sexually transmitted pathogen. Med Mal Infect. 2012 Sep;42(9):381-92
- Jensen JS, Bradshaw CS, Tabrizi SN, Fairley CK, Hamasuna R. Azithromycin treatment failure in Mycoplasma genitaliumpositive patients with nongonococcal urethritis is associated with induced macrolide resistance. Clin Infect Dis. 2008 Dec 15;47(12):1546-53.
- Jensen JS. Chapter 8: Protocol for the Detection of Mycoplasma genitalium by PCR from Clinical Specimens and Subsequent Detection of Macrolide Resistance-Mediating Mutations in Region V of the 23S rRNA Gene in Diagnosis of Sexually Transmitted Diseases: Methods and Protocols, Methods in Molecular Biology, vol. 903, Science+Business Media New York 2012.
- Bissessor M, Tabrizi SN, Twin J, Abdo H, Fairley CK, Chen MY, Vodstrcil LA, Jensen JS, Hocking JS, Garland SM, Bradshaw CS. Macrolide resistance and azithromycin failure in a Mycoplasma genitalium-infected cohort and response of azithromycin failures to alternative antibiotic regimens. Clin Infect Dis. 2015 Apr 15;60(8):1228-36.
- 7. Twin J, Taylor N, Garland SM, Hocking JS, Walker J, Bradshaw CS, Fairley CK, Tabrizi SN. Comparison of two Mycoplasma genitalium real-time PCR detection methodologies. J Clin Microbiol. 2011 Mar;49(3):1140-2.
- 8. Twin J, Jensen JS, Bradshaw CS, et al. Transmission and selection of macrolide resistant Mycoplasma genitalium infections detected by rapid high resolution melt analysis. PLoS One 2012; 7:e35593.
- 9. Jensen JS, Bjornelius E, Dohn B, Lidbrink P. Use of Taqman 5' nuclease real-time PCR for quantitative detection of Mycoplasma genitalium DNA in males with and without urethritis who were attendees at a sexually transmitted disease clinic. J Clin Microbiol. 2004 42:683-692.

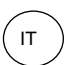

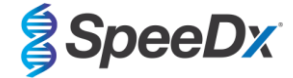

# 19 Appendice 1: LightCycler® 480 instrument II

Le seguenti informazioni si riferiscono al software LightCycler<sup>®</sup> 480 (versione 1.5).

Il kit *ResistancePlus*<sup>®</sup> MG contiene coloranti per il LightCycler<sup>®</sup> 480 Instrument II. Il kit *PlexPCR*<sup>®</sup> Colour Compensation (N. di cat. 90001) deve essere eseguito e applicato per l'analisi su LC480 II (consultare la **Sezione 19.2**). Questo kit è disponibile su richiesta.

# 19.1 Programmazione del LightCycler<sup>®</sup> 480 Instrument II (LC480 II)

#### Detection Format (formato di rilevamento)

Creare un Detection Format(formato di rilevamento) personalizzato

#### Open Tools (apri strumenti) > Detection Formats (formati di rilevamento)

Creare un New Detection Format (nuovo formato di rilevamento) e denominarlo 'SpeeDx PlexPCR' (può essere creato durante la generazione del file SpeeDx Colour Compensation [Compensazione del colore]) (vedere la Figura 3).

Per Filter Combination Selection (selezione combinazioni di filtri) selezionare la seguente combinazione (eccitazioneemissione):

|          | Tabella 43. Combinazioni di filtri^ |         |         |         |         |         |  |  |
|----------|-------------------------------------|---------|---------|---------|---------|---------|--|--|
| LC480 II | 440-488                             | 465-510 | 533-580 | 533-610 | 533-640 | 618-660 |  |  |

^ Queste combinazioni di filtri sono i nomi predefiniti dei canali

Impostare Selected Filter Combination List (elenco combinazioni filtri selezionati) per tutti i canali in questo modo:

Melt Factor (fattore di fusione): 1

Quant Factor (fattore di quantificazione): 10

Max Integration Time (tempo d'integrazione massimo) (sec): 1

### Figura 3. Formato di rilevamento personalizzato SpeeDx

| I | -Filte | er Cor  | mbir     | atior          | i Sel    | ection |                  |     |       |                 |
|---|--------|---------|----------|----------------|----------|--------|------------------|-----|-------|-----------------|
|   |        |         |          | Em             | issi     | ion    |                  |     |       |                 |
|   | F      |         | 188      | 510            | 580      | 610    | 640              | 660 |       |                 |
|   | x      | 440     | <b>N</b> | Г              | л.       | Г      | Г                | Г   |       |                 |
|   | с      |         |          |                |          |        |                  |     |       |                 |
|   | +      | 465     |          | ন              | Γ        | Г      | Г                | Г   |       |                 |
|   | a      | 498     |          |                | Г        | Г      | Г                | Г   |       |                 |
|   | t      | 400     |          |                |          |        |                  |     |       |                 |
|   | i      | 533     |          |                | <b>N</b> | N      | P                | Г   |       |                 |
|   | n      | 618     |          |                |          |        |                  | ঘ   |       |                 |
|   |        | 010     | -        |                |          |        | -                |     |       |                 |
|   |        |         |          |                |          |        |                  |     |       | Clear           |
|   |        |         |          |                |          |        |                  |     |       |                 |
| I | - Sel  | ected   | Filte    | er Co          | mbin     | ation  | List-            |     | _     |                 |
|   | Exc    | citatio | n E      | missi<br>Filto | on       | Name   | M<br>Ea          | elt | Quant | Max Integration |
|   | -      | 440     |          | 488            | - 1      | 10-18  | <b>га</b><br>3 1 |     | 10    | 1               |
|   |        | 465     |          | 510            | 4        | 65-51  | 01               |     | 10    | 1               |
|   |        | 533     |          | 580            | 5        | 33-580 | 01               |     | 10    | 1               |
|   |        | 533     |          | 610            | 5        | 33-610 | 0 1              |     | 10    | 1               |
|   |        | 533     |          | 640            | 5        | 33-640 | 01               |     | 10    | 1               |
|   |        |         |          |                |          |        |                  |     |       |                 |

### Instrument Settings (impostazioni strumento)

Creare un Detection Format(formato di rilevamento) personalizzato

Open Tools (Apri strumenti) > Instruments (strumenti)

Per Instrument Settings (impostazioni strumenti) > selezionare Barcode Enabled(codice a barra abilitato)

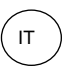

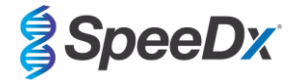

# Experiment setup (configurazione dell'esperimento)

Selezionare New Experiment(nuovo esperimento)

Nella scheda Run Protocol (esegui protocollo)

Per Detection Format (formato di rilevamento), selezionare il campo personalizzato 'SpeeDx PlexPCR' (Figura 4)

Selezionare Customize (Personalizza) >

Selezionare Integration Time Mode (modalità tempo integrazione) > Dynamic(dinamica)

Selezionare le seguenti Filter Combinations (combinazioni di filtri) attive mostrate nella Tabella 44

| Tabella 44. Canali per i target <i>ResistancePlus<sup>®</sup></i> MG |                       |                                      |  |  |  |
|----------------------------------------------------------------------|-----------------------|--------------------------------------|--|--|--|
| Rilevamento dell' <i>M. genitalium</i> (MgPa)                        | Mutazione di 23S rRNA | Internal Control (controllo interno) |  |  |  |
| 465-510                                                              | 533-580               | 533-640                              |  |  |  |

Figura 4. Personalizzare formato di rilevamento

| Dynamic      Manual       |  |
|---------------------------|--|
|                           |  |
| Active Filter Combination |  |
| (440-488)                 |  |
| ✓ (465-510)               |  |
| ✓ (533-580)               |  |
| (533-610)                 |  |
| ✓ (533-640)               |  |
| (618-660)                 |  |

Per consentire il rilevamento automatizzato del campione nel software di analisi, è necessario assegnare nominativi ai pozzetti sulla piastra

Aprire il modulo Sample Editor (editor campioni)

Selezionare il pozzetto

Modificare **Sample Name** (nome del campione) in modo che corrisponda al nominativo definito nel modulo dei dosaggi del software di analisi (consultare la **Sezione 24.4**)

I campioni sono etichettati con Prefisso\_Suffisso (come mostrato nella Tabella 45 e nella

Figura 5) per es. Pa\_MG

**NOTE:** nei nominativi dei campioni si fa distinzione tra maiuscole e minuscole. Il nominativo deve coincidere esattamente con quelli assegnati nel file di esecuzione.

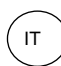

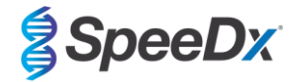

| Tabella 45. Nominativi dei campioni per il software di analisi |                                       |                                        |                                 |  |  |  |
|----------------------------------------------------------------|---------------------------------------|----------------------------------------|---------------------------------|--|--|--|
| Tipo di campione                                               | Prefisso<br>(nel software di analisi) | _Suffisso<br>(nel software di analisi) | Nome del campione<br>(in LC480) |  |  |  |
| Campione regolare                                              | S                                     | _MG                                    | S_MG                            |  |  |  |
| Controllo negativo                                             | Ν                                     | _MG                                    | N_MG                            |  |  |  |
| Controllo positivo (MG, 23S rRNA tipo mutante) (Pa)            | Ра                                    | _MG                                    | Pa_MG                           |  |  |  |
| Controllo positivo (MG, 23S rRNA tipo selvaggio) (Pb)          | Pb                                    | _MG                                    | Pb_MG                           |  |  |  |

| Pos | Filter combination | Color | Repl Of | Sample Name |
|-----|--------------------|-------|---------|-------------|
| A12 | 465-510 (465-510)  |       |         | S_MG        |
| A12 | 533-580 (533-580)  |       |         | S_MG        |
| A12 | 533-640 (533-640)  |       |         | S_MG        |
| B12 | 465-510 (465-510)  |       |         | Pa_MG       |
| B12 | 533-580 (533-580)  |       |         | Pa_MG       |
| B12 | 533-640 (533-640)  |       |         | Pa_MG       |
| C12 | 465-510 (465-510)  |       |         | Pb_MG       |
| C12 | 533-580 (533-580)  |       |         | Pb_MG       |
| C12 | 533-640 (533-640)  |       |         | Pb_MG       |
| G8  | 465-510 (465-510)  |       |         | N_MG        |
| G8  | 533-580 (533-580)  |       |         | N_MG        |
| G8  | 533-640 (533-640)  |       |         | N_MG        |

# Figura 5. Editor campioni – Assegnazione di nominativi ai pozzetti

Impostare il Reaction Volume (volume di reazione) su > 20 µL

Creare il seguente Program (programma) (mostrato con più dettagli in Figura 6 - Figura 9):

| Tabella 46. Programma Thermocycling (termociclaggio)                                                     |                |                            |                     |                                                   |  |  |  |
|----------------------------------------------------------------------------------------------------|----------------|----------------------------|---------------------|---------------------------------------------------|--|--|--|
| Program Name (nome del programma)                                                                        | Cycles (cicli) | Target °C                  | Hold (mantenimento) | Ramp rate (velocità di rampa) (°C/s) <sup>≠</sup> |  |  |  |
| Polymerase activation (attivazione della polimerasi)                                                     | 1              | 95°C                       | 2 min               | 4,4                                               |  |  |  |
| Touch down cycling (cicli di touchdown) <sup>ö</sup> :                                                   | 10             | 95°C                       | 5 s                 | 4,4                                               |  |  |  |
| Step down (riduzione) -0,5° C/ciclo                                                                      | 10             | 61°C – 56.5°C <sup>ŏ</sup> | 30 s                | 2,2                                               |  |  |  |
| Quantification cycling (cicli di quantificazione) *:<br>Acquisition/Detection (acquisizione/rilevamento) | 40             | 95°C                       | 5 s                 | 4,4                                               |  |  |  |
|                                                                                                    |                | 52°C+                      | 40 s                | 2,2                                               |  |  |  |
| Cooling (raffreddamento)                                                                                 | 1              | 40°C                       | 30 s                | 2,2                                               |  |  |  |

<sup>#</sup> Velocità di rampa predefinita (piastra a 96 pozzetti)

<sup>6</sup> Step size (passo): -0.5°C/Ciclo, Sec Target (target secondario): 56°C

\* Analysis mode: (modalità di analisi): Quantification, (quantificazione) Acquisition mode (modalità acquisizione): Single (singola)

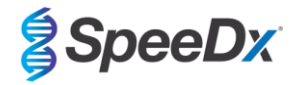

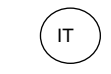

Figura 6. Programma termociclaggio – Attivazione della polimerasi

| 🗾 LightCyck      | er® 480      | Software relea                                    | se 1.5.1.62 SP | 2                |            |                |                      |               |             |                |                         |         |                   |     | ×                       |
|------------------|--------------|---------------------------------------------------|----------------|------------------|------------|----------------|----------------------|---------------|-------------|----------------|-------------------------|---------|-------------------|-----|-------------------------|
| Instrument       | : 302        | 31 / Not Conr                                     | lected         |                  |            |                |                      |               | Data        | base: Researc  | <mark>h Database</mark> | (Resea  | rch)              | 1   | Boche                   |
| Window:          | Ne           | w Experimer                                       | it             |                  |            |                |                      | -             | User:       | Speedx         |                         |         |                   |     | liberte                 |
| Experi-          | Run Protocol |                                                   |                |                  |            | Data Run Notes |                      |               |             |                |                         |         | 5N                |     |                         |
| ment             | Detec        | p<br>ction Format                                 | SpeeDx Pl      | exPCR            |            |                | Customize            | Block Size    | 96          | Plate ID       | R                       | eaction | Volume 20 🔶       |     | <u><u></u></u>          |
| Subset<br>Editor | Color        | r Comp ID                                         |                |                  | Lot No     |                |                      |               | Test ID     | ,<br>          |                         |         |                   |     | $\geq$                  |
|                  |              |                                                   |                |                  |            |                | Programs             |               |             |                |                         |         |                   |     |                         |
| Sample           |              | Program N                                         | lame           |                  |            |                |                      |               |             |                | Cycles                  |         | Analysis Mode     |     | 묘                       |
|                  | $\oplus$     | <ul> <li>Polymerase</li> <li>Touchdown</li> </ul> | activation     |                  |            |                |                      |               |             |                | 1 -                     | None    |                   | 관년  | 5-8                     |
| Analysis         | õ            | Quantificati                                      | on cycling     |                  |            |                |                      |               |             |                | 40                      | Quant   | ification         | - 7 |                         |
|                  |              | Cooling                                           |                |                  |            |                |                      |               |             |                | 1                       | None    |                   | - ( | S I                     |
| Desert           |              |                                                   |                |                  |            |                |                      |               |             |                |                         |         |                   |     |                         |
| кероп            | $ \bigcirc $ |                                                   |                |                  |            |                | ( <b>AA</b> )        |               |             |                |                         |         |                   |     |                         |
|                  |              | _                                                 |                |                  |            | Polymer        | ase activation Tempe | erature Targe | ets         |                |                         |         |                   |     | رلم                     |
| Sum.             | $\ge$        | Target                                            | (°C)           | Acquisition Mode | Hold (hh:  | mm:ss)         | Ramp Rate (°C/s)     | Acquisition   | is (per °C) | Sec Target (*C | ) Step Siz              | e (°C)  | Step Delay (cycle | s)  | ~                       |
|                  | $\oplus$     | ▶ 95                                              | ÷ No           | one              | ▼ 00:02:00 |                | 4.4 🛟                |               | 4<br>7      | 0 -            | 0                       | ÷       | 0                 | 3 < | $\overline{\mathbf{v}}$ |
|                  |              |                                                   |                |                  |            |                |                      |               |             |                |                         |         |                   |     | $\equiv$                |
|                  | ×            |                                                   |                |                  |            |                |                      |               |             |                |                         |         |                   | (   | X)                      |
|                  |              |                                                   |                |                  |            |                |                      |               |             |                |                         |         |                   |     | -                       |

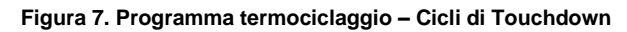

| J LightCycle     | re 480 Sonv             | vare release 1.3 | 3.1.02 SPZ |                  |            |            |                    |              |            |          |             |         |          |              | الكالة  |                |
|------------------|-------------------------|------------------|------------|------------------|------------|------------|--------------------|--------------|------------|----------|-------------|---------|----------|--------------|---------|----------------|
| Instrument:      | 30231 / 1               | lot Connecte     | €          |                  |            |            |                    |              | D          | atabase: | Research    | Databas | e (Resea | arch)        |         | Bacha          |
| Window:          | New Ex                  | periment         |            |                  |            |            |                    | •            | U          | ser:     | Speedx      |         |          |              |         | Inocine        |
| Experi-          | <u> </u>                | Ru               | In Protoco | ol               |            |            | Data               |              |            |          | Run N       | lotes   |          |              |         | -5N            |
| ment             | Detection               | Format Sp        | eeDx Plex  | PCR              |            |            | Customize          | Block Size   | 96         | Pla      | te ID       | -       | Reactior | Volume 20    | ÷       |                |
| Subset<br>Editor | Color Con               | np ID            |            |                  | Lot N      | 0          |                    |              | Tes        | t ID     |             |         |          |              |         | 6              |
| $\equiv$         |                         |                  |            |                  |            |            | Programs           |              |            |          |             |         |          |              |         |                |
| Sample           | Pr                      | ogram Name       | B          |                  |            |            | rogramo            |              |            |          |             | Cycles  |          | Analysis Mod | e       |                |
|                  |                         | iymerase acti    | vation     |                  |            |            |                    |              |            |          |             | 1       | - None   |              | -       | 품-품            |
|                  |                         | uchdown cycl     | ing        |                  |            |            |                    |              |            |          |             | 10      | None     |              | -       |                |
| Analysis         |                         | antification cy  | ycling     |                  |            |            |                    |              |            |          |             | 40      | Quant    | tification   | -       |                |
|                  |                         | oling            |            |                  |            |            |                    |              |            |          |             | 1       | None     |              | -       |                |
| Report           | $\sim$                  |                  |            |                  |            |            |                    |              |            |          |             |         |          |              |         |                |
| nepon            |                         |                  |            |                  |            |            | <b>..</b>          |              |            |          |             |         |          |              | -       |                |
| $\equiv$         |                         |                  |            |                  |            | Touch      | down cycling Tempe | rature Targe | ts         |          |             |         |          |              |         |                |
| Sum              | <u> </u>                | Target (°C)      | )          | Acquisition Mode | Hold (     | (hh:mm:ss) | Ramp Rate (°C/s)   | Acquisitio   | ns (per °C | ) Sec    | Target (°C) | Step Si | ze (°C)  | Step Delay ( | cycles) | $\equiv$       |
| Juni.            | <b>A</b>                |                  | ÷ [        |                  |            | 5          |                    |              |            | -        |             |         |          | -            |         | A              |
|                  | <b>9</b> 5              |                  | - None     | 9                | • 00:00:05 |            | 4.4                |              |            | • 0      |             | 0       |          | 0            |         | $\sim$         |
|                  |                         |                  | - None     |                  | 00.00.30   |            | •]2.2              |              |            | 56       |             | 0.5     |          | 0            |         |                |
|                  | $\underline{\frown}$    |                  |            |                  |            |            |                    |              |            |          |             |         |          |              |         | $(\mathbf{X})$ |
|                  | $\overline{\mathbf{v}}$ |                  |            |                  |            |            |                    |              |            |          |             |         |          |              |         | <b>S</b>       |
|                  |                         |                  |            |                  |            |            |                    |              |            |          |             |         |          |              |         |                |

# Figura 8. Programma termociclaggio – Cicli di quantificazione

| 🍠 LightCycle     | r® 480            | Software release | 1.5.1.62 9 | P2               |                 |                      |         |                  |           |             |           |                     |         |                   |
|------------------|-------------------|------------------|------------|------------------|-----------------|----------------------|---------|------------------|-----------|-------------|-----------|---------------------|---------|-------------------|
| Instrument:      | 3023              | 31 / Not Conne   | cted       |                  |                 |                      |         |                  | Database: | Research    | Database  | (Research)          |         | Realty            |
| Window:          | Nev               | w Experiment     |            |                  |                 |                      |         | -                | User:     | Speedx      |           |                     |         | Hocne             |
| Experi-          |                   |                  | Run Pro    | tocol            |                 | Data                 |         |                  |           | Run Ne      | otes      |                     |         | <b>5</b> ]]       |
| ment             | - Setur<br>Detec  | tion Format      | SpeeDx     | PlexPCR          |                 | - Custon             | nize B  | llock Size 96    | Plat      | te ID       | R         | eaction Volume 20   | -       |                   |
| Subset<br>Editor | Color             | Comp ID          |            |                  | Lot No          |                      |         |                  | Test ID   |             |           |                     |         | 6)                |
|                  |                   |                  |            |                  |                 | Progr                | ams     |                  |           |             |           |                     |         |                   |
| Sample           |                   | Program Na       | ime        |                  |                 |                      |         |                  |           |             | Cycles    | Analysis Mod        | e       |                   |
| Editor           | Ð                 | Polymerase       | activation |                  |                 |                      |         |                  |           | 1           |           | None                | -       | 물물                |
|                  |                   | Touchdown o      | ycling     |                  |                 |                      |         |                  |           |             | 10        | None                | -       |                   |
| Analysis         | Θ <mark>ι</mark>  | Quantificatio    | 1 cycling  |                  |                 |                      |         |                  |           | 4           | .0 -      | None                |         | (↔)               |
|                  | $\equiv$          | Cooling          |            |                  |                 |                      |         |                  |           | 2           |           | Indue               |         |                   |
| Report           | $\sim$            |                  |            |                  |                 |                      |         |                  |           |             |           |                     |         |                   |
| hopon            |                   |                  |            |                  |                 |                      | •       |                  |           |             |           |                     |         |                   |
|                  | ~                 |                  |            |                  | Qua             | intification cycling | Tempera | ture Targets     |           |             | 0. 01     | 100 0. D I I        |         |                   |
| Sum.             | -                 | larget           | °C)        | Acquisition Mode | Hold (hh:mm:ss) | ) Ramp Rate (        | °C/s) A | cquisitions (per | °C) Sec   | larget (°C) | Step Size | e (°C) Step Delay ( | cycles) |                   |
|                  | Ð                 | 95               | - 1        | Vone             | ▼ 00:00:05      | 4.4                  | ÷       |                  | ÷ 0       | ÷           | 0         | ÷ 0                 | ÷       | $\langle \rangle$ |
| (                | $\overline{\sim}$ | 52               | -          | Single           | 00:00:40        | 2.2                  | ÷       |                  | 0         | -           | 0         | 0                   | -       |                   |
|                  | e                 |                  |            |                  |                 |                      |         |                  |           |             |           |                     |         |                   |
| 1                |                   |                  |            |                  |                 |                      |         |                  |           |             |           |                     |         | $\odot$           |
|                  | · )               |                  |            |                  |                 |                      |         |                  |           |             |           |                     |         |                   |

Istruzioni per l'uso

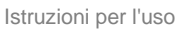

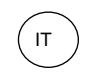

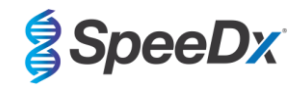

Figura 9. Programma termociclaggio – Raffreddamento

| 🗇 LightCyr       | ler®    | 480 Sof          | ftware release           | 1.5.1.62 SI       | P2            |         |               |     |                                 |                |             |         |             |          |          |                | - i -×     |
|------------------|---------|------------------|--------------------------|-------------------|---------------|---------|---------------|-----|---------------------------------|----------------|-------------|---------|-------------|----------|----------|----------------|------------|
| Instrumer        | it: :   | 30231 /          | / Not Conne              | cted              |               |         |               |     |                                 |                | Dat         | tabase: | Research    | Database | (Resear  | rch)           | Bache      |
| Window:          | ſ       | New E            | xperiment                | 5                 |               |         |               |     |                                 | <u>•</u>       | Use         | er:     | Speedx      |          |          |                | liberte    |
| Experi-          |         |                  |                          | Run Prot          | tocol         |         |               |     | Data                            |                |             |         | Run M       | lotes    |          |                | 51         |
| ment             | De      | etup-<br>etectio | n Format                 | SpeeDx F          | PlexPCR       |         |               |     | - Customize                     | Block Size     | 96          | Plat    | e ID        | F        | Reaction | Volume 20      | 3 💾        |
| Subset<br>Editor | Co      | olor Co          | omp ID                   |                   |               |         | Lot No        |     |                                 |                | Test        |         |             |          |          |                |            |
|                  |         |                  |                          |                   |               |         |               |     | Programs                        |                |             |         |             |          |          |                |            |
| Editor           |         |                  | Program Na<br>Polymerase | ame<br>activation |               |         |               |     |                                 |                |             |         |             | Cycles   | None     | Analysis Mode  | - Ba       |
|                  |         |                  | Fouchdown c              | ycling            |               |         |               |     |                                 |                |             |         |             | 10       | None     | fication       | -          |
| Analysis         | C       | 200              | Cooling                  | reyening          |               |         |               |     |                                 |                |             |         |             | 1 -      | None     | incution.      | - (*)      |
| Report           |         |                  |                          |                   |               |         |               |     |                                 |                |             |         |             |          |          |                |            |
|                  |         | J                |                          |                   |               |         |               | Co  | ooling Temperature              | Targets        |             |         |             |          |          |                |            |
| Sum.             | 6       |                  | Target (                 | l°C)              | Acquisition M | ode     | Hold (hh:mm:s | ss) | Ramp Rate (°C/s)                | Acquisition    | ns (per °C) | Sec 1   | Farget (°C) | Step Siz | te (°C)  | Step Delay (cy | :les)      |
|                  | G       | 5 4              | 10                       | ÷N                | lone          | - (     | 00:00:30      | 1   | 2.2 🛟                           |                | 2           | ‡ 0     | ÷           | 0        | ÷(       | )              |            |
|                  | E       | 2                |                          |                   |               |         |               |     |                                 |                |             |         |             |          |          |                |            |
|                  |         |                  |                          |                   |               |         |               |     |                                 |                |             |         |             |          |          |                |            |
|                  |         |                  |                          |                   |               |         |               | _   |                                 |                |             |         |             |          |          |                |            |
|                  |         |                  |                          |                   |               |         |               |     | Overview                        |                |             |         |             |          |          |                |            |
|                  |         | 100              |                          |                   |               |         |               |     |                                 |                |             |         |             |          |          |                | 14         |
|                  |         | 90               |                          | 1444              | 11111         | 111     | 11111         |     | 11111                           | 1111           | 111         |         | 111         | 111      | 111      | 111            | 2          |
|                  | ure (°C | 70               | 1111                     |                   |               |         |               | II. |                                 |                |             |         |             |          |          |                |            |
|                  | mperat  | 60               | חחח                      | บบบโ              | זחחחחווו      | ШЦ      |               |     |                                 |                |             | Ш       |             | ШI       | Ш        |                |            |
|                  | Ter     | 50<br>40         |                          |                   |               |         |               |     |                                 |                |             |         |             |          |          | 1              |            |
|                  |         | 30               |                          |                   |               |         |               |     |                                 |                |             |         |             |          |          |                |            |
|                  |         | 0:00:0           | 0.06                     | 13                | 0:15:06       | 0.24:09 | 0.33.03       | Es  | 0:41:57<br>timated Time (h:mm:s | 0:50:51<br>\$) | 1:00        | 0:00    | 1:08:       | 54       | 1:18:1   | 18             |            |
|                  | Ţ       | Apply<br>Fempla  | ite 🗸                    |                   |               |         |               |     |                                 |                |             | En      | d Program   | + 10     | Cycles   | Start Ru       | 1          |
|                  |         |                  |                          |                   |               |         |               |     | *                               |                |             |         |             |          |          |                |            |
|                  |         |                  |                          |                   |               |         |               |     |                                 |                |             |         |             |          |          |                | $\bigcirc$ |

> Start Run (avvia esecuzione)

Quando il programma di termociclaggio ha terminato la procedura, esportare in file .ixo per l'analisi nel software di analisi *ResistancePlus*<sup>®</sup> MG (LC480).

Selezionare Export (esporta)

Salvare in una posizione facilmente identificabile

# 19.2 Colour Compensation (compensazione del colore) per LightCycler<sup>®</sup> 480 Instrument II

**NOTA:** Il kit di compensazione del colore *PlexPCR***<sup>®</sup>**: (N. di cat. 90001) deve essere eseguito e applicato per l'analisi con LC480 II. Questo kit è disponibile su richiesta.

Per l'analisi con il software, il nome del campione delle reazioni di compensazione del colore deve essere etichettato come indicato nella **Tabella 47**.

Quando il programma di termociclaggio ha terminato la procedura, esportare in file .ixo per l'analisi nel software di analisi *ResistancePlus*<sup>®</sup> MG (LC480).

Selezionare Export (esporta)

Salvarlo in una posizione facilmente identificabile e chiamarlo "SpeeDx PlexPCR"

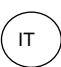

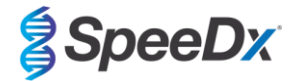

| Tabella 47. Nome del campione per reazioni compensazione del colore per il software di analisi |                  |                          |                          |                             |                             |                             |                             |  |  |
|------------------------------------------------------------------------------------------------|------------------|--------------------------|--------------------------|-----------------------------|-----------------------------|-----------------------------|-----------------------------|--|--|
| Reazioni                                                                                       |                  |                          |                          |                             |                             |                             |                             |  |  |
|                                                                                                | BLANK<br>(VUOTO) | 488 mix<br>(miscela 488) | 510 mix<br>(miscela 510) | 580 mix<br>(miscela<br>580) | 610 mix<br>(miscela<br>610) | 640 mix<br>(miscela<br>640) | 660 mix<br>(miscela<br>660) |  |  |
| Dominant Channel<br>(canale dominante)                                                         | Water<br>(acqua) | 440-488                  | 465-510                  | 533-580                     | 533-610                     | 533-640                     | 618-660                     |  |  |
| Nome del campione                                                                              | BLANK<br>(VUOTO) | 440-488                  | 465-510                  | 533-580                     | 533-610                     | 533-640                     | 618-660                     |  |  |

# 19.3 Interpretazione dei risultati

Per l'interpretazione dei dati è necessario il software di analisi *ResistancePlus*<sup>®</sup> MG (LC480). Il software di analisi è disponibile su richiesta. Per ulteriori informazioni contattare tech@speedx.com.au.

Consultare la Sezione 24 per istruzioni sull'utilizzo del software di analisi ResistancePlus® MG (LC480).

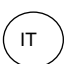

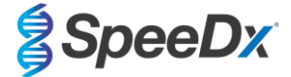

# 20 Appendice 2: analizzatore cobas z 480

Le informazioni che seguono sono basate sul software di analisi cobas z 480 (LightCycler 480 SW UDF 2.1.0). Per avere supporto con l'accesso al software UDF sul proprio analizzatore cobas z 480 contattare il proprio rappresentante Roche.

Il kit **Resistance**Plus<sup>®</sup> MG contiene coloranti per l'analizzatore cobas z 480. Il kit **Plex**PCR<sup>®</sup> Colour Compensation (Compensazione del colore) (N. di cat. 90001) deve essere eseguito e applicato per l'analisi z 480 (consultare la **Sezione 20.2**). Questo kit è disponibile su richiesta.

# 20.1 Programmazione dell'analizzatore cobas z 480

#### Detection Format (formato di rilevamento)

Creare un Detection Format(formato di rilevamento) personalizzato

#### Open Tools (apri strumenti) > Detection Formats (formati di rilevamento)

Creare un nuovo formato di rilevamento e denominarlo 'SpeeDx PlexPCR' (può essere creato durante la generazione del file SpeeDx Colour Compensation [Compensazione del colore]) (vedere la Figura 10).

Per Filter Combination Selection (selezione combinazioni di filtri) selezionare la seguente combinazione (eccitazioneemissione):

|       | Tabella 48. Co | Tabella 48. Combinazioni di filtri^ |         |         |         |  |  |  |  |  |  |  |
|-------|----------------|-------------------------------------|---------|---------|---------|--|--|--|--|--|--|--|
| z 480 | 465-510        | 540-580                             | 540-610 | 540-645 | 610-670 |  |  |  |  |  |  |  |

^ Queste combinazioni di filtri sono i nomi predefiniti dei canali

Impostare Selected Filter Combination List (elenco combinazioni filtri selezionati) per tutti i canali in questo modo:

Melt Factor (fattore di fusione): 1

Quant Factor (fattore di quantificazione): 10

Max Integration Time (tempo d'integrazione massimo) (sec): 1

Figura 10. Formato di rilevamento personalizzato SpeeDx

| Γ | -Filter Combination Selection |                                 |          |                                                    |                     |                                           |                            |          |                                              |                                               |                                                                     |
|---|-------------------------------|---------------------------------|----------|----------------------------------------------------|---------------------|-------------------------------------------|----------------------------|----------|----------------------------------------------|-----------------------------------------------|---------------------------------------------------------------------|
|   |                               |                                 |          | Em                                                 | iss                 | ion                                       |                            |          |                                              |                                               |                                                                     |
|   | E<br>x                        | 465                             | 51(<br>ア | ) 580<br>Г                                         | 610<br>Г            | ) 645<br>Г                                | 670<br>Г                   | 700<br>Г |                                              |                                               |                                                                     |
|   | i<br>t                        | 498                             |          | Г                                                  | Г                   | Г                                         | Г                          | Г        |                                              |                                               |                                                                     |
|   | a<br>t                        | 540                             |          | ম                                                  | ঘ                   | ম                                         | Г                          | Г        |                                              |                                               |                                                                     |
| l | i<br>o                        | 610                             |          |                                                    |                     | Г                                         | ব                          | Г        |                                              |                                               |                                                                     |
|   | n                             | 680                             |          |                                                    |                     |                                           |                            | Г        |                                              |                                               |                                                                     |
|   |                               |                                 |          |                                                    |                     |                                           |                            |          |                                              |                                               |                                                                     |
|   |                               |                                 |          |                                                    |                     |                                           |                            |          |                                              |                                               |                                                                     |
|   |                               |                                 |          |                                                    |                     |                                           |                            |          |                                              |                                               | Clear                                                               |
| - | - Sele                        | ected                           | l Fil    | ter Co                                             | mbi                 | nation                                    | List-                      |          | •••••                                        |                                               |                                                                     |
|   | Exc                           | itatio                          |          |                                                    |                     |                                           |                            |          |                                              |                                               |                                                                     |
| l |                               | mor                             | on       | Emissi<br>Filte                                    | ion<br>r            | ľ                                         | lame                       |          | Melt<br>Factor                               | Quant<br>Factor                               | Max Integration<br>Time (Sec)                                       |
|   |                               | 465                             | on       | Emiss<br>Filte<br>510                              | ion<br>r            | 465-5                                     | 10                         |          | Melt<br>Factor                               | Quant<br>Factor                               | Max Integration<br>Time (Sec)                                       |
| l |                               | 465<br>540                      | on       | Emissi<br>Filte<br>510<br>580                      | ion<br>r            | 465-5<br>540-5                            | 10<br>80                   |          | Melt<br>Factor                               | Quant<br>Factor<br>10<br>10                   | Max Integration<br>Time (Sec)                                       |
|   |                               | 465<br>540<br>540               | n        | Emissi<br>Filte<br>510<br>580<br>610               | ion<br>ar           | 465-5<br>540-5<br>540-6                   | 10<br>80                   |          | Melt<br>Factor                               | Quant<br>Factor<br>10<br>10                   | Max Integration<br>Time (Sec)<br>1<br>1<br>1                        |
|   |                               | 465<br>540<br>540<br>540        | n        | Emissi<br>Filte<br>510<br>580<br>610<br>645        | ion<br>er<br>)<br>) | 465-5<br>540-5<br>540-6<br>540-6          | 10<br>80<br>10<br>45       |          | Melt<br>Factor                               | Quant<br>Factor<br>10<br>10<br>10<br>10       | Max Integration<br>Time (Sec)<br>1<br>1<br>1<br>1<br>1              |
|   |                               | 465<br>540<br>540<br>540<br>610 | n        | Emissi<br>Filte<br>510<br>580<br>610<br>645<br>670 | ion<br>er           | 465-5<br>540-5<br>540-6<br>540-6<br>610-6 | 10<br>80<br>10<br>45<br>70 |          | Melt<br>Factor<br>1<br>1<br>1<br>1<br>1<br>1 | Quant<br>Factor<br>10<br>10<br>10<br>10<br>10 | Max Integration<br>Time (Sec)<br>1<br>1<br>1<br>1<br>1<br>1<br>1    |
|   |                               | 465<br>540<br>540<br>540<br>610 | n        | Emissi<br>Filte<br>510<br>580<br>610<br>645<br>670 | ion<br>er           | 465-5<br>540-5<br>540-6<br>540-6<br>610-6 | 10<br>80<br>10<br>45<br>70 |          | Melt<br>Factor<br>1<br>1<br>1<br>1<br>1<br>1 | Quant<br>Factor<br>10<br>10<br>10<br>10<br>10 | Max Integration<br>Time (Sec)<br>1<br>1<br>1<br>1<br>1              |
|   |                               | 465<br>540<br>540<br>540<br>610 | n        | Emiss<br>Filte<br>510<br>580<br>610<br>645<br>670  | ion<br>er           | 465-5<br>540-5<br>540-6<br>540-6<br>610-6 | 10<br>80<br>10<br>45       |          | Melt<br>Factor<br>1<br>1<br>1<br>1<br>1      | Quant<br>Factor<br>10<br>10<br>10<br>10<br>10 | Max Integration<br>Time (Sec) 1 1 1 1 1 1 1 1 1 1 1 1 1 1 1 1 1 1 1 |

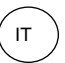

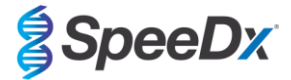

# Instrument Settings (impostazioni strumento)

Creare un Detection Format(formato di rilevamento) personalizzato

### Open Tools (Apri strumenti) > Instruments (strumenti)

Per Instrument Settings (impostazioni strumenti) > selezionare Barcode Enabled(codice a barra abilitato)

### Experiment setup (configurazione dell'esperimento)

Selezionare New Experiment(nuovo esperimento)

Nella scheda Run Protocol (esegui protocollo)

Per Detection Format (formato di rilevamento), selezionare il campo personalizzato 'SpeeDx PlexPCR' (Figura 11) Selezionare Customize (Personalizza) >

Selezionare Integration Time Mode (modalità tempo integrazione) > Dynamic(dinamica)

Selezionare le seguenti Filter Combinations (combinazioni di filtri) attive mostrate nella Tabella 49

| Tabella 49. Canali per i target <i>ResistancePlus<sup>®</sup></i> MG                                     |         |         |  |  |  |  |  |  |  |
|----------------------------------------------------------------------------------------------------|---------|---------|--|--|--|--|--|--|--|
| Rilevamento dell' <i>M. genitalium</i> (MgPa) Mutazione di 23S rRNA Internal Control (controllo interno) |         |         |  |  |  |  |  |  |  |
| 465-510                                                                                                  | 540-580 | 540-645 |  |  |  |  |  |  |  |

### Figura 11. Personalizzare formato di rilevamento

| Detection Formats                                                                                                    |                    |  |  |  |  |  |  |  |  |  |
|----------------------------------------------------------------------------------------------------|--------------------|--|--|--|--|--|--|--|--|--|
| Detection Format SpeeDx PlexPCR                                                                                                    |                    |  |  |  |  |  |  |  |  |  |
| _ Integration Time Mode                                                                                                    |                    |  |  |  |  |  |  |  |  |  |
| Dynamic     Manual                                                                                                    |                    |  |  |  |  |  |  |  |  |  |
| Active                                                                                                    | Filter Combination |  |  |  |  |  |  |  |  |  |
| <ul> <li>Image: A start of the start of the start of</li></ul> | 465-510 (465-510)  |  |  |  |  |  |  |  |  |  |
| <ul> <li>Image: A start of the start of the start of</li></ul> | 540-580 (540-580)  |  |  |  |  |  |  |  |  |  |
|                                                                                                    | 540-610 (540-610)  |  |  |  |  |  |  |  |  |  |
| ~                                                                                                    | 540-645 (540-645)  |  |  |  |  |  |  |  |  |  |
|                                                                                                    | 610-670 (610-670)  |  |  |  |  |  |  |  |  |  |
|                                                                                                    |                    |  |  |  |  |  |  |  |  |  |
|                                                                                                    |                    |  |  |  |  |  |  |  |  |  |
|                                                                                                    |                    |  |  |  |  |  |  |  |  |  |
|                                                                                                    |                    |  |  |  |  |  |  |  |  |  |
|                                                                                                    |                    |  |  |  |  |  |  |  |  |  |
|                                                                                                    |                    |  |  |  |  |  |  |  |  |  |
|                                                                                                    |                    |  |  |  |  |  |  |  |  |  |
|                                                                                                    |                    |  |  |  |  |  |  |  |  |  |

Per consentire il rilevamento automatizzato del campione nel software di analisi, è necessario assegnare nominativi ai pozzetti sulla piastra

Aprire il modulo Sample Editor (editor campioni)

Selezionare il pozzetto

Modificare Sample Name (nome del campione) in modo che corrisponda al nominativo definito nel modulo dei dosaggi del software di analisi (consultare la Sezione 24.4)

I campioni sono marcati come Prefisso\_Suffisso (come mostrato nella Tabella 50 e Figura 12) per es. Pa\_MG

**NOTE:** nei nominativi dei campioni si fa distinzione tra maiuscole e minuscole. Il nominativo deve coincidere esattamente con quelli assegnati nel file di esecuzione.

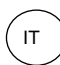

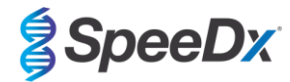

| Tabella 50. Nominativi dei campioni per il software di analisi |                                          |                                           |                                 |  |  |  |  |  |  |
|----------------------------------------------------------------|------------------------------------------|-------------------------------------------|---------------------------------|--|--|--|--|--|--|
| Tipo di campione                                               | Prefisso<br>(nel software di<br>analisi) | _Suffisso<br>(nel software di<br>analisi) | Nome del campione<br>(in z 480) |  |  |  |  |  |  |
| Campione regolare                                              | S                                        | _MG                                       | S_MG                            |  |  |  |  |  |  |
| Controllo negativo                                             | Ν                                        | _MG                                       | N_MG                            |  |  |  |  |  |  |
| Controllo positivo (MG, 23S rRNA tipo mutante) (Pa)            | Ра                                       | _MG                                       | Pa_MG                           |  |  |  |  |  |  |
| Controllo positivo (MG, 23S rRNA tipo selvaggio) (Pb)          | Pb                                       | _MG                                       | Pb_MG                           |  |  |  |  |  |  |

| Pos | Filter<br>combination | Color | Repl Of | Sample Name | Quantification<br>Sample Type |
|-----|-----------------------|-------|---------|-------------|-------------------------------|
| A12 | 465-510 (465          |       |         | S_MG        | Unknown                       |
| A12 | 540-580 (540          |       |         | S_MG        | Unknown                       |
| A12 | 540-645 (540          |       |         | S_MG        | Unknown                       |
| B12 | 465-510 (465          |       |         | Pa_MG       | Unknown                       |
| B12 | 540-580 (540          |       |         | Pa_MG       | Unknown                       |
| B12 | 540-645 (540          |       |         | Pa_MG       | Unknown                       |
| C12 | 465-510 (465          |       |         | Pb_MG       | Unknown                       |
| C12 | 540-580 (540          |       |         | Pb_MG       | Unknown                       |
| C12 | 540-645 (540          |       |         | Pb_MG       | Unknown                       |
| D12 | 465-510 (465          |       |         | N_MG        | Unknown                       |
| D12 | 540-580 (540          |       |         | N_MG        | Unknown                       |
| D12 | 540-645 (540          |       |         | N_MG        | Unknown                       |

# Figura 12. Editor campioni – Assegnazione di nominativi ai pozzetti

Impostare il Reaction Volume (volume di reazione) su > 20 µL

Creare il seguente Programma (mostrato con più dettagli in Figura 13 - Figura 16):

| Tabella 51. Programma Thermocycling (termociclaggio)   |                |                            |                     |                                                   |  |  |  |  |  |
|--------------------------------------------------------|----------------|----------------------------|---------------------|---------------------------------------------------|--|--|--|--|--|
| Program Name (nome del programma)                      | Cycles (cicli) | Target °C                  | Hold (mantenimento) | Ramp rate (velocità di rampa) (°C/s) <sup>≠</sup> |  |  |  |  |  |
| Polymerase activation (attivazione della polimerasi)   | 1              | 95°C                       | 2 min               | 4,4                                               |  |  |  |  |  |
| Touch down cycling (cicli di touchdown) <sup>o</sup> : | 10             | 95°C                       | 5 s                 | 4,4                                               |  |  |  |  |  |
| Step down (riduzione) -0.5°C/cycle                     | 10             | 61°C – 56.5°C <sup>δ</sup> | 30 s                | 2,2                                               |  |  |  |  |  |
| Quantification cycling (cicli di quantificazione) *:   | 40             | 95°C                       | 5 s                 | 4,4                                               |  |  |  |  |  |
| Acquisition/Detection (acquisizione/rilevamento)       | 40             | 52°C+                      | 40 s                | 2,2                                               |  |  |  |  |  |
| Cooling (raffreddamento)                               | 1              | 40°C                       | 30 s                | 2,2                                               |  |  |  |  |  |

<sup>#</sup> Velocità di rampa predefinita (piastra a 96 pozzetti)

<sup>6</sup> Step size (passo): -0.5°C/Ciclo, Sec Target (target secondario): 56°C

+ Analysis mode: (modalità di analisi): Quantification, (quantificazione) Acquisition mode (modalità acquisizione): Single (singola)

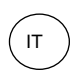

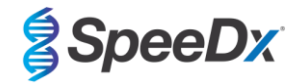

Figura 13. Programma termociclaggio – Attivazione della polimerasi

| LightCyr         | cler®        | 480 SW - Us       | er Defined Work | flow for cobas | z 480       | -       |               |                      |               |             | •            |            |         | -                 | C      | X             |
|------------------|--------------|-------------------|-----------------|----------------|-------------|---------|---------------|----------------------|---------------|-------------|--------------|------------|---------|-------------------|--------|---------------|
| Instrumen        | t: 5         | 4735 / Not        | Connected       |                |             |         |               |                      |               | Databa      | ase: June20  | 20 (Resear | ch)     |                   |        | Roche         |
| Window:          |              | New Expe          | iment           |                |             |         |               |                      | •             | User:       | Speedx       | ¢          |         |                   |        | liocite       |
| Experi-          |              |                   | Run P           | rotocol        |             |         |               | Data                 |               |             | Ru           | In Notes   |         |                   |        | - <u>5</u> ]) |
| ment             | De           | tup<br>tection Fo | mat Speed       | x PlexPCR      |             |         |               | Customize            | Block Size    | 96          | Plate ID     |            | React   | tion Volume 20    | 3      |               |
| Subset<br>Editor | Co           | lor Comp          | D .             |                |             | Lo      | t No          |                      |               | Test ID     |              | _          |         |                   |        | 健             |
| $\square$        |              |                   |                 |                |             |         |               | Programs             |               |             |              |            |         |                   |        |               |
| Sample           | $\subseteq$  | Prog              | am Name         |                |             |         |               |                      |               |             |              | Cycl       | es      | Analysis Mode     |        | 문             |
|                  | Æ            | Poly              | nerase acti     | ivation        |             |         |               |                      |               |             |              | 1          | No      | ne                | •      |               |
|                  |              | Touc              | idown cycli     | cycling        |             |         |               |                      |               |             |              | 10         | - NO    | antification      |        |               |
| Analysis         | E            | Cool              | Lng             | cycring        |             |         |               |                      |               |             |              | 1          | 1 No    | ne                | -      | (↔)           |
| $\equiv$         |              | 5                 |                 |                |             |         |               |                      |               |             |              |            | -       |                   |        |               |
| Report           | $\mathbf{r}$ |                   |                 |                |             |         |               |                      |               |             |              |            |         |                   |        |               |
|                  |              |                   |                 |                |             |         | Polyme        | rase activation Temp | erature Targe | ets         |              |            |         |                   |        |               |
|                  |              | T                 | arget (°C)      | Acqui          | sition Mode | Ho      | ld (hh:mm:ss) | Ramp Rate (°C/s)     | Acquisition   | ns (per °C) | Sec Target ( | °C) Step   | Size (° | C) Step Delay (cy | (cles) |               |
| Sum.             | Œ            | <b>)</b> • 95     | -               | None           |             | ▼ 00:02 | :00           | 4.4 ÷                |               |             | 0            | ÷0         |         | ÷0                | -      | $\diamond$    |
|                  | G            | 2                 |                 |                |             |         |               |                      |               |             |              |            |         |                   |        |               |
|                  |              | 2                 |                 |                |             |         |               |                      |               |             |              |            |         |                   |        | $\otimes$     |
|                  | ~            | r                 |                 |                |             |         |               |                      |               |             |              |            |         |                   |        |               |

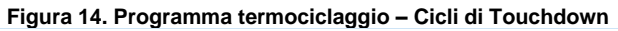

| LightCycl        | er© 480              | SW - User Defi | hed workfio | w for cobas z 480 |                 |                      |                   |                  |               | -                      |                   |
|------------------|----------------------|----------------|-------------|-------------------|-----------------|----------------------|-------------------|------------------|---------------|------------------------|-------------------|
| Instrument:      | 5473                 | 5 / Not Conn   | ected       |                   |                 |                      | C                 | Database: June20 | 20 (Research) |                        | Racha             |
| Window:          | Nev                  | v Experimen    | t           |                   |                 |                      | • U               | Jser: Speeda     | t i           |                        | noche             |
| Experi-          |                      |                | Run Pro     | tocol             |                 | Data                 |                   | Ru               | in Notes      |                        | - <del>5</del> 1) |
| ment             | Detec                | tion Format    | SpeeDx      | PlexPCR           |                 | Customize            | Block Size 96     | Plate ID         | Rea           | ction Volume 20 📫      |                   |
| Subset<br>Editor | Color                | Comp ID        |             |                   | Lot No          |                      | T                 | Test ID          |               |                        |                   |
|                  |                      |                |             |                   |                 | Programs             |                   |                  |               |                        |                   |
| Sample           | $\mathbf{\Delta}$    | Program N      | ame         |                   |                 |                      |                   |                  | Cycles        | Analysis Mode          |                   |
| Editor           | <b>A</b>             | Polymeras      | e activ     | ation             |                 |                      |                   |                  | 1 1           | lone                   | · 88              |
|                  | $\underline{\nabla}$ | Touchdowr      | i cyclin    | a                 |                 |                      |                   |                  | 10 10         | one                    |                   |
| Analysis         | Θ                    | Quantific      | ation c     | ycling            |                 |                      |                   |                  | 40 .          | uantification          | - (A)             |
| $\square$        | $\cong$              | Cooling        |             |                   |                 |                      |                   |                  | 1 1           | one                    |                   |
| Report           | $\sim$               |                |             |                   |                 |                      |                   |                  |               |                        |                   |
| [ Report ]       |                      |                |             |                   |                 |                      |                   |                  |               |                        |                   |
| $\square$        |                      | -              |             |                   | Tou             | chdown cycling Tempe | rature Targets    |                  |               |                        | . (œ              |
| Sum.             |                      | Target         | (°C)        | Acquisition Mode  | Hold (hh:mm:ss) | Ramp Rate (°C/s)     | Acquisitions (per | "C) Sec Target ( | "C) Step Size | *C) Step Delay (cycle: | 5)                |
| $\square$        | Ð                    | 95             | -1          | lone              | · 00:00:05      | ÷4.4 ÷               |                   | ÷ 0              | ÷0            | ÷ 0                    | =I€>              |
|                  | $\overline{\frown}$  | 61             | - 1         | lone              | 00:00:30        | 2.2                  |                   | 56               | \$ 0.5        | ÷ 0                    | : 🚬               |
|                  | $\Theta$             |                |             |                   |                 |                      |                   |                  |               |                        |                   |
| 1                |                      |                |             |                   |                 |                      |                   |                  |               |                        | $\odot$           |
|                  | $\mathbf{v}$         |                |             |                   |                 |                      |                   |                  |               |                        |                   |

## Figura 15. Programma termociclaggio - Cicli di quantificazione

| LightCycle       | er® 480                                   | SW - User Defined Work | tflow for cobas z 480 |                 |                       |               |                                    |                 |                 | -                   |       | ×           |
|------------------|-------------------------------------------|------------------------|-----------------------|-----------------|-----------------------|---------------|------------------------------------|-----------------|-----------------|---------------------|-------|-------------|
| Instrument:      | 5473                                      | 85 / Not Connected     |                       |                 |                       |               | Databa                             | se: June2020 (  | Research)       |                     |       | Racha       |
| Window:          | Nev                                       | w Experiment           |                       |                 |                       | *             | User:                              | Speedx          |                 |                     |       | nocile      |
| Experi-          |                                           | Run P                  | rotocol               |                 | Data                  |               |                                    | Run N           | otes            |                     |       | <u>5</u> ]] |
| ment             | Setup-<br>Detection Format SpeeDx PlexPCR |                        |                       |                 | Customize             | Block Size    | k Size 96 Plate ID Reaction Volume |                 | ction Volume 20 | Ð                   |       |             |
| Subset<br>Editor | Color                                     | Comp ID                |                       | Lot No          |                       |               | Test ID                            |                 |                 |                     |       | 健           |
|                  |                                           |                        |                       |                 | Programs              |               |                                    |                 |                 |                     |       |             |
| Sample           | $\frown$                                  | Program Name           |                       |                 |                       |               |                                    |                 | Cycles          | Analysis Mode       |       | 모           |
| Editor           | Ð                                         | Polymerase act:        | ivation               |                 |                       |               |                                    |                 | . <u>-</u> 1    | None                | •     | 83          |
|                  | ¥,                                        | Touchdown cycl:        | ing                   |                 |                       |               |                                    |                 | .0 -1           | None                | 7     |             |
| Analysis         | Θľ                                        | Quantification         | cycling               |                 |                       |               |                                    |                 |                 | Quantification      |       | (4)         |
| $\square$        | ×                                         | cooring                |                       |                 |                       |               |                                    |                 | · ·             | None                |       | <b>U</b>    |
| Report           | ∠)                                        |                        |                       |                 |                       |               |                                    |                 |                 |                     |       |             |
| Report           |                                           |                        |                       |                 |                       |               |                                    |                 |                 |                     |       |             |
|                  | ~                                         |                        |                       | Quanti          | fication cycling Temp | erature Targe | ets                                |                 |                 |                     |       | رى          |
| Sum.             |                                           | Target (°C)            | Acquisition Mode      | Hold (hh:mm:ss) | Ramp Rate (°C/s)      | Acquisition   | ns (per °C)                        | Sec Target (°C) | Step Size       | (°C) Step Delay (cy | cles) |             |
|                  | Ð                                         | 95                     | None                  | ▼ 00:00:05      | ÷4.4 ÷                |               | ÷                                  | D ÷             | 0               | ÷0                  | -     | $\epsilon$  |
| l l              | $\equiv$                                  | 52                     | Single                | 00:00:40        | 2.2                   |               |                                    | 0               | 0               | ÷ 0                 | -     | <u> </u>    |
| l                | $\Theta$                                  |                        |                       |                 |                       |               |                                    |                 |                 |                     |       | $\odot$     |
| (                |                                           |                        |                       |                 |                       |               |                                    |                 |                 |                     |       | $\odot$     |

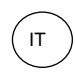

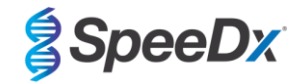

Figura 16. Programma termociclaggio – Raffreddamento

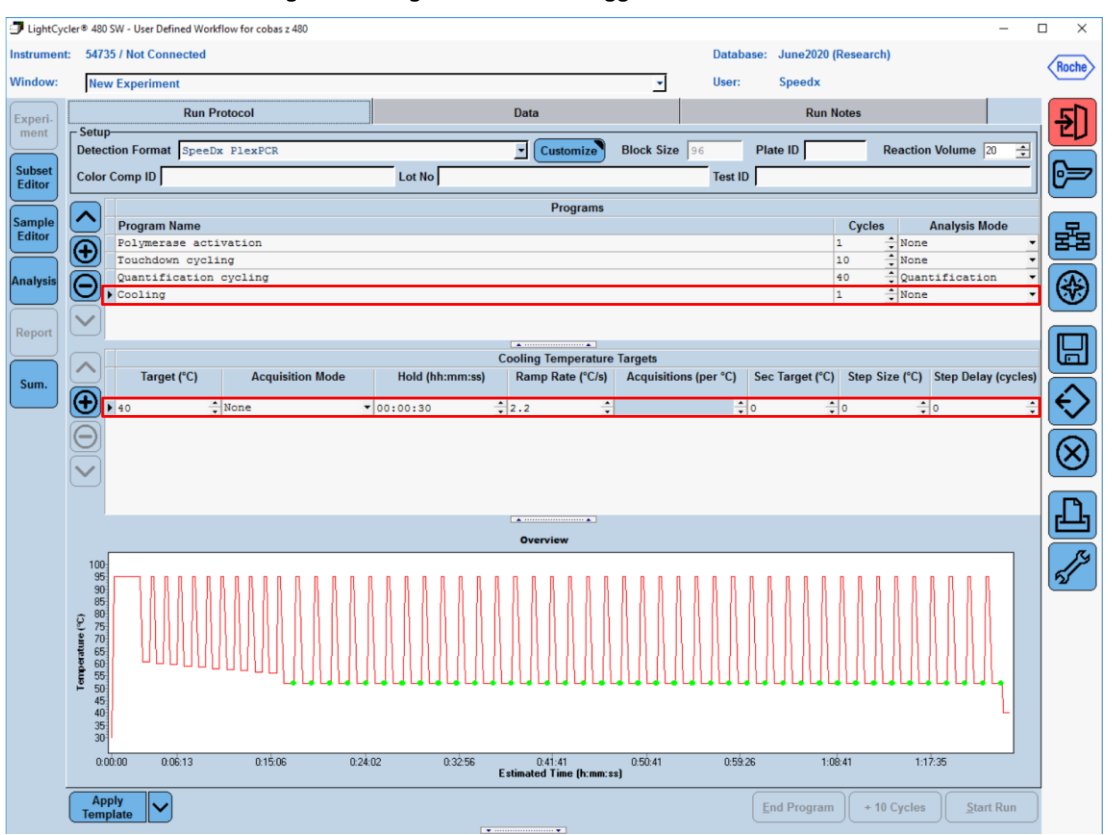

> Start Run (avvia esecuzione)

Quando il programma di termociclaggio ha terminato la procedura, esportare in file .ixo per l'analisi nel software di analisi *ResistancePlus*<sup>®</sup> MG (z480).

# Selezionare Export (esporta)

Salvare in una posizione facilmente identificabile

### 20.2 Compensazione del colore per l'analizzatore cobas z 480

**NOTA:** Il kit di compensazione del colore *PlexPCR*<sup>®</sup> (N. di cat. 90001) deve essere eseguito e applicato per l'analisi con z480. Questo kit è disponibile su richiesta.

Per l'analisi con il software, il nome del campione delle reazioni di compensazione del colore deve essere etichettato come indicato nella **Tabella 52.** 

Quando il programma di termociclaggio ha terminato la procedura, esportare in file .ixo per l'analisi nel software di analisi *ResistancePlus*<sup>®</sup> MG (z480).

### Selezionare **Export** (esporta)

Salvarlo in una posizione facilmente identificabile e chiamarlo "SpeeDx PlexPCR"

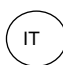

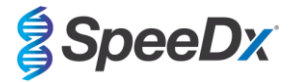

| Tabella 52. Nome del campione per reazioni compensazione del colore per il software di analisi |                  |                          |                          |                             |                             |                             |  |  |  |
|------------------------------------------------------------------------------------------------|------------------|--------------------------|--------------------------|-----------------------------|-----------------------------|-----------------------------|--|--|--|
| Reazioni                                                                                       |                  |                          |                          |                             |                             |                             |  |  |  |
|                                                                                                | BLANK<br>(VUOTO) | 510 mix<br>(miscela 510) | 580 mix<br>(miscela 580) | 610 mix<br>(miscela<br>610) | 640 mix<br>(miscela<br>640) | 660 mix<br>(miscela<br>660) |  |  |  |
| Dominant Channel<br>(canale dominante)                                                         | Water<br>(acqua) | 465-510                  | 540-580                  | 540-610                     | 540-645                     | 610-670                     |  |  |  |
| Nome del campione                                                                              | BLANK<br>(VUOTO) | 465-510                  | 540-580                  | 540-610                     | 540-645                     | 610-670                     |  |  |  |

# 20.3 Interpretazione dei risultati

Per l'interpretazione dei dati è necessario il software di analisi *ResistancePlus®* MG (z480). Il software di analisi è disponibile su richiesta. Per ulteriori informazioni contattare <u>tech@speedx.com.au</u>.

Consultare la Sezione 24 per istruzioni sull'utilizzo del software di analisi ResistancePlus® MG (z480).

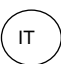

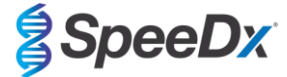

# 21 Appendice 3: Applied Biosystems<sup>®</sup> 7500 Fast

Le seguenti informazioni si basano sul software 7500 v. 2.3.

Il kit *ResistancePlus*<sup>®</sup> MG<sub>(550)</sub> contiene coloranti per l'Applied Biosystems<sup>®</sup> (ABI) 7500 Fast. Per tutti i canali vengono utilizzate calibrature dei coloranti predefinite. La calibrazione personalizzata non è necessaria.

# 21.1 Programmazione di Applied Biosystems<sup>®</sup> 7500 Fast

Selezionare Advanced Setup(impostazioni avanzate)

In Setup (Imposta) > aprire Experiment Properties (proprietà esperimento) e selezionare quanto segue

Dare un nome all'esperimento

Instrument (strumento) > 7500 Fast (96 pozzetti)

Type of experiment (tipo di esperimento) > Quantitation (quantificazione) - Standard Curve (curva standard)

Reagents (reagenti) > Other (altro)

Ramp Speed (velocità di rampa) > Standard

# In **Setup** (Imposta) > aprire **Plate Setup** (impostazione piastra)

Nella scheda Define Targets and Samples (Definisci target e campioni) >

Define Targets (definisci target) come indicato di seguito (definire i colori secondo la necessità)

| Tabella 53. Definizione dei target |          |          |  |  |  |  |  |
|------------------------------------|----------|----------|--|--|--|--|--|
| Nome del target                    | Reporter | Quencher |  |  |  |  |  |
| MgPa                               | FAM      | Nessuno  |  |  |  |  |  |
| Mutazione di 23S rRNA              | JOE      | Nessuno  |  |  |  |  |  |
| IC                                 | TAMRA    | Nessuno  |  |  |  |  |  |

Per consentire il rilevamento automatizzato del campione nel software di analisi, è necessario assegnare nominativi ai pozzetti sulla piastra

In **Setup** (Imposta) > aprire **Plate Setup** (impostazione piastra)

Nella scheda Define Targets and Samples (Definisci target e campioni) >

### Define Samples (definisci campioni)

Modificare **Sample Name** (nome del campione) in modo che corrisponda al nominativo definito nel modulo dei dosaggi del software di analisi (consultare la **Sezione 24.4**)

I campioni sono etichettati come Prefisso\_Suffisso(come mostrato nella Tabella 54 e nella Figura 17) per es. Pa\_MG

**NOTE:** nei nominativi dei campioni si fa distinzione tra maiuscole e minuscole. Il nominativo deve coincidere esattamente con quelli assegnati nel file di esecuzione.

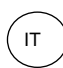

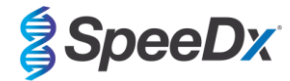

| Tabella 54. Nominativi dei campioni per il software di analisi |                                       |                                        |                                     |  |  |  |  |  |
|----------------------------------------------------------------|---------------------------------------|----------------------------------------|-------------------------------------|--|--|--|--|--|
| Tipo di campione                                               | Prefisso<br>(nel software di analisi) | _Suffisso<br>(nel software di analisi) | Nome del campione<br>(in 7500 Fast) |  |  |  |  |  |
| Campione regolare                                              | S                                     | _MG                                    | S_MG                                |  |  |  |  |  |
| Controllo negativo                                             | Ν                                     | _MG                                    | N_MG                                |  |  |  |  |  |
| Controllo positivo (MG, 23S rRNA tipo mutante) (Pa)            | Ра                                    | _MG                                    | Pa_MG                               |  |  |  |  |  |
| Controllo positivo (MG, 23S rRNA tipo selvaggio)<br>(Pb)       | Pb                                    | _MG                                    | Pb_MG                               |  |  |  |  |  |

# Figura 17. Editor campioni - Assegnazione di nominativi ai pozzetti

| Define Samples |                  |             |               |  |  |  |  |  |
|----------------|------------------|-------------|---------------|--|--|--|--|--|
|                |                  |             |               |  |  |  |  |  |
| Add New Sample | Add Saved Sample | Save Sample | Delete Sample |  |  |  |  |  |
|                |                  |             |               |  |  |  |  |  |
| Sample Name    |                  |             |               |  |  |  |  |  |
| Pb_MG          | Pb_MG            |             |               |  |  |  |  |  |
| S_MG           | S_MG             |             |               |  |  |  |  |  |
| Pa_MG          | Pa_MG            |             |               |  |  |  |  |  |
| N_MG           |                  |             |               |  |  |  |  |  |

Nella scheda Assign Targets and Samples (assegnazione target e campioni) >

Selezionare i pozzetti e assegnare target e campioni ai pozzetti selezionati

Selezionare Passive reference (riferimento passivo) > None (nessuno)

# In Setup (imposta) > aprire Run Method (metodo di esecuzione)

ImpostareReaction Volume Per Well (volume di reazione/pozzetto) su > 20 µL

Creare il seguente programma (mostrato in modo più dettagliato in Graphical View (Vista grafica) (Figura 18 e Figura 19) e Vista Tabulare (Figura 20):

| Tabella 55. Programma Thermocycling (termociclaggio) |                |                            |                     |                           |  |  |  |
|------------------------------------------------------|----------------|----------------------------|---------------------|---------------------------|--|--|--|
| Program Name (nome del programma)                    | Cycles (cicli) | Target °C                  | Hold (mantenimento) | Ramp (rampa) <sup>≠</sup> |  |  |  |
| Polymerase activation (attivazione della polimerasi) | 1              | 95°C                       | 2 min               | 100%                      |  |  |  |
| Touch down cycling (cicli di touchdown):             | 10             | 95°C                       | 5 s                 | 100%                      |  |  |  |
| Step down (riduzione) -0,5°C/cycle <sup>ŏ</sup>      | 10             | 61°C – 56.5°C <sup>õ</sup> | 30 s                | 100%                      |  |  |  |
| Quantification cycling (cicli di quantificazione)+:  | 40             | 95°C                       | 5 s                 | 100%                      |  |  |  |
| Acquisition/Detection (acquisizione/rilevamento)     | .0             | 52°C⁺                      | 40 s                | 100%                      |  |  |  |

Default ramp rate (velocità di rampa predefinita)

<sup>6</sup> Enable AutoDelta (Abilita AutoDelta): -0.5°C/ciclo

+ Collect data on hold (raccolta dati in attesa)

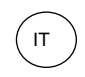

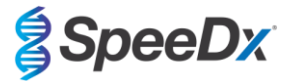

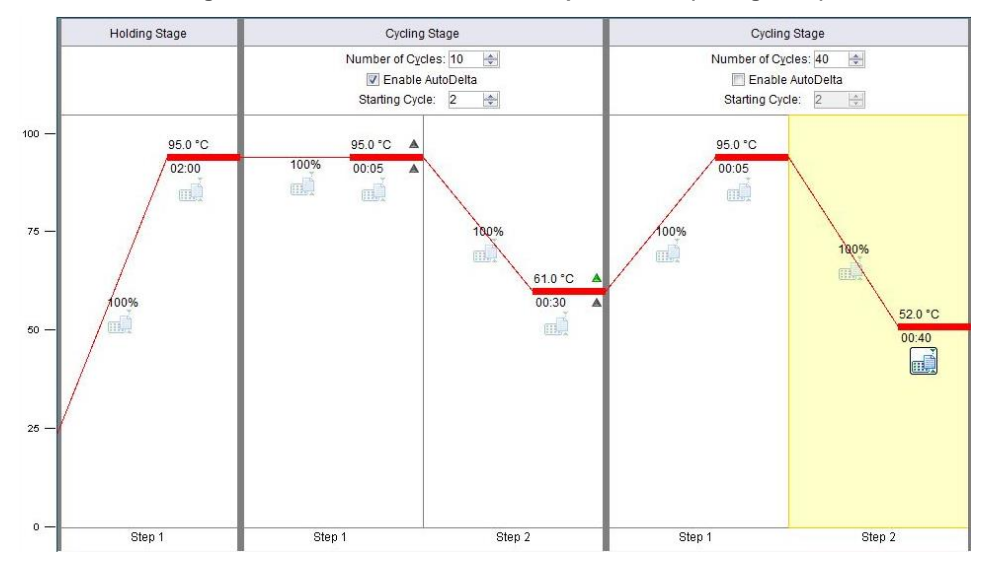

# Figura 18. Metodo d'esecuzione - Graphical View (vista grafica)

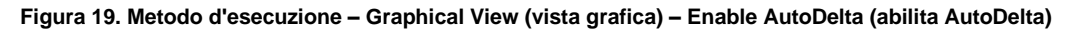

| AutoDelta Settings     |                     |
|------------------------|---------------------|
| AutoDelta Settings F   | or Cycling Stage    |
| AutoDelta Temperature: | 0.50                |
| Legal ∆ Temperature R  | ange: -6.33 to 4.32 |
| AutoDelta Time:        | + • 00:00           |
| Starting Cycle:        | 2                   |
| Save Setting           | Cancel              |

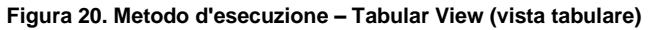

|                       | Holding Stage | Cycl                                    | ing Stage                                   | 0                        | Cycling Stage                                        |
|-----------------------|---------------|-----------------------------------------|---------------------------------------------|--------------------------|------------------------------------------------------|
|                       |               | Number of                               | Cycles: 10 🗼<br>ole AutoDelta<br>Cycle: 2 🜩 | Number<br>E E<br>Startir | of Cycles: 40 🔿<br>inable AutoDelta<br>ng Cycle: 2 😓 |
| Ramp Rate (%):        | 100.0         | 100.0                                   | 100.0                                       | 100.0                    | 100.0                                                |
| Temperature ( °C):    | 95.0          | 95.0                                    | 61.0 ×                                      | 95.0                     | 52.0                                                 |
| Time:                 | 02:00         | 00:05                                   | 00:30                                       | 00:05                    | 00:40                                                |
| AutoDelta Temp:       |               | + • 0.00                                | - <b>•</b> 0.50 <b>•</b>                    |                          |                                                      |
| AutoDelta Time:       |               | + • • • • • • • • • • • • • • • • • • • | + • 00:00                                   |                          |                                                      |
|                       |               |                                         |                                             |                          |                                                      |
| Collect Data on Ramp: |               |                                         | m                                           |                          |                                                      |
| Collect Data on Hold: |               | mì                                      |                                             | ш <b>і</b>               |                                                      |
|                       | Step 1        | Step 1                                  | Step 2                                      | Step 1                   | Step 2                                               |

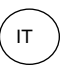

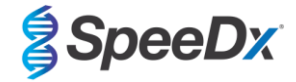

In **Setup** (imposta) > aprire **Run Method** (metodo di esecuzione)

Selezionare Start Run (avvia analisi)

# 21.2 Interpretazione dei risultati

Per l'interpretazione dei dati è necessario il software di analisi **Resistance**Plus<sup>®</sup> MG (7500). Il software di analisi è disponibile su richiesta. Per ulteriori informazioni contattare tech@speedx.com.au.

Consultare la Sezione 24 per istruzioni sull'utilizzo del software di analisi ResistancePlus® MG (7500).

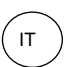

**SpeeD**<sub>x</sub>

# 22 Appendice 4: Applied Biosystems<sup>®</sup> 7500 Fast Dx

Le seguenti informazioni sono basate sul software SDS v. 1.4.1 per 7500 Fast Dx.

Il kit **Resistance***Plus*<sup>®</sup> MG<sub>(550)</sub> contiene coloranti per l'Applied Biosystems<sup>®</sup> (ABI) 7500 Fast Dx. Per tutti i canali vengono utilizzate calibrature dei coloranti predefinite. La calibrazione personalizzata non è necessaria.

#### 22.1 Programmazione dell'Applied Biosystems<sup>®</sup> 7500 Fast Dx

Selezionare Create New Document (crea nuovo documento)

Nel New Document Wizard (procedura guidata di creazione del nuovo documento), effettuare le seguenti selezioni (Figura 21):

Assay (dosaggio) > Standard Curve (Absolute Quantification) (curva standard, quantificazione assoluta)

Container (contenitore) > 96-Well Clear (trasparente a 96 pozzetti)

Template (modello) > Blank document (documento vuoto)

Run mode (modalità di esecuzione) > Standard 7500

**Operator** (operatore) > Enter Operator's name (Inserire il nome dell'operatore)

Comments (commenti) > Inserire eventuali commenti o note aggiuntive per il file di esecuzione

Plate Name (nome della piastra) > Assegnare un nome univoco al file di esecuzione

Selezionare Next (avanti)

|  | Figura 21. Finestra della | procedura guidata o | di creazione di | un nuovo documento |
|--|---------------------------|---------------------|-----------------|--------------------|
|--|---------------------------|---------------------|-----------------|--------------------|

| New Documen                    | nt Wizard                                                                                    | ×             |
|--------------------------------|----------------------------------------------------------------------------------------------|---------------|
| Define Docur<br>Select the ass | Iment<br>ssay, container, and template for the document, and enter the operator name and con | nments.       |
| Assay:                         | Standard Curve (Absolute Quantitation)                                                       |               |
| Container:                     | Servell Clear                                                                                |               |
| Template:                      | Blank Document                                                                               |               |
| Run Mode:                      | : Standard 7500                                                                              |               |
| Operator:                      | :                                                                                            |               |
| Comments:                      | : SDS v1.4.1                                                                                 | ^             |
|                                |                                                                                              |               |
|                                |                                                                                              |               |
|                                |                                                                                              | v             |
| Plate Name:                    | : Plate1                                                                                     |               |
|                                | 1                                                                                            |               |
|                                |                                                                                              |               |
|                                | < Back Next >                                                                                | -inish Cancel |

In Select Detectors (seleziona rilevatori) > selezionare New Detector (nuovo rilevatore)

Definire i rilevatori come indicato di seguito (definire i colori secondo la necessità) (Tabella 56 e Figura 22)

| I | Taballa 56. Dofiniziono doi rilovatori |                          |                    |          |  |  |
|---|----------------------------------------|--------------------------|--------------------|----------|--|--|
|   | Tabella 56. Definizione del mevatori   |                          |                    |          |  |  |
|   | Rilevatori                             | Nome rilevatore          | Colorante reporter | Quencher |  |  |
|   | Rilevatore 1                           | MgPa                     | FAM                | Nessuno  |  |  |
|   | Rilevatore 2                           | Mutazione di 23S<br>rRNA | JOE                | Nessuno  |  |  |
|   | Rilevatore 3                           | IC                       | TAMRA              | Nessuno  |  |  |

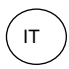

N

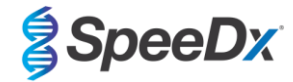

# Selezionare OK

# Figura 22. Finestra nuovo rilevatore

| lew Detector  |        |    |        | Х |
|---------------|--------|----|--------|---|
| Name:         | I      |    |        |   |
| Description:  |        |    |        |   |
| Reporter Dye: | FAM    |    | •      |   |
| Quencher Dye: | (none) |    | •      |   |
| Color:        |        |    |        |   |
| Notes:        |        |    |        |   |
| Create Ar     | other  | OK | Cancel |   |

# Selezionare Detectors (rilevatori) (Figura 23)

Selezionare i rilevatori e Add (aggiungere) al documento

Selezionare **Passive reference** (riferimento passivo) > **None** (nessuno)

# Figura 23. Finestra di selezione dei rilevatori

| New Document Wiza                        | rd                |               |          |           |                        | ×      |
|------------------------------------------|-------------------|---------------|----------|-----------|------------------------|--------|
| Select Detectors<br>Select the detectors | you will be using | in the docume | ent.     |           |                        |        |
| Find:                                    |                   | •             | •        | Pas       | sive Reference: (none) | •      |
| Detector Name                            | Description       | Reporter      | Quencher |           | Detectors in Document  |        |
| MgPa                                     |                   | FAM           | (none)   |           | MgPa                   |        |
| 23S rRNA mutation                        |                   | JOE           | (none)   |           | 23S rRNA mutation      |        |
| IC                                       |                   | TAMRA         | (none)   | Add >>    |                        |        |
| <                                        |                   |               | >        | << Remove |                        |        |
| New Detector                             |                   |               |          |           |                        |        |
|                                          |                   |               | < E      | Back Next | > Finish               | Cancel |

# In Set Up (configura) piastra campione >

Selezionare i pozzetti e assegnare quattro rilevatori ai pozzetti selezionati

- MgPa
- Mutazione di 23S rRNA
- IC

Selezionare Next (avanti)

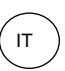

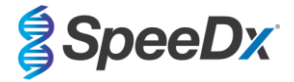

Per consentire il rilevamento automatizzato del campione nel software di analisi, è necessario assegnare nominativi ai pozzetti sulla piastra

In Setup (configura) > scheda Plate (piastra)

Fare clic con il pulsante destro del mouse sul pozzetto e selezionare **Well Inspector** (ispettore pozzetto) > Inserire **Sample Name** (nome campione)

Modificare Sample Name (nome del campione) in modo che corrisponda al nominativo definito nel modulo dei dosaggi del software di analisi (vedi Sezione 24.4)

I campioni sono etichettati come Prefisso\_Suffisso (come mostrato nella Tabella 57 e nella Figura 24) per es. Pb\_MG

**NOTE:** nei nominativi dei campioni si fa distinzione tra maiuscole e minuscole. Il nominativo deve coincidere esattamente con quelli assegnati nel file di esecuzione.

| Tabella 57. Nominativi dei campioni per il software di analisi |                                        |                                        |                                        |  |  |
|----------------------------------------------------------------|----------------------------------------|----------------------------------------|----------------------------------------|--|--|
| Tipo di campione                                               | Prefisso_<br>(nel software di analisi) | _Suffisso<br>(nel software di analisi) | Nome del campione<br>(in 7500 Fast Dx) |  |  |
| Campione regolare                                              | S                                      | _MG                                    | S_MG                                   |  |  |
| Controllo negativo                                             | Ν                                      | _MG                                    | N_MG                                   |  |  |
| Controllo positivo (MG, 23S rRNA tipo mutante) (Pa)            | Ра                                     | _MG                                    | Pa_MG                                  |  |  |
| Controllo positivo (MG, 23S rRNA tipo selvaggio) (Pb)          | Pb                                     | _MG                                    | Pb_MG                                  |  |  |

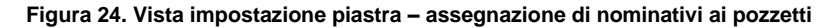

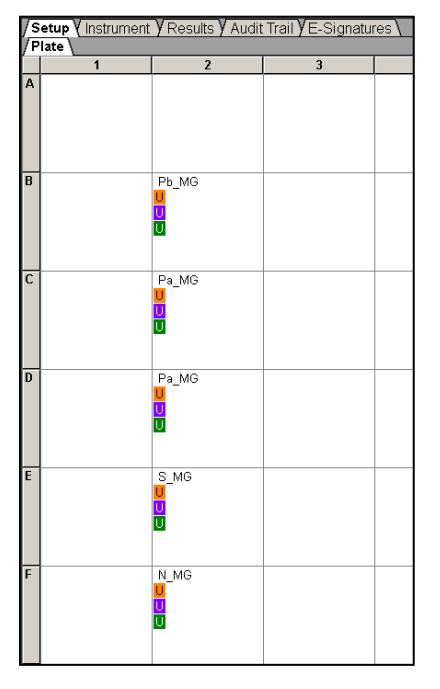

Selezionare Next (avanti)

Nella scheda Instrument (strumento)

Nel riquadro **Settings** (impostazioni)

Per Sample Volume (volume del campione) (µL): Inserire 20 µL

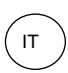

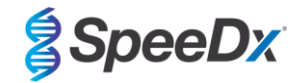

# Creare il protocollo del termociclatore che segue (Tabella 58 e Figura 25 e Figura 26)

| Tabella 58. Protocollo del termociclatore            |                |                            |                     |                           |  |
|------------------------------------------------------|----------------|----------------------------|---------------------|---------------------------|--|
| Program Name (nome del programma)                    | Cycles (cicli) | Target °C                  | Hold (mantenimento) | Ramp <sup>(rampa) ≠</sup> |  |
| Polymerase activation (attivazione della polimerasi) | 1              | 95°C                       | 2 min               | 100%                      |  |
| Touch down cycling (cicli di touchdown):             | 10             | 95°C                       | 5 s                 | 100%                      |  |
| Step down (riduzione) -0.5°C/ciclo <sup>5</sup>      | 10             | 61°C – 56.5°C <sup>ŏ</sup> | 30 s                | 100%                      |  |
| Quantification cycling (cicli di quantificazione)+:  | 40             | 95°C                       | 5 s                 | 100%                      |  |
| Acquisition/Detection (acquisizione/rilevamento)     |                | 52°C+                      | 40 s                | 100%                      |  |

≠ Default ramp rate (velocità di rampa predefinita)

<sup>6</sup> Enable AutoDelta (Abilita AutoDelta): -0.5°C/ciclo

+ Collect data on hold (raccolta dati in attesa)

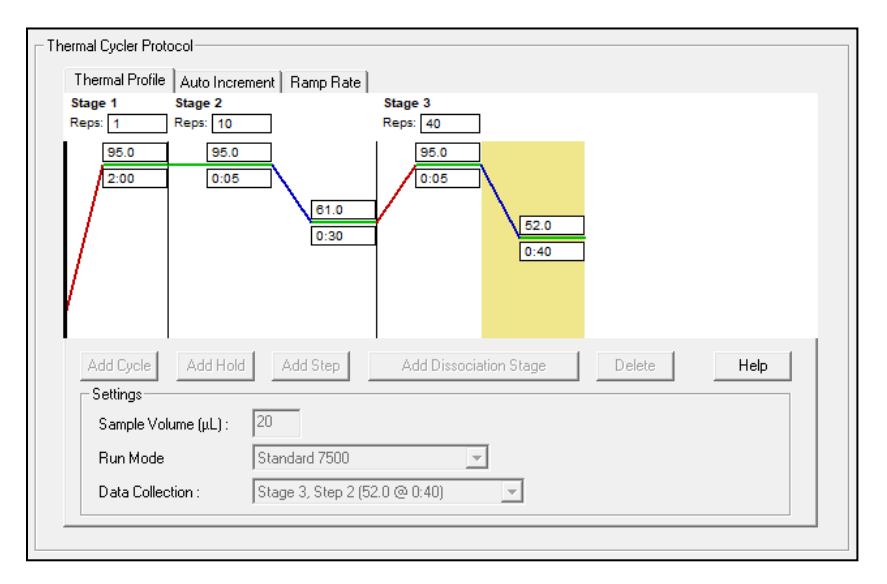

# Figura 25. Protocollo del termociclatore – Profilo termico

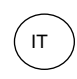

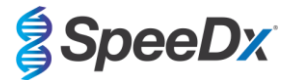

## Figura 26. Protocollo del termociclatore – Incremento automatico

| Thermal Profile                                     | Auto Increment                  | Ramp Rate                      |                        |        |      |
|-----------------------------------------------------|---------------------------------|--------------------------------|------------------------|--------|------|
| Stage 1<br>Reps: 1                                  | Stage 2<br>Reps: 10             |                                | Stage 3<br>Reps: 40    |        |      |
|                                                     | 0.0                             | 0:00                           | 0.0 0:00 0.0           | ]      |      |
| Add Cycle                                           | Add Hold                        | Add Step                       | Add Dissociation Stage | Delete | Help |
| Settings<br>Sample Volu<br>Run Mode<br>Data Collect | ume(μL): 20<br>Sta<br>tion: Sta | ndard 7500<br>ge 3, Step 2 (52 | <br>2.0 @ 0:40) ▼      |        |      |

# 22.2 Interpretazione dei risultati

Per l'interpretazione dei dati è necessario il software di analisi  $Resistance Plus^{\circ}$  MG (7500). Il software di analisi è disponibile su richiesta. Per ulteriori informazioni contattare tech@speedx.com.au.

Consultare la Sezione 24 per istruzioni sull'utilizzo del software di analisi ResistancePlus® MG (7500).

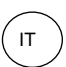

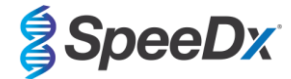

# 23 Appendice 5: Sistema di PCR in tempo reale Bio-Rad CFX96<sup>™</sup> Dx e CFX96 Touch<sup>™</sup>

Le seguenti informazioni sono basate su Bio-Rad CFX Manager v. 3.1

Il kit *ResistancePlus®* MG<sub>(675)</sub> contiene coloranti per il CFX96 Real-Time PCR System. Per tutti i canali vengono utilizzate calibrature dei coloranti predefinite. La calibrazione personalizzata non è necessaria.

#### 23.1 Programmazione dei sistemi PCR in tempo reale CFX96™ Dx e CFX96 Touch<sup>™</sup>

Selezionare View (Visualizza) > Aprire Run Setup (Impostazione analisi)

In Run Setup (impostazione analisi) > Scheda Protocol(protocollo) > Selezionare Create New (crea nuovo)

Nel Protocol Editor (editor protocollo) (vedere Figura 27):

Impostare Sample Volume (volume campione) > 20 µL

Creare il programma di termociclaggio seguente e salvarlo come 'SpeeDx PCR'. Questo protocollo potrà essere selezionato per analisi future.

Per i cicli di touchdown, selezionare la Fase 3 e **Step options** (Opzioni fase) > Increment (incremento): -0,5°C/ciclo (mostrato più dettagliatamente nella **Figura 28**).

| Tabella59. Programma Thermocycling (termociclaggio)            |                |                            |                     |  |  |
|----------------------------------------------------------------|----------------|----------------------------|---------------------|--|--|
| Program Name (nome del programma)                              | Cycles (cicli) | Target °C                  | Hold (mantenimento) |  |  |
| Polymerase activation (attivazione della polimerasi)           | 1              | 95°C                       | 2 min               |  |  |
| Touch down cycling (cicli di touchdown) <sup>ō</sup> :         | 10             | 95°C                       | 5 s                 |  |  |
| Step down (riduzione) -0.5°C/ciclo                             | 10             | 61°C – 56.5°C <sup>ō</sup> | 30 s                |  |  |
| Quantification cycling (cicli di quantificazione) <sup>+</sup> | 10             | 95°C                       | 5 s                 |  |  |
| Acquisition/Detection (acquisizione/rilevamento)               | 40             | 52°C <sup>+</sup>          | 40 s                |  |  |

<sup>5</sup> Step options (opzioni di fase) > Increment (incremento): -0.5°C/ciclo

+ Add Plate Read to Step (Aggiungi lettura piastra a fase)

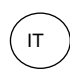

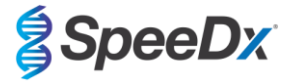

### Figura 27. Thermocycling Protocol (Protocollo di termociclaggio) - Graphical view (Visualizzazione grafica)

| Protocol Editor - New                                                                                            |                                                                 |                                                                                                    | 2                         | 3 |
|----------------------------------------------------------------------------------------------------|-----------------------------------------------------------------|----------------------------------------------------------------------------------------------------|---------------------------|---|
| File Settings Tools                                                                                              |                                                                 |                                                                                                    |                           |   |
| 📑 🖨 Insert Step After                                                                                            | ▼ Sample Vo                                                     | lume 20 µl Est                                                                                                    | t. Run Time 01:26:00 📍    | ? |
| 1 2                                                                                                    | 3 4                                                             | 5                                                                                                    | 6 7                       |   |
| 95.0 C 95.0 C<br>2:00 0:05                                                                                       | 61.0 C G<br>0:30 O<br>T O                                       | 95.0 C<br>0:05                                                                                                    | 52.0 C G E<br>0.40 T D    |   |
| ← ← ← ← ← ← ← ← ← ← ← ← ← ← ← ← ← ← ←                                                                            | 9                                                               | . <del>K</del>                                                                                                    | 39 x                      |   |
| Insert Step Insert Gradient Insert GOTO Insert Melt Curve Remove Plate Read Step Options Delete Step Delete Step | 1 95.0 C<br>→ 2 95.0 C<br>0 0 0 0 0 0 0 0 0 0 0 0 0 0 0 0 0 0 0 | for 2:00<br>for 0:05<br>for 0:30<br>nt temperature by -0.1<br>9 more time<br>for 0:05<br>for 0:40<br>ead<br>, 39 more time | 5 C per cycle<br>15<br>15 |   |
|                                                                                                    |                                                                 |                                                                                                    | OK Cancel                 |   |

Figura 28. Step options (opzioni fase)

| Step Options |         |           |    | ×        |
|--------------|---------|-----------|----|----------|
| Step 3       | Plate R | ead       | A  | Gradient |
| Temperature  | 61.0    | °C        | в  |          |
| Gradient     |         | °C        | С  |          |
| Increment    | -0.5    | °C/cycle  | D  |          |
| Ramp Rate    |         | °C/sec    | E  |          |
| Time         | 0:30    | sec/cycle | F  |          |
| Extend       |         | sec/cycle | G  |          |
|              | Веер    | 1         | н  |          |
|              |         |           |    |          |
|              |         |           | ОК | Cancel   |

In Run Setup (configura analisi) > Scheda Plate (piastra)

Selezionare Create New (crea nuova)

Selezionare Settings(impostazioni) > Plate Type (tipo piastra) > Selezionare BR Clear (BR trasparente)

Impostare Scan mode (modalità scansione) > All channels (tutti i canali)

Select Fluorophores (Selezionare fluorofori) > FAM, HEX, Quasar 705 (vedere Tabella 60)

Selezionare i pozzetti contenenti i campioni, assegnare **Sample Type** (tipo di campione) e spuntare **Load** (carica) per fluorofori (FAM, HEX, Quasar 705)

Salvare la piastra

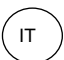

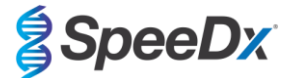

| Tabella 60. Canali per i target <i>ResistancePlus<sup>®</sup></i> MG <sub>(675)</sub> |     |            |  |
|---------------------------------------------------------------------------------------|-----|------------|--|
| Rilevamento dell' <i>M. genitalium</i> (MgPa) Mutazione di 23S rRNA Controllo interne |     |            |  |
| FAM                                                                                   | HEX | Quasar 705 |  |

In Run Setup (imposta analisi) > Scheda Start Run (avvia analisi)

Selezionare blocco

Start Run (avvia analisi)

Per consentire il rilevamento automatizzato del campione nel software di analisi, è necessario assegnare nominativi ai pozzetti sulla piastra

Aprire il modulo Plate Setup (impostazione piastra)

Selezionare il pozzetto

Modificare Sample Name (nome del campione) in modo che corrisponda al nominativo definito nel modulo dei dosaggi del software di analisi (consultare la Sezione 24.4)

I campioni sono etichettati come Prefisso\_Suffisso (come mostrato nella Tabella 61 e nella Figura 29) per es. Pb\_MG

**NOTE:** nei nominativi dei campioni si fa distinzione tra maiuscole e minuscole. Il nominativo deve coincidere esattamente con quelli assegnati nel file di esecuzione.

| Tabella 61. Nominativi dei campioni per il software di analisi |                                        |                                        |                                 |  |  |
|----------------------------------------------------------------|----------------------------------------|----------------------------------------|---------------------------------|--|--|
| Tipo di campione                                               | Prefisso_<br>(nel software di analisi) | _Suffisso<br>(nel software di analisi) | Nome del campione<br>(in CFX96) |  |  |
| Campione regolare                                              | S                                      | _MG                                    | S_MG                            |  |  |
| Controllo negativo                                             | Ν                                      | _MG                                    | N_MG                            |  |  |
| Controllo positivo (MG, 23S rRNA tipo mutante) (Pa)            | Pa                                     | _MG                                    | Pa_MG                           |  |  |
| Controllo positivo (MG, 23S rRNA tipo selvaggio) (Pb)          | Pb                                     | _MG                                    | Pb_MG                           |  |  |

Figura 29. Sample Editor (editor campioni) - Assegnazione di nominativi ai pozzetti

|   | 1                                        | 2 | 3 |
|---|------------------------------------------|---|---|
| А | Unk<br>FAM<br>HEX<br>Ouasar 705<br>S MG  |   |   |
| В | Unk<br>FAM<br>HEX<br>Ouasar 705          |   |   |
| с | Unk<br>FAM<br>HEX<br>Ouasar 705<br>Pb MG |   |   |
| D | Unk<br>FAM<br>HEX<br>Ouasar 705<br>N MG  |   |   |

# 23.2 Interpretazione dei risultati

Per l'interpretazione dei dati è necessario il software di analisi *ResistancePlus*<sup>®</sup> MG (CFX). Il software di analisi è disponibile su richiesta. Per ulteriori informazioni contattare <u>tech@speedx.com.au</u>.

Consultare la Sezione 24 per istruzioni sull'utilizzo del software di analisi ResistancePlus® MG (CFX).

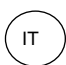

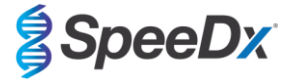

# 24 Appendice A: interpretazione dei risultati

L'interpretazione dei dati richiede il software di analisi **Resistance**Plus<sup>®</sup> MG. Benché i primer **Plex**Prime<sup>®</sup> offrano una maggiore specificità rispetto ad altri primer specifici per un allele, alcune amplificazioni non specifiche del dosaggio mutante rRNA 23S possono essere osservate in campioni che contengono alte concentrazioni di *M. genitalium* tipo selvaggio23S rRNA. Il software di analisi **Resistance**Plus<sup>®</sup> MG automatizza l'interpretazione dei dati dei risultati di amplificazione e semplifica il flusso di lavoro.

Vedere la **Tabella 62** per il software di analisi idoneo per ciascuno strumento PCR in tempo reale. Il software di analisi è disponibile su richiesta. Per ulteriori informazioni contattare<u>tech@speedx.com.au</u>.

| Tabella 62. Software di analisi <i>ResistancePlus</i> ® MG |                                                |                              |  |  |
|------------------------------------------------------------|------------------------------------------------|------------------------------|--|--|
| N. di cat.                                                 | Software di analisi*                           | Strumento PCR in tempo reale |  |  |
| 99003                                                      | <b>Resistance</b> Plus <sup>®</sup> MG (LC480) | LC480 II                     |  |  |
| 99018                                                      | <b>Resistance</b> Plus <sup>®</sup> MG (z480)  | z 480                        |  |  |
| 99002                                                      | <b>Resistance</b> Plus <sup>®</sup> MG (7500)  | 7500 Fast e 7500 Fast Dx     |  |  |
| 99008                                                      | <b>Resistance</b> Plus <sup>®</sup> MG (CFX)   | CFX96 Dx e CFX96 Touch       |  |  |
| 99023                                                      | REFLEX ResistancePlus® MG (LC480)              | LC480 II                     |  |  |
| 99024                                                      | REFLEX ResistancePlus® MG (z480)               | z 480                        |  |  |
| 99026                                                      | REFLEX ResistancePlus® MG (7500)               | 7500 Fast e 7500 Fast Dx     |  |  |
| 99025                                                      | REFLEX ResistancePlus® MG (CFX)                | CFX96 Dx e CFX96 Touch       |  |  |

\* Per assicurarsi di usare la versione più recente del software di analisi, fare riferimento al sito internet https://plexpcr.com/products/sexually-transmitted-infections/resistanceplus-mg/#resources.

**NOTA:** per impedire la perdita di informazioni sui campioni, attenersi alle ordinarie pratiche di laboratorio per il trasferimento, il reporting e l'archiviazione dei risultati.

# 24.1 Piattaforma FastFinder – Requisiti IT minimi

Il software di analisi è disponibile sulla piattaforma FastFinder (https://www.ugentec.com/fastfinder/analysis). Di seguito sono elencati i requisiti IT minimi per l'installazione della piattaforma FastFinder.

# Requisiti hardware

PC (i computer Mac non sono supportati) Processore: 2 GHz, 2 GB RAM Spazio su disco: 10 Gb Cavo di connessione Internet o DSL, proxy non supportato Risoluzione schermo minima: 1366x768 pixel **Sistema operativo client supportato** Edizioni supportate del sistema operativo Windows 10 32-bit e 64-bit Windows 8 32-bit, 64-bit e ARM Windows 7 SP1 32-bit e 64-bit Windows Vista SP2 32-bit e 64-bit

# Browser supportati

Gli utenti dell'account amministratore di FastFinder richiedono uno dei seguenti browser:

- Internet Explorer 11 o superiore
- Microsoft Edge 25 o superiore
- Firefox 45 o superiore
- Google Chrome 47 o superiore.
- Potrebbe funzionare su versioni precedenti, ma queste non sono ufficialmente supportate.

Requisiti del software

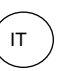

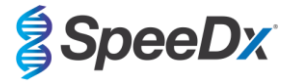

Per utilizzare il software FastFinder è necessario almeno .NET 4.6.1. Per ulteriori informazioni su .NET Framework visitare le pagine della guida di Microsoft Windows.

### Impostazioni antivirus

Il software antivirus potrebbe mettere in quarantena il programma di installazione di FastFinder (UgenTec.FastFinder.Installer.exe). Aggiungere questo file all'elenco consentiti dell'antivirus. Esempio: Symantec (rischio: WS.Reputation.1)

### Requisiti del firewall

Le connessioni https devono essere consentite a \*.fastfinderplatform.com:443

Per ulteriori informazioni dettagliate sulla piattaforma FastFinder consultare il FastFinder Instructions For Use (Istruzioni per l'uso di FastFinder) accessibile dal menu Help (guida).

Per accedere al menu Help (guida)

- Aprire il menu Start
- Selezionare la sezione Help (guida) e da lì Product Documentation (documentazione di prodotto) seguito da Instructions For Use (istruzioni per l'uso)

| NEED HELP?<br>In the help section you can consult the user<br>manual, go to the admin and contact us on | Product documentation | Help centre | Go to admin |
|----------------------------------------------------------------------------------------------------|-----------------------|-------------|-------------|
| Help section                                                                                            | Terms of use          | About       |             |

#### 24.2 Device set up (impostazione del dispositivo) (nuovo utente o dispositivo)

Consultare il documento FastFinder Instructions For Use (istruzioni per l'uso di FastFinder) per istruzioni dettagliate sulla configurazione del dispositivo. Il documento è accessibile dal menu Help (guida)

#### Aprire FastFinder

- Selezionare Devices (dispositivi) nella barra del flusso di lavoro
  - > Selezionare Add (aggiungi)
  - > Selezionare un file (file di esecuzione) per il nuovo dispositivo
- Per cambiare la directory corrente
  - > Selezionare Browse (sfoglia) e selezionare la cartella contenente i file del caso
  - > Selezionare Next (avanti)
- Aggiungere le informazioni sul dispositivo
  - > Selezionare Save (salva)

### 24.2.1 Compensazione del colore

NOTA: Per ulteriori informazioni, consultare la Sezione 19.2 e Sezione 20.2 su Colour Compensation (Compensazione del colore)

Per i dispositivi LC480 II e z 480, è necessario aggiungere al dispositivo un file di compensazione del colore

- Selezionare il dispositivo LC480 II o z 480
  - > Nella sezione Colour Compensation (compensazione del colore), selezionare
    - Selezionare il file di compensazione del colore nella directory per il dispositivo
- Per cambiare la directory corrente
  - > Selezionare Browse (sfoglia) e selezionare la cartella contenente i file del caso
- Selezionare Next (avanti)

>

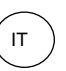

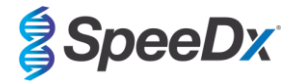

- Selezionare ResistancePlus MG (LC480), ResistancePlus MG (z480), REFLEX ResistancePlus MG (LC480), oo REFLEX -ResistancePlus MG (z480) dall'elenco per collegare a questo dosaggio
- -Selezionare Save (salva)

File di compensazione del colore nuovi o addizionali possono essere aggiunti a un dispositivo oppure disattivati, come necessario. Nella sezione compensazione del colore del dispositivo

- Accanto al nome del file, selezionare
- Selezionare

Active per attivare o disattivare un file compensazione del colore per un dosaggio

Selezionare Save (salva)

#### 24.3 Plug-in di dosaggio (nuovo utente)

Per istruzioni dettagliate sull'impostazione dei dosaggi, consultare il documento FastFinder Instructions For Use (istruzioni per l'uso di FastFinder), accessibile dal menu Help (guida)

### Aprire FastFinder

- Selezionare Assays (dosaggi) nella barra del flusso di lavoro
- Selezionare Add (aggiungi)
  - Per LC480 II > Selezionare ResistancePlus MG (LC480) nell'elenco
  - > Per z 480 > Selezionare ResistancePlus MG (z480) nell'elenco
  - Per 7500 Fast e 7500 Fast Dx > Selezionare ResistancePlus MG (7500) nell'elenco >
  - For CFX96 Dx e CFX96 Touch > Selezionare ResistancePlus MG (CFX) nell'elenco >

Per l'analisi dei campioni estratti senza IC su LC480 (flusso di lavoro reflex) > Selezionare REFLEX ResistancePlus® MG (LC480) dall'elenco

Per l'analisi dei campioni estratti senza IC su z 480 (flusso di lavoro reflex) > Selezionare REFLEX ResistancePlus® MG (z480) dall'elenco

Per l'analisi dei campioni estratti senza IC su 7500 Fast e 7500 Fast Dx (flusso di lavoro reflex) > Selezionare REFLEX > ResistancePlus® MG (7500) dall'elenco

- Per l'analisi dei campioni estratti senza IC su CFX96 Dx e CFX96 Touch (flusso di lavoro reflex) > Selezionare REFLEX ResistancePlus®MG (CFX) dall'elenco
- Selezionare Add (aggiungi)

Per attivare o disattivare le versioni del plug-in di dosaggio

Inactive

- In General assay information (informazioni generali sul dosaggio)
  - Selezionare >

Selezionare

>

Versions (versioni)

per attivare o disattivare la versione del dosaggio Active

Selezionare Save(salva)

#### 24.4 Denominazione dei campioni

È possibile assegnare nominativi dei campioni a un plug-in di dosaggio per automatizzare il rilevamento dei pozzetti e dei tipi di campioni per l'analisi.

Selezionare Assays (dosaggi) nella barra del flusso di lavoro

- Sotto Sample type nametags (prefix) (nominativi dei tipi di campioni, prefisso) selezionare

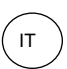

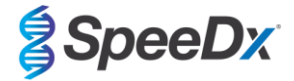

> Selezionare per aggiungere un nominativo e definire i nominativi dei tipi di campioni (controllo negativo, controllo/i positivo/i e campione regolare)

- > Aggiungere alla casella di testo la parola, l'acronimo o la lettera desiderati
- > Selezionare Save(salva)
- Sotto Mix definition nametags (suffix) (nominativi di definizione delle miscele, suffisso) selezionare
  - > Selezionare 🛄 per aggiungere un nominativo per definire il nome della miscela
  - > Aggiungere alla casella di testo la parola, l'acronimo o la lettera desiderati
  - > Selezionare Save (salva)
- Nel software dello strumento (prima o dopo il completamento dell'esecuzione), assegnare lo stesso nominativo ai pozzetti appropriati
  - > Per LC480 II consultare la Sezione 19 per istruzioni sulla programmazione dei nominativi dei campioni nel file di esecuzione
  - > Per z 480 consultare la Sezione 20 per istruzioni sulla programmazione dei nominativi dei campioni nel file di esecuzione

> Per 7500 Fast consultare la Sezione 21 per istruzioni sulla programmazione dei nominativi dei campioni nel file di esecuzione

> Per **7500 Fast Dx** consultare la **Sezione 22** per istruzioni sulla programmazione dei nominativi dei campioni nel file di esecuzione

> Per CFX96 Dx e CFX96 Touch consultare la Sezione 23 per istruzioni sulla programmazione dei nominativi dei campioni nel file di esecuzione

**NOTE:** nei nominativi dei campioni si fa distinzione tra maiuscole e minuscole. Il nominativo deve coincidere esattamente con quelli assegnati nel file di esecuzione.

#### 24.5 Aggiunta dei numeri di lotto delle miscele

È possibile assegnare al dosaggio numeri di lotto delle miscele per consentire la tracciabilità dei reagenti

- Selezionare Assays (dosaggi) nella barra del flusso di lavoro
  - > Sotto Assay Lot: (lotto di dosaggio:) selezionare 🕂 per aggiungere un nuovo lotto oppure per modificare un lotto esistente
  - > Una volta aggiunti, i numeri di lotto diventano disponibili nel modulo di analisi

Selezionare

Show all lots Show only active lots

per mostrare tutti i numeri di lotto o solo i numeri di lotto attivi

# 24.6 Analisi

Selezionare Analyses (analisi) nella barra del flusso di lavoro per avviare una nuova analisi

# Select datafile

Cercare il file da caricare per l'analisi da una directory specificata

- Per cambiare la directory corrente
  - > Selezionare **Browse** (sfoglia) e selezionare la cartella contenente i file del caso
- Selezionare il file dati di esecuzione dall'elenco
  - Selezionare Next step (fase successiva)

.

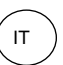

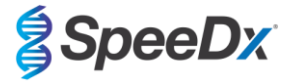

# Assign assay(s)

Se la denominazione dei campioni non è stata impostata nel modulo dei dosaggi, assegnare manualmente alla piastra le informazioni sul dosaggio

- Per LC480 II > Selezionare ResistancePlus MG (LC480)
- Per z 480 > Selezionare ResistancePlus MG (z480)
- Per 7500 Fast e 7500 Fast Dx > Selezionare ResistancePlus MG (7500)
- Per CFX96 Dx e CFX96 Touch > Selezionare ResistancePlus MG (CFX)
- Per l'analisi dei campioni estratti senza IC su LC480 > Selezionare REFLEX ResistancePlus®MG (LC480)
- Per l'analisi dei campioni estratti senza IC su z 480 > Selezionare REFLEX ResistancePlus® MG (z480)
- Per l'analisi dei campioni estratti senza IC su 7500 Fast e 7500 Fast Dx > Selezionare REFLEX ResistancePlus®MG (7500)
- Per l'analisi dei campioni estratti senza IC su CFX96 Dx e CFX96 Touch > Selezionare REFLEX ResistancePlus®MG (CFX)
- Selezionare i pozzetti e assegnarli come:
  - Campione regolare (S)
  - > Controllo negativo (N)
  - > Controllo positivo (MG, 23S rRNA tipo mutante) (Pa)
  - > Controllo positivo (MG, 23S rRNA tipo selvaggio) (Pb)
- Selezionare Next step (fase successiva)

Per salvare il layout della piastra come modello per uso futuro

- Selezionare i pozzetti e assegnare i tipi di campioni
  - > Selezionare

per salvare il modello

- Specificare il nome del modello per uso futuro
  - > Selezionare **Save** (salva)

Per caricare un modello di piastra salvato in precedenza

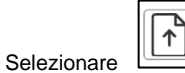

per caricare il modello piastra

- > Selezionare il modello nel menu a discesa
- > Spuntare la casella per caricare i tipi di campione specificati all'interno del modello di piastra
- > Selezionare Load (carica)

3 Configure assay(s)

- Per LC480 II > Selezionare ResistancePlus MG (LC480)
  - > Selezionare nel menu a discesa il file di compensazione del colore appropriato
  - > Selezionare Assay Lot (lotto di dosaggio) nel menu a discesa
  - > Selezionare Analyse(analizza)

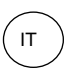

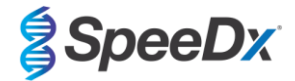

- Per z 480 > Selezionare ResistancePlus MG (z480)
  - > Selezionare nel menu a discesa il file di compensazione del colore appropriato
  - > Selezionare Assay Lot (lotto di dosaggio) nel menu a discesa
  - > Selezionare Analyse(analizza)
- Per 7500 Fast e 7500 Fast Dx > Selezionare ResistancePlus MG (7500)
  - > Selezionare Assay Lot (lotto di dosaggio) nel menu a discesa
  - > Selezionare Analyse(analizza)
- Per CFX96 Dx e CFX96 Touch > Selezionare ResistancePlus MG (CFX)
  - > Selezionare Assay Lot (lotto di dosaggio) nel menu a discesa
  - > Selezionare Analyse (analizza)
- Per campioni estratti senza IC (flusso di lavoro reflex) su LC480 II > Selezionare REFLEX ResistancePlus MG (LC480)
  - > Selezionare nel menu a discesa il file di compensazione del colore appropriato
  - > Selezionare Assay Lot (lotto di dosaggio) nel menu a discesa
  - > Selezionare Analyse (analizza)
- Per campioni estratti senza IC (flusso di lavoro reflex) su z 480 > Selezionare REFLEX ResistancePlus MG (z480)
  - > Selezionare nel menu a discesa il file di compensazione del colore appropriato
  - > Selezionare Assay Lot (lotto di dosaggio) nel menu a discesa
  - > Selezionare **Analyse** (analizza)
- Per il campioni estratti senza IC (flusso di lavoro reflex) su 7500 Fast e 7500 Fast Dx > Selezionare REFLEX ResistancePlus MG (7500)
  - > Selezionare Assay Lot (lotto di dosaggio) nel menu a discesa
  - > Selezionare Analyse (analizza)
- Per il campioni estratti senza IC (flusso di lavoro reflex) su CFX96 Dx e CFX96 Touch > Selezionare REFLEX ResistancePlus MG (CFX)
  - > Selezionare Assay Lot (lotto di dosaggio) nel menu a discesa
  - > Selezionare **Analyse** (analizza)

# 24.7 Risultati

Consultare la Tabella 63 per un riepilogo dei possibili risultati dei campioni riportati.

NOTE: si raccomanda vivamente di confermare le curve di amplificazione di tutti i campioni positivi.

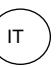

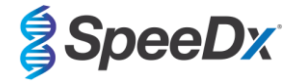

Per risolvere eventuali risultati incerti ()

- Selezionare la scheda **Resolve** (risoluzione)
- Selezionare il campione da risolvere
- Ispezionare le curve di amplificazione per risultati incerti
  - > Selezionare Ref per tracciare una curva di riferimento sul grafico
  - > Selezionare P per tracciare un controllo positivo sul grafico
  - > Selezionare <sup>N</sup> per tracciare un controllo negativo sul grafico
  - > Selezionare per confermare il risultato suggerito oppure selezionare un'opzione diversa
- Confermare come Negative (negativo) o Inconclusive (inconcludente) e aggiungere commenti

**NOTA:** per campioni inconcludenti, estrarre e testare i campioni un'altra volta. Se il risultato del campione rimane inconcludente, raccogliere un nuovo campione da riesaminare.

Per finalizzare l'analisi e prevenire ulteriori modifiche da parte dell'utente

- Selezionare Authorise Analysis (autorizza analisi)
- > Selezionare **Yes** (sì) per confermare
- Per rifiutare o riavviare l'analisi
  - > Selezionare Restart Analysis (riavvia analisi) o Reject Analysis o (rifiuta analisi)
  - > Selezionare l'opzione per confermare

### 24.8 Curva di riferimento

È possibile salvare una curva di riferimento e utilizzarla per confrontare campioni sulla stessa piastra o tra piastre differenti

- Selezionare il campione di interesse nel menu Well Details (dettagli pozzetto) o Target Details (dettagli target)
- Nel menu del grafico di amplificazione > selezionare
  - > Selezionare la casella di spunta per il canale di interesse e aggiungere un'etichetta
  - > Selezionare **Save** (salva) per aggiungere il segnale come curva di riferimento

Questa curva di riferimento viene quindi visualizzata come collegata al dosaggio nel menu dei dosaggi e può essere disattivata in qualsiasi momento.
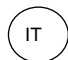

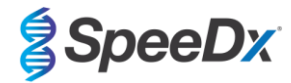

## 24.9 Panoramica dei risultati

| Tabel | Tabella 63. Interpretazione deirisultati del software di analisi <i>ResistancePlus<sup>®</sup></i> MG (Scheda di panoramica dei risultati) |                                                   |                   |            |                                                                    |                                                                                                   |  |  |  |  |
|-------|----------------------------------------------------------------------------------------------------|---------------------------------------------------|-------------------|------------|--------------------------------------------------------------------|---------------------------------------------------------------------------------------------------|--|--|--|--|
|       | Pozzetto                                                                                                    | Nome                                              | Dosaggio          | Risultato  | Valori Cq^                                                         | Risultati complessivi                                                                             |  |  |  |  |
|       | A1                                                                                                    | Campione 1                                        | ResistancePlus MG | Negativo   | CANALE C: 25.31                                                    | Campione 1 - Negativo<br>M. genitalium non rilevato,<br>IC valido                                 |  |  |  |  |
|       | A2                                                                                                    | Campione 2                                        | ResistancePlus MG | Positivo   | CANALE A: 13.35<br>CANALE B: 24.22<br>CANALE C: 24.36              | Campione 2 - Positivo<br>M. genitalium rilevato,<br>Mutazione di 23S rRNA non<br>rilevata         |  |  |  |  |
|       | A3                                                                                                    | Campione 3                                        | ResistancePlus MG | Positivo   | CANALE A: 23.32<br>CANALE B: 31.64                                 | Campione 3 - Positivo<br>M. genitalium rilevato,<br>Mutazione di 23S rRNA non<br>rilevata         |  |  |  |  |
|       | A4                                                                                                    | Campione 4                                        | ResistancePlus MG | Positivo   | CANALE A: 21.32<br>CANALE B: 23.22<br>CANALE C: 24.30              | Campione 4 - Positivo<br>M. genitalium, mutazione<br>23S rRNA rilevata                            |  |  |  |  |
|       | A5                                                                                                    | Campione 5                                        | ResistancePlus MG | Positivo   | CANALE A: 23.16<br>CANALE B: 24.31                                 | Campione 5 - Positivo<br>M. genitalium, mutazione<br>23S rRNA rilevata                            |  |  |  |  |
|       | A6                                                                                                    | Campione 6                                        | ResistancePlus MG | Non valido | CANALE C: 35.02                                                    | Campione 6 - Non valido<br>IC non valido, ripetere il test                                        |  |  |  |  |
| (!)   | A7                                                                                                    | Campione 7<br>(Contrassegnato per la risoluzione) | ResistancePlus MG | Positivo   | CANALE A: 26.27<br>CANALE B: 28.11 <sup>2</sup><br>CANALE C: 28.92 | <b>Campione 7 - Positivo</b> <sup>2</sup><br>M. genitalium, mutazione<br>23S rRNA rilevata        |  |  |  |  |
|       | A7                                                                                                    | Campione 7<br>(Risolvi come inconcludente)        | ResistancePlus MG | Non valido | CANALE A: 26.27<br>CANALE C: 28.92                                 | Campione 7 - Non valido <sup>3</sup><br>Risultato inconcludente,<br>ripetere il test <sup>1</sup> |  |  |  |  |
|       | B2                                                                                                    | Pa<br>(Controllo positivo di tipo mutante)        | ResistancePlus MG | Positivo   | CANALE A: 25.01<br>CANALE B: 24.23                                 | Pa - Positivo<br>Controllo positivo valido                                                        |  |  |  |  |
|       | B3                                                                                                    | Pb<br>(Controllo positivo di tipo selvaggio)      | ResistancePlus MG | Positivo   | CANALE A: 25.90                                                    | Pb - Positivo<br>Controllo positivo valido                                                        |  |  |  |  |
|       | B4                                                                                                    | N<br>(Controllo negativo)                         | ResistancePlus MG | Negativo   | CANALE C: 26.25                                                    | N - Negativo<br>Controllo negativo valido                                                         |  |  |  |  |

^ Consultare la Tabella 12 per i nomi dei canali per i diversi strumenti

<sup>1</sup> Per i campioni non validi e inconcludenti per IC, estrarre e testare di nuovo

<sup>2</sup> Un campione con Cq incerto sarà contrassegnato per la risoluzione con ()

<sup>3</sup> Un campione risolto come inconcludente viene contrassegnato con

## 24.10 Esportazione dei risultati

- Per esportare i risultati
  - > Selezionare Exports (esportazioni) nella barra del flusso di lavoro

> Esportare uno o più dei seguenti tipi di rapporto: Cq values list (elenco valori Cq, CSV), Results (risultati, CSV), Generic Amplification CSV (amplificazione generale, CSV) o il file di integrazione LIS appropriato.

- > Selezionare Exports(esportazioni)
- Per scaricare le esportazioni
  - > Selezionare Reports(rapporti) nella barra del flusso di lavoro
  - > Selezionare i file e salvare

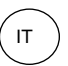

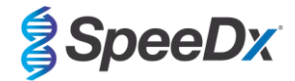

- In alternativa, esportare un rapporto personalizzato
  - > Esportare Amplification Curve Analysis (PDF) (analisi curva di amplificazione, PDF)
  - > Selezionare le informazioni incluse desiderate (grafici, audit trail, panoramica dei risultati)
  - > Selezionare le impostazioni del rapporto desiderate per personalizzare l'ordine dei campioni
- Selezionare Exports(esportazioni)
  - > Aprire in Report Viewer (visualizzatore rapporti) per visualizzare, salvare e stampare

#### 24.11 Grafici di esempio dei controlli

I seguenti esempi mostrano le curve di amplificazione (curve di amplificazione corrette in confronto a la linea di base) e la panoramica dei risultati del software di analisi **ResistancePlus MG (7500)** per tipi di campioni di controllo.

### 24.11.1 M. genitalium, controllo mutante 23S rRNA (Pa)

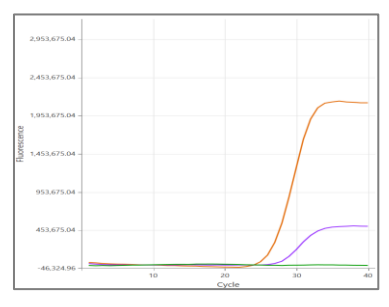

## CANALE A CANALE B CANALE C

| Pozzetto | Nome | Dosaggio          | Risultato | Valori Cq                          | Risultati complessivi                      |
|----------|------|-------------------|-----------|------------------------------------|--------------------------------------------|
| B1       | Ра   | ResistancePlus MG | Positivo  | CANALE A: 26.36<br>CANALE B: 27.38 | Pa - Positivo<br>Controllo positivo valido |

#### 24.11.2 <u>M. genitalium, controllo di 23S rRNA tipo selvaggio (Pb)</u>

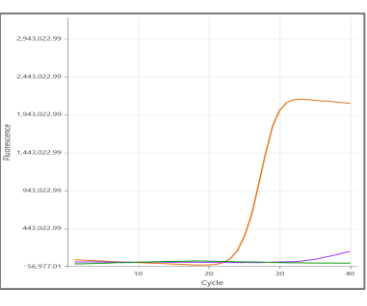

#### CANALE A CANALE B CANALE C

| Pozzetto | Nome | Dosaggio          | Risultato | Valori Cq                          | Risultati complessivi                      |
|----------|------|-------------------|-----------|------------------------------------|--------------------------------------------|
| D12      | Pb   | ResistancePlus MG | Positivo  | CANALE A: 24.30<br>CANALE B: 34.29 | Pb - Positivo<br>Controllo positivo valido |

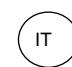

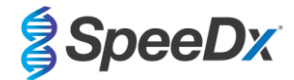

## 24.11.3 <u>M. genitalium controllo negativo (N) (campione negativo)</u>

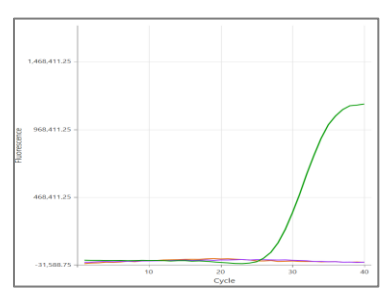

## CANALE A CANALE B CANALE C

| Pozzetto | Nome | Dosaggio          | Risultato | Valori Cq       | Risultati complessivi                     |
|----------|------|-------------------|-----------|-----------------|-------------------------------------------|
| D12      | N    | ResistancePlus MG | Negativo  | CANALE C: 27.65 | N - Negativo<br>Controllo negativo valido |

## 24.12 Esempi

I seguenti esempi mostrano le curve di amplificazione (curve di amplificazione corrette in confronto a la linea di base) e la panoramica dei risultati del software di analisi **ResistancePlus MG (7500)** per campioni diversi.

# 24.12.1 Esempio 1. Campione alta copia di M. genitalium, rRNA 23S di tipo selvaggio

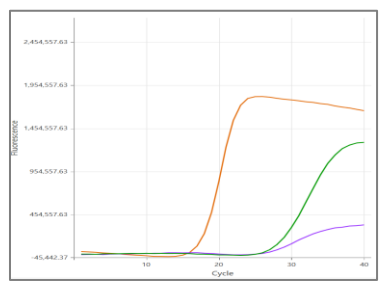

## CANALE A CANALE B CANALE C

| Pozzetto | Nome        | Dosaggio          | Risultato | Valori Cq                                             | Risultati complessivi                                                                   |
|----------|-------------|-------------------|-----------|-------------------------------------------------------|-----------------------------------------------------------------------------------------|
| D2       | Campione 12 | ResistancePlus MG | Positivo  | CANALE A: 16.34<br>CANALE B: 26.59<br>CANALE C: 26.00 | Campione 12 - Positivo<br>M. genitalium rilevato,<br>Mutazione di 23S rRNA non rilevata |

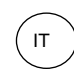

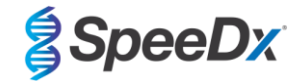

# 24.12.2 Esempio 2. Campione bassa copia di M. genitalium, rRNA 23S di tipo selvaggio

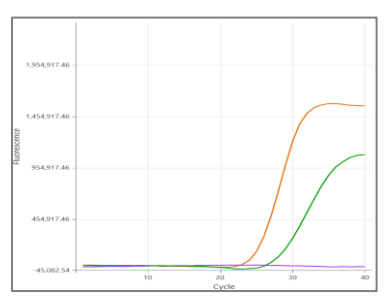

## CANALE A CANALE B CANALE C

| Pozzetto | Nome       | Dosaggio          | Risultato | Valori Cq                          | Risultati complessivi                                                                  |
|----------|------------|-------------------|-----------|------------------------------------|----------------------------------------------------------------------------------------|
| F1       | Campione 6 | ResistancePlus MG | Positivo  | CANALE A: 29.30<br>CANALE C: 28.11 | Campione 6 - Positivo<br>M. genitalium rilevato,<br>Mutazione di 23S rRNA non rilevata |

## 24.12.3 Esempio 3. Campione alta copia di M. genitalium, mutante rRNA 23S

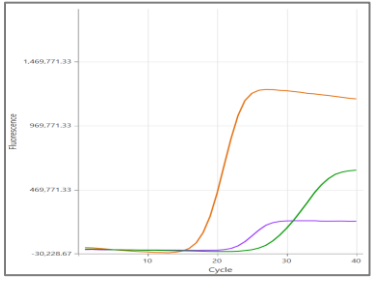

## CANALE A CANALE B CANALE C

| Pozzetto | Nome       | Dosaggio          | Risultato | Valori Cq                                             | Risultati complessivi                                               |
|----------|------------|-------------------|-----------|-------------------------------------------------------|---------------------------------------------------------------------|
| G3       | Campione 9 | ResistancePlus MG | Positivo  | CANALE A: 18.08<br>CANALE B: 22.31<br>CANALE C: 28.03 | Campione 9 - Positivo<br>M. genitalium, mutazione 23S rRNA rilevata |

## 24.12.4 Esempio 4. Campione bassa copia di M. genitalium, mutante rRNA 23S

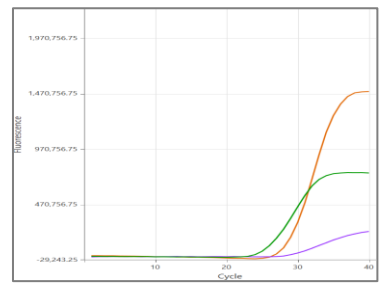

## CANALE A CANALE B CANALE C

| Pozzetto | Nome        | Dosaggio          | Risultato | Valori Cq                                             | Risultati complessivi                                                |
|----------|-------------|-------------------|-----------|-------------------------------------------------------|----------------------------------------------------------------------|
| E3       | Campione 21 | ResistancePlus MG | Positivo  | CANALE A: 29.08<br>CANALE B: 29.23<br>CANALE C: 26.13 | Campione 21 - Positivo<br>M. genitalium, mutazione 23S rRNA rilevata |

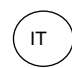

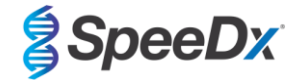

## 24.12.5 Esempio 5. Campione negativo

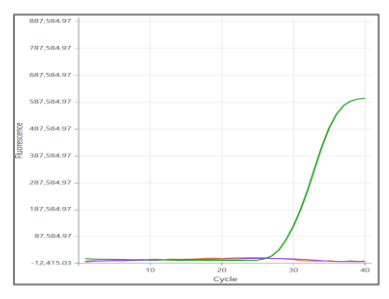

## CANALE A CANALE B CANALE C

| Pozzetto | Nome        | Dosaggio          | Risultato | Valori Cq       | Risultati complessivi                                         |
|----------|-------------|-------------------|-----------|-----------------|---------------------------------------------------------------|
| E3       | Campione 73 | ResistancePlus MG | Negativo  | CANALE C: 29.23 | Campione 73 Negativo<br>M. genitalium non rilevato, IC valido |

#### 24.12.6 Esempio 6. Campione non valido

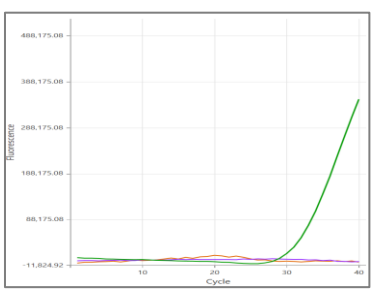

CANALE A CANALE B CANALE C

| Pozzetto | Nome        | Dosaggio          | Risultato  | Valori Cq       | Risultati complessivi                                       |
|----------|-------------|-------------------|------------|-----------------|-------------------------------------------------------------|
| E3       | Campione 35 | ResistancePlus MG | Non valido | CANALE C: 31.16 | Campione 35 - Non valido<br>IC non valido, ripetere il test |

In questo esempio, il segnale IC si trova al di fuori del cut-off del canale. Per i campioni IC non validi, ripetere l'estrazione del campione e poi ripetere il test.

## 24.12.7 Esempio 7. Campioni da risolvere – Segnale negativo

In questo esempio, il CANALE B (JOE) è stato contrassegnato per la risoluzione. Il software suggerisce che il campione è Negativo (Figura 30).

#### Figura 30. Campioni da risolvere così come compaiono nel menu Resolve (risolvi) del software di analisi

|   | Target            | Channel | Cq    | Curve result | Info                   | 5 |
|---|-------------------|---------|-------|--------------|------------------------|---|
|   | MgPa              | FAM     | 21.32 | Positive     | M. genitalium detected |   |
| 6 | 23S rRNA mutation | JOE     | -     | Negative 🗸 💉 | Mutant not detected    |   |
|   | IC                | TAMRA   | 27.31 | Positive     |                        |   |

Per determinare l'azione adeguata da eseguire per risolvere, è possibile tracciare un altro campione o controllo per il confronto dei segnali

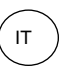

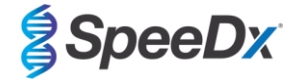

- Selezionare Ref

per tracciare una curva di riferimento positiva (precedentemente salvata) per il CANALE B (JOE)

- Selezionare

per tracciare un controllo positivo dall'analisi

- Selezionare N

per tracciare un controllo negativo dall'analisi

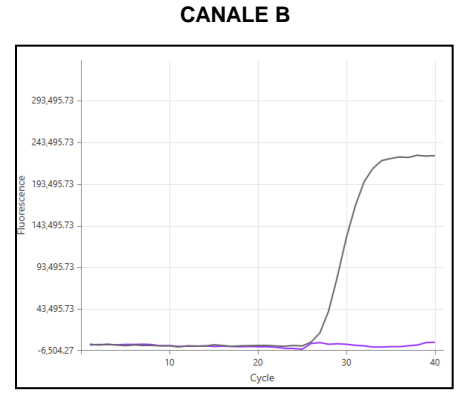

Dopo l'ispezione delle curve di amplificazione (mostrate sopra), si può vedere che non c'è amplificazione nel canale.

 $\checkmark$ 

Il risultato è risolto selezionando l'icona mostrato nella **Figura 31** più in basso.

per confermare il suggerimento negativo dal software. Il risultato risolto viene

| Figura 31. Risultati risolti così c | ome compaiono nel menu | Resolve (risoluzione) del | software di analisi |
|-------------------------------------|------------------------|---------------------------|---------------------|
|-------------------------------------|------------------------|---------------------------|---------------------|

| Target            | Channel | Cq    | Result   | Info                   | 3 |
|-------------------|---------|-------|----------|------------------------|---|
| MgPa              | FAM     | 21.32 | Positive | M. genitalium detected |   |
| 23S rRNA mutation | JOE     | -     | Negative | Mutant not detected    | Ţ |
| IC                | TAMRA   | 27.31 | Positive |                        |   |

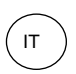

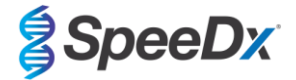

## 24.12.8 Esempio 8. Campioni da risolvere – Segnale inconcludente

In questo esempio, il CANALE B (JOE) è stato contrassegnato per la risoluzione. Il software suggerisce che il campione è positivo (Figura 32).

| Figura 32. Campioni da risolvere così come compaiono nei menu Resolve (risolvi) dei software di ana |
|----------------------------------------------------------------------------------------------------|
|----------------------------------------------------------------------------------------------------|

|   | Target            | Channel | Cq    | Curve result | Info                   | 5 |
|---|-------------------|---------|-------|--------------|------------------------|---|
|   | MgPa              | FAM     | 26.27 | Positive     | M. genitalium detected |   |
| 6 | 23S rRNA mutation | JOE     | 28.11 | Positive 🗸 💉 | Mutant detected        |   |
|   | Ю                 | TAMRA   | 28.92 | Positive     |                        |   |

Per determinare l'azione adeguata da eseguire per risolvere, tracciare un altro campione o controllo per il confronto dei segnali

Selezionare Ref per tracciare una curva di riferimento positiva (precedentemente salvata) per il CANALE B (JOE)

- Selezionare

-

- per tracciare un controllo positivo dall'analisi
- Selezionare N
- per tracciare un controllo negativo dall'analisi

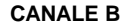

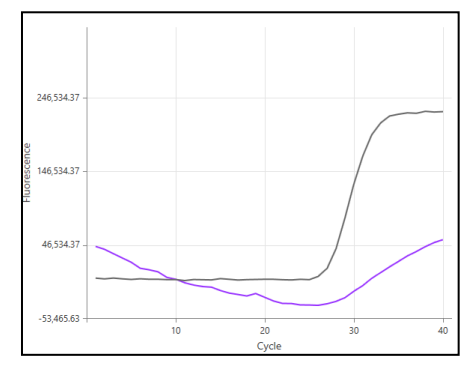

Dopo l'ispezione delle curve di amplificazione (mostrate sopra), c'è una potenziale amplificazione nel canale.

Si consiglia di risolvere come Inconclusive (inconcludente), selezionando l'icona e selezionando l'opzione corrispondente nel menu a discesa. Si possono aggiungere commenti all'audit trail del campione. Il campione deve essere estratto e testato di nuovo. Il risultato risolto viene mostrato nella **Figura 33** più in basso.

Vedere la **Tabella 63**, Campione 7, per le modalità di visualizzazione dei risultati prima e dopo la risoluzione nella scheda **Results Overview** (panoramica dei risultati).

| Figura 33. Risultati risolti così come co | npaiono nel menu Resolve | (risoluzione) del | l software di analisi |
|-------------------------------------------|--------------------------|-------------------|-----------------------|
|-------------------------------------------|--------------------------|-------------------|-----------------------|

| Target            | Channel | Cq    | Result       | Info                   | 3 |
|-------------------|---------|-------|--------------|------------------------|---|
| MgPa              | FAM     | 26.27 | Positive     | M. genitalium detected |   |
| 23S rRNA mutation | JOE     | 28.11 | Inconclusive | Mutant detected        | Ę |
| IC                | TAMRA   | 28.92 | Positive     |                        |   |

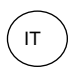

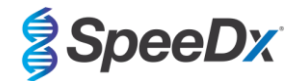

# 25 Glossario

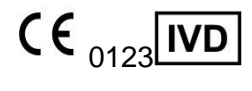

Conformità europea Per uso diagnostico *In Vitro* 

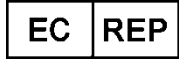

Rappresentante autorizzato Nella Comunità Europea

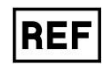

Numero di catalogo

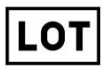

Codice del lotto

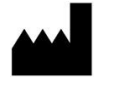

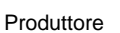

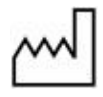

Data di produzione

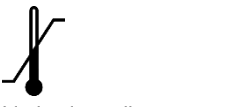

Limitazione di temperatura

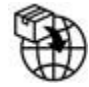

Importatore Europeo

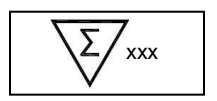

Contenuto sufficiente per xxx determinazioni

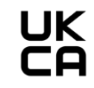

Marchio Valutazione di Conformità del Regno Unito

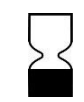

Utilizzare entro il

I prodotti SpeeDx possono essere coperti da uno o più brevetti locali o stranieri. Si prega di guardare su www.plexpcr.com/patents per le informazioni complete sui brevetti

*PlexPCR*<sup>®</sup>, *ResistancePlus*<sup>®</sup>, *PlexPrime*<sup>®</sup> e *PlexZyme*<sup>®</sup> sono marchi di fabbrica appartenenti a SpeeDx. Altri marchi di fabbrica e copyright sono di proprietà dei rispettivi titolari.

© Copyright 2024 SpeeDx Pty. Ltd.